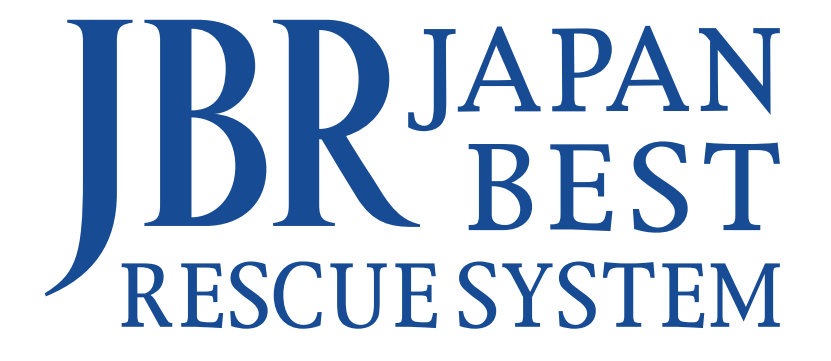

# 企業請案件専用

詳細マニュアル ver. 1.0

改訂日 2025年 3月 4日

JAPAN BEST RESCUE SYSTEM

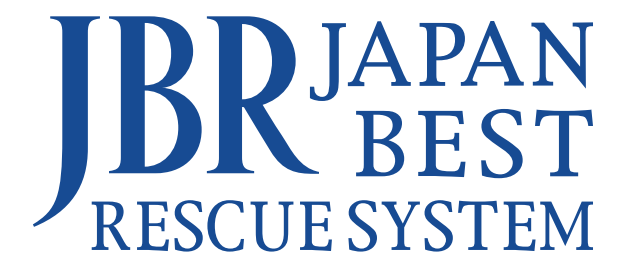

## 運用会社

## ジャパンベストレスキューシステム株式会社(JBR)

JBRの経営理念

困っている人を助ける。

## 企業請案件とは

ジャパンベストレスキューシステム株式会社(以下、JBRという)と、 提携している企業及び組合(以下、法人という)、又は法人に係る顧客 (以下、顧客という)の生活総合トラブルを解決するサービスです。 また、企業請案件には、下記の3種類の案件があります。

■ 顧客から代金を徴収しない案件
 ■ JBRに代わって、顧客から代金の一部を徴収していただく案件
 ■ JBRに代わって、顧客から代金の全部を徴収していただく案件

# **本マニュアルについて**

## モバイルシステムの操作方法の説明

モバイルシステムは、スマートフォン・パソコン・タブレット端末で操作することができます。 本マニュアルでは、スマートフォンの画面で操作方法を説明いたします。その為、一部表示画面がパソコン・タブレット端末と異なります。

- ▼ スマートフォンの表示画面イメージ
- ▼ パソコンの表示画面イメージ
- ▼ タブレット端末の表示画面イメージ

|       |           |               |         |             |                              |               |                   |                       |                   |                      | 0.2-4    |              |             |                    |                  |
|-------|-----------|---------------|---------|-------------|------------------------------|---------------|-------------------|-----------------------|-------------------|----------------------|----------|--------------|-------------|--------------------|------------------|
|       |           |               | 977 -   | Cores       | 7246 88 88 88                | 1+38-3 707P46 | 87 94389 AB7      |                       |                   |                      | A 4202   | 未回答作業        | 打扮一覧        |                    |                  |
|       |           |               |         | 6.9.0       | tu inspirarweb-a.iejbr.com/r | (Dia)outer/   |                   |                       |                   |                      | 0.000    | ertr#        | 要付款 位序<br>分 | 0.8                | X730 日 HA        |
| 作業    | 打診一覧      | -10           | (473件)  | <b>FRBL</b> | KAB =                        |               |                   |                       |                   | 0 #82997 -           | or angen | 14787237     | * ##        | NO.2311 01/2       | 4(R) 13 08 (1)   |
| 10    | 委付区分      | 4.16          | 61      | ■ B→L       | *084                         | R打动一张         |                   |                       |                   | Total I              | ■ 2793-5 | 14107022     | * 78        |                    | 4080 18 69 g 20  |
|       | A198577   | LL/M          | 103     | ■ 0.8222    | 2720                         | RetER         | D.N               | *****                 |                   | -                    |          | 14732313     | * ##        | 11.1.10 01.1.1     | 1000 14 25 (100  |
| 037   | 水         | 横浜市南区別に       | t 08/   | 0.624       | 1497                         | r 8           | #6+#635           | 04,50(E) 32,00 ().B00 | entou i entida    | 8.284                |          | -            |             | 10.0               | 4                |
| 020   | 水         | 大阪市東淀川の       | 雷原 08/  | CA THEFA    | 147878                       | *             | 2.8/18/01/02/07   | 08,56380 1559 (2012)  | 9054219040        | #2R#IS               |          | 34/94967     | 8 28        | NUMBER OV          | ))<br>HAUTERI RE |
| 013   | 7K        | 经会济出版         | 04/     | E x+2+-     | 1495                         | , .<br>, .    | #855に用<br>スポルト日期用 | 14,5450 346 1812      | RATES             | 9.295                |          | 24174263     | * 8/1       | ER.X.# 01/3<br>854 | 5(#) 10 #2 (#E   |
|       |           | And in second |         |             | 1490                         |               | 2112383434        | 18,55(8) 3002 (4D00   | ARCHER            | 8.084                |          |              |             |                    |                  |
| 967   | 水         | 大和市西鶴開        | 08/     |             | 0.8-5                        |               |                   |                       |                   | -                    |          | 作用一覧         |             |                    |                  |
| 961   | 水         | 品川区東大井        | 08/     |             | 2010                         | 受付求職          | <b>第11至</b> 余     | <b>6</b> W            | *#728             | 81                   |          | 2110         | 免日秋日        | 9 9 58             |                  |
| _     |           |               |         |             | 147825                       |               | *                 | 8.34+96.8             | 06,523,57) 12:39  | Rotand               |          | HTROSEE      | 117         | * 628              | 19-10 M          |
| R.    |           | -8            | (soft)  |             | 14344                        | • •           | 82.               | 6.527-16.8            | BRARLOW, BRARLAND | B/R#d                |          | 54754642     | 22          | 83 628             | 10 2010          |
|       |           |               |         |             | 1000                         |               |                   | EARD-ICH              | 00,0000 1000      | 8/280                |          |              | _           |                    |                  |
| D     | 受付状態      | 受付区分          | 住所      |             | 1 cmm                        | 2 -           |                   | 8.58++82.8            | most character    | 8,2244               |          | 24154043     |             | 8 B                | 130              |
| 522   | 87        | *             | 名古屋市    |             | 2006                         | -1            |                   |                       |                   | -                    |          | 14135344     | 122         | × 428              | 100 E 12/        |
| R42   |           | 東京            | 名古屋市:   |             | anovia                       | IDETA.        |                   |                       |                   | _                    |          | 14734312     | 8449325     | * 628              | .H+# 051         |
| TO TA |           | 10.74         | SHEP    |             |                              |               |                   |                       |                   |                      |          |              |             |                    | 09.0             |
| 4843  | 87        | カラス           | 名古屋市    |             |                              |               |                   |                       |                   |                      |          | お知らせー        | 覧           |                    |                  |
| 5044  | 用7        | *             | 名古屋市    |             |                              | And The other |                   | and the second second | No. 1 100         | 25.05.0              |          | 2010 2 10 10 | # EAs       |                    |                  |
| 1312  | 見過きまた     | *             | 名古屋市    | 1           |                              | えいろく          |                   |                       |                   | 3.55                 |          |              |             |                    |                  |
| _     |           |               |         |             |                              | 1.1.1         | <u>a (</u> ) ( )  |                       |                   |                      |          |              |             |                    |                  |
|       | 82        |               |         |             |                              |               |                   |                       | A 10 10 10 10     | and Franker's Social |          |              |             |                    |                  |
| e     | <i>76</i> | -             | 25(019) |             |                              |               |                   |                       |                   |                      |          |              |             |                    |                  |
| おり    | ません。      |               |         |             |                              |               |                   |                       |                   |                      |          |              |             |                    |                  |

## リンクについて

本マニュアルを、PDFで閲覧している場合は**URLや「タップで開きます」をタップするとリンク先のブラウザが開きます。** ニ次元コードを読み込むことでも、リンク先にアクセスすることができます。

## ネットワーク店サイト

各種料金表、各種帳票類、各種注文用紙などは、ネットワーク店サイトからダウンロード可能です。

下記のURLもしくは、二次元コードを読み込むとアクセスできます。

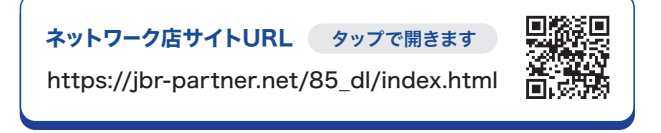

▼ スマートフォンの表示画面イメージ

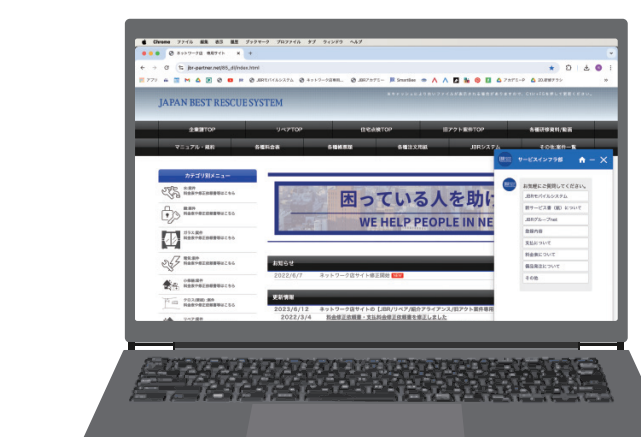

▼ パソコンの表示画面イメージ

# もくじ

## Chapter 1

| 1 | マナー・ルール | <br>6 |
|---|---------|-------|
|   |         | U     |

## Chapter 2

| 2 | 業務の流れ ―――――――――――― | 14 |
|---|--------------------|----|
| 3 | 作業打診の回答について ―――――  | 15 |
| 4 | 作業依頼について           | 19 |
| 5 | 訪問前の確認・変更方法        | 21 |

## Chapter 3

| 6 | 訪問からの流れ ―――        | 24 |
|---|--------------------|----|
| 7 | 訪問時の対応について         | 25 |
| 8 | 現場調査・見積りについて ――――― | 28 |

## Chapter 4

| 9  | 作業完了後について – | 36 | 5 |
|----|-------------|----|---|
| 10 | 現場での直収 ―――  | 4( | ) |

# Chapter 5

11 完了報告について

# Chapter 6 12 後日対応、二次対応について 50 13 アフター対応について -59 Chapter 7

## **Chapter 8**

15 遠方料金、駐車代などのお支払い -74

## Chapter 9

| 17 | JBR総合補償について | 86 |
|----|-------------|----|
|----|-------------|----|

## Chapter 10

| 18 | お問い合わせ一覧 ―――――――― | 88 |
|----|-------------------|----|
| 19 | よくあるご質問 ――――      | 89 |

# Chapter 1

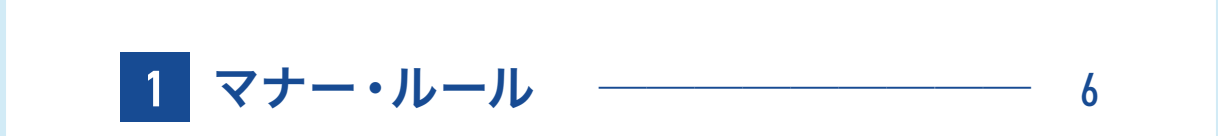

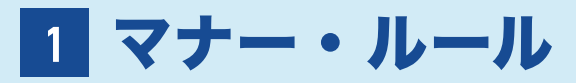

## 1.身だしなみチェック・持ち物リスト

訪問前に下記の事項のチェックをお願いたします。

## ■ 身だしなみチェック

| - 項目    | チェックホイント                 | 推奨                             |            |
|---------|--------------------------|--------------------------------|------------|
| 頭髪      | フケ・汚れはなく、整っているか          |                                |            |
|         | 寝ぐせはないか                  |                                |            |
| 顏       | きれいに洗顔、歯磨きをしているか         |                                | ① <b>好</b> |
|         | 眼鏡は汚れていないか               | ■ 素早くケアができる <b>マウス</b>         | 好          |
|         | ヒゲのそり残しはないか(整っているか)      | ウォッシュ、ホティシート、<br>ウェットシート、除菌シート | と服         |
| 手       | 手は汚れていないか                | 等のアイテムの準備を推奨                   | を          |
|         | 爪はきちんと切ってあり、汚れていないか      | いたします。                         | 折          |
| 服装      | 服は汚れていないか                | ★ タンクトップ・Tシャツ・<br>スウェット・短パンは禁止 | ح          |
|         | タンクトップ・Tシャツ・短パンなどラフ過ぎないか |                                | ② 身        |
|         | 色・柄が派手すぎないか              |                                | ま          |
|         | 着崩してしないか                 |                                | 身          |
|         | ポケットのまわりや襟・袖口が汚れていないか    | ■ 現場で汚れてしまう可能性                 | E          |
| 鄞       | 靴は汚れていないか                | もあるため、必要に応じて                   | 7          |
| 靴下      | 靴の形や色はTPOに合っているか         | シャツや靴トの着替えの準<br>備をお願いします。      | 3 (        |
|         | 靴下は汚れていいないか              |                                | 短          |
|         | 靴下はたるんでいないか、穴はあいていないか    |                                | 山          |
| その他     | 時計や装飾品は派手すぎないか           |                                | し<br>車     |
| C 49 [5 | かばんは汚れていないか              | 気になる 果 消臭                      | 7          |
|         | 香水、オーデコロンをつけすぎていないか      | ■ ニオイは自身ではわかりに                 |            |
|         | たばこ、汗のにおいはしないか           | くいため、 <b>消臭剤</b> を使用し          |            |
|         | 口臭に十分注意しているか             | 十分に注意しましょう。                    |            |

#### ■ 持ち物リスト

| 項目               | 備考                  |
|------------------|---------------------|
| 携帯電話・モバイル端末、デジカメ | モバイルシステム操作、作業写真の撮影用 |
| 住まいるレスキュー専用名刺 ※  | 住まいるレスキュー案件の場合      |
| 料金表              | 案件に沿った最新版           |
| つり銭準備金           |                     |
| 業務委託案件専用サービス書    |                     |
| 筆記用具             |                     |
| 工具・養生・マスクなど      | 案件をご確認し、必要な物を準備     |
| スリッパ(室内用の履物)     | 必ず、汚れていないか確認が必要     |

## 身だしなみが 大切な理由

#### ① 好印象は見た目から

好印象は見た目ファースト となる場合も多いものです。 服装や持ち物を通して装い を整え、姿勢や表情などの 振る舞いを意識することで、 好印象となり顧客とのやり とりもスムーズになります。

#### 身だしなみはエチケット おしゃれは自分の為ですが、 身だしなみは他者に対する 配慮です。 ビジネス上でも大切なこと です。

3 信頼できる要素のひとつ 短い時間しかお会いしない 顧客に信頼してもらうには、 身だしなみがしっかりしていることは作業の技術も大 事ですが、大切な要素です。

## ■ 名刺について -

パートナー店様の自社の名刺は配布禁止です。

住まいるレスキュー案件の場合は、「住まいるレスキュー専用名刺」を必ずお渡しください。

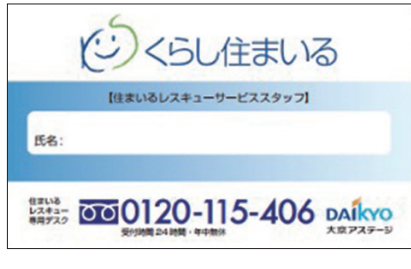

名刺に関しての注意 住まいるレスキュー案件以外で、顧客から名刺を求めら れた場合は、お断りください。 どうしても名刺が欲しいと言われた場合は、JBRにご相談ください。

▲ 住まいるレスキュー専用名刺

■ 住まいるレスキュー専用名刺の発注方法 -

**ネットワーク店サイト**から「**住まいるレスキュー専用備品注文書[名刺]**」をダウンロードし、 希望枚数などを記入し**FAXでご注文**をお願いします。

**納品には1週間前後**かかります。余裕をもってご注文ください。

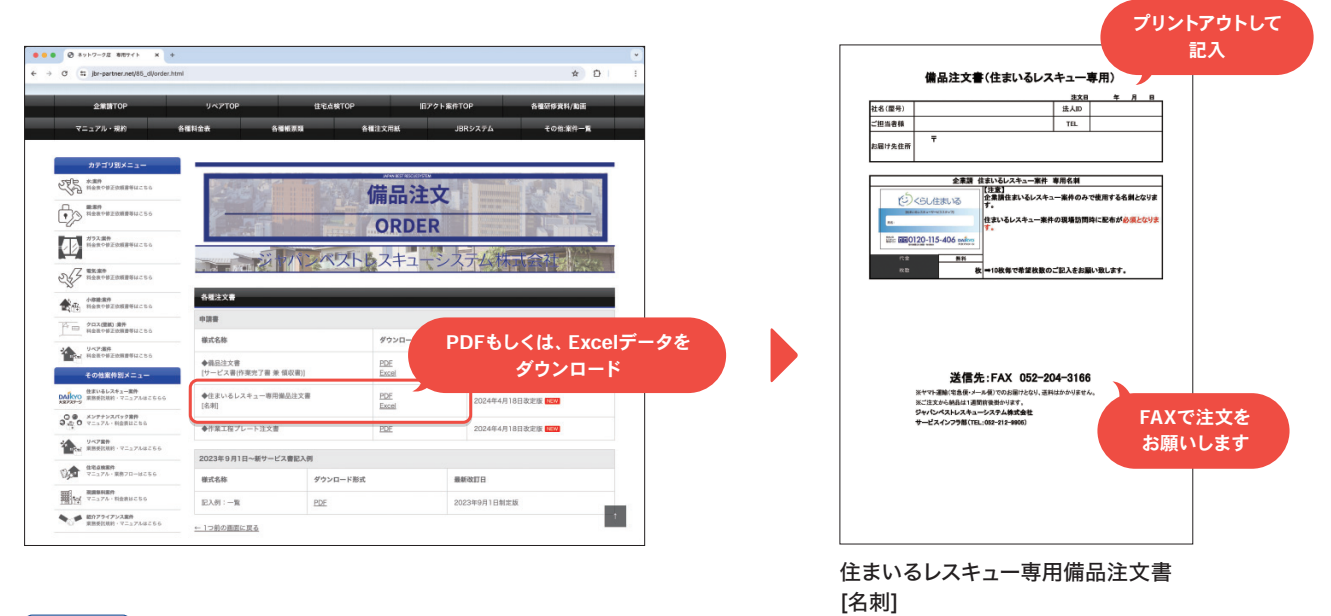

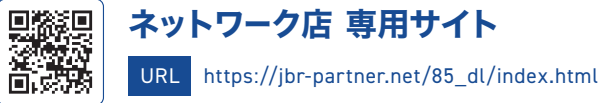

## 2.必要な養生・養生資料リスト

養生(ようじょう)は、作業中に現場を汚してしまったり、顧客の私有物を破損を防ぐ為に 保護することです。

下記のような資材を準備いただき、現場で必要な養生をおこなってから、作業をはじめて ください。

#### ■ おすすめ養生資材リスト

| 項目              | 資材名        | 特徴・用途                                                                                                    |
|-----------------|------------|----------------------------------------------------------------------------------------------------|
| <del>7</del> -7 | 養生テープ      | ビニール製のテープ。<br>貼っても剥がせるくらい粘着力の弱いテープ。<br>シートや部材の <b>仮止め</b> に使用。<br>床や壁の素材によっては、 <b>塗装が剥がれてしまう</b><br>ので注意が必要。 |
|                 | マスキングテープ   | テープの中で <b>一番粘着力が弱いテープ。</b><br>塗装・コーキングなどの保護用のテープ。<br>メーカーによって異なりますが、シーリングは水色、<br>建築塗装は白色、自動車塗装は黄色を使用。        |
| シート・マット         | 養生シート      | <b>床や部材の保護に使用するシート。</b><br>すべり止めが付いている物や、布製やポリエステル<br>製など、さまざまな種類がある。                                        |
|                 | 養生クッションマット | 緩衝力がある、作業時の <b>キズ防止のマット。</b><br>工具を誤って落として床を <b>傷つけてしまう事故</b> も<br>防止できます。                                   |
| ø               | 養生用ポリシート   | <b>塗料などの汚れを防ぐ</b> ポリエステル製又は、<br>ポリエチレン製(滑りにくい)のシート。                                                          |
|                 | ゴム製シート     | 壁や床に工具を部分的に当てて作業する際の <b>保護</b> や<br>工具が誤って当たってしまう <b>事故を防止</b> するために<br>使うゴム製のシート。                           |
| 梱包材             | ダンボール      | 部分的な保護にも使え、小さくカットしたり重ねた<br>りすることで <b>多用途に使える資材</b> 。                                                         |

## 3.現場での禁止事項

- 🚫 物件やトラブル箇所に対してのマイナスイメージを助長する発言
- 💊 必要な養生をせずに、作業をおこなわないでください。
- 🔰 顧客が不在になった(無人の)現場では作業をしないでください。
- 💊 顧客に作業の補助や手伝いをさせないでください。
- **顧客の施設(トイレなど)や物<sup>\*</sup>を使用しないでください。** \* 脚立やエ具など

■ お困りの際の問い合わせ先

問い合わせ先は依頼メール下部 の、担当部署名欄に記載があり ます。

## 4.作業車の駐車場所の確認 -

訪問前に、作業車を駐車していい場所があるかご確認をお願いします。

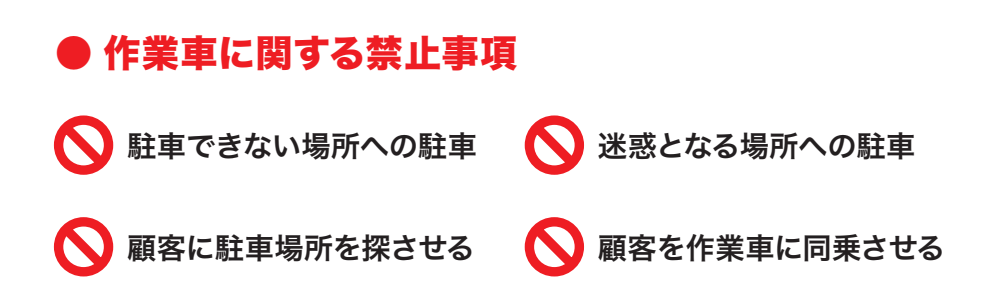

5.名乗りの確認

イベント名によって名乗りが異なります。 顧客を混乱させないために、訪問前に名乗りの確認をお願いします。

#### ■ イベント名で名乗る理由

企業請案件では、クライアントに登録されている顧客のトラブル対応をパート ナー店様へお願いしております。

トラブル解消を希望される顧客は、クライアントが手配した作業店と認識しているので認識の相違がないよう、クライアント名(イベント名)での名乗りをお願いします。

▼ 顧客・クライアント・JBR・パートナー店様の関係性

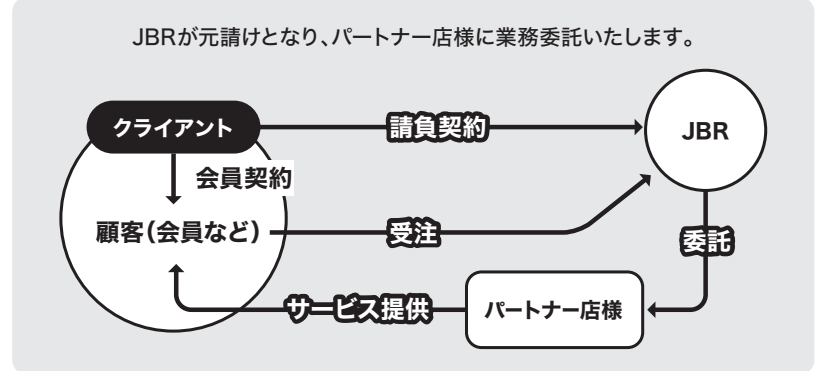

■ 名乗りの例

①安心入居サポートの②佐藤です。
 ③お台所の水漏れの件で、お伺いしました。

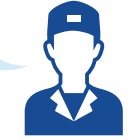

① イベント名 ▶ モバイルシステムの作業詳細に記載されている「イベント名」

② 氏名 ▶ ご自身の氏名をお伝えください。

③ 依頼作業の内容 ▶ モバイルシステムの作業詳細に記載されています。

#### ■ 駐車代について

駐車料金の内、実作業時間分の 駐車料金が、5,000円(税込)を 超過した場合は、レシート及び領 収書の写真を作業報告の際に、 提出してください。

## ▶ 訪問先の住所の確認方法

1. 依頼メールなどから 2. 作業詳細の「現場住所」が訪問先となります。 地図アプリなどで現場付近の確認をお願いします 確認したい案件を開く JBRモバイル JBRモバイル 現場付近に駐車できる場所があるかを、顧客に 尋ねることは良いですが、探すことをお願いする ◆ここの指示より、作業依頼備考の指示を優先 作業一覧 のは禁止行為です。ご注意ください。 受付ID: 14793563 顧客情報 作業依頼受注済 作業予定日:03/21(木) 17:50~03/21(木) 顧客名 修正 顧客名 顧客名フリガナ コキャクメイ 17:50 駐車できる場所の尋ね方 タスク予定日:03/21(木) 17:50 受付内容:水>台所>蛇口・オ 領域:第1営業部 顧客名:顧客名様 住所:名古屋市中区三の丸 顧客性別 ○「敷地内に駐車できる場所はありますか?」 〒4600001 愛知県名古屋市中区三 の丸1-5 アーバンネット305 顧客住所修正 「作業一覧」からなら ▶ 敷地内に無い場合は、ご自身でお探しください。 確認する案件を タップ 顧客携帯電話 090 ★「近くにパーキングが無いので、敷地内に . 駐車できる場所を作ってもらえますか?」 ▶ 駐車場所の確保を顧客にお願いするのは禁止です。 作業情報 X「コインパーキングはどこにありますか?」 バートナー店名

JBR設備

目当作業スタッフ

▶ 駐車場所を探させる行為となります。

- ▶ イベント名の確認方法
  - 1. 依頼メールなどから 確認したい案件を開く
- 2.「詳細情報をさらに表示する ♥」などを押下し、
   法人情報までスクロールすると「イベント名」が記載されてます

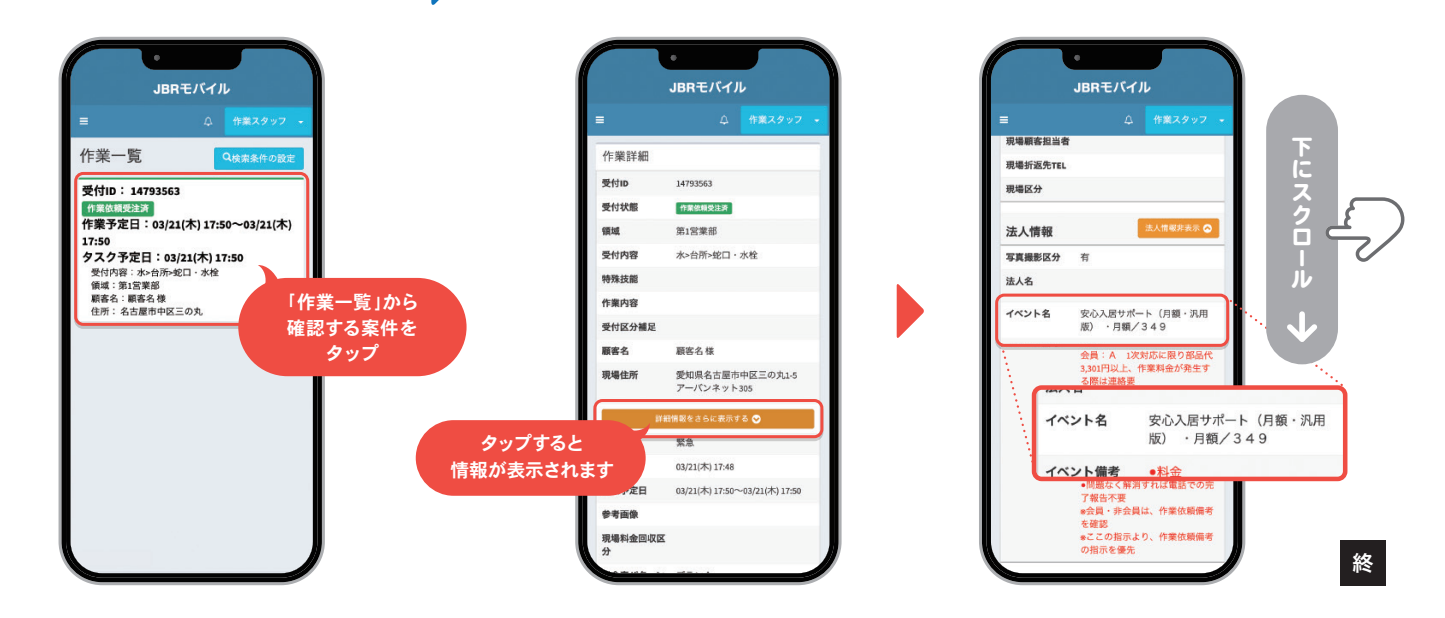

終

5 マナー・ルール

## 6.発言について

物件やトラブル箇所に対しての発言には注意が必要です。 「マイナスイメージ」を助長する発言によって、顧客に**誤解**を招いてしまったり**苦情**が発生する場合があります。 言葉遣いや発言についても注意を払って、作業をお願いします。

## ■ NG発言とおすすめの言い換え

| NG発言             | 言い換え               |
|------------------|--------------------|
| 🗙 使い方が悪かったですね    | ○ 経年劣化が原因の不具合ですね   |
| 🗙 いい商品ではないです     | ○ 商品によっては不具合がありますね |
| 🗙 すぐ壊れるので交換しましょう | ○ 安全のため交換がおすすめです   |
| 🗙 もう直せません        | ○ 完全に直すのは難しいです     |

## 7. 接客用語の基本フレーズ

訪問時や作業中に困らないための「接客7大用語」という基本フレーズがあります。 よくある接客NGワードとともに、ぜひご活用ください。

## ● 接客7大用語 基本フレーズ

| かしこまりました   | 「わかりました」や「理解しました」という意味を持つフレーズ。             |
|------------|--------------------------------------------|
| 少々お待ちください  | お客様を待たせるときは、告げてからその場を離れるようにしましょう。          |
| 恐れ入ります     | 恐縮した感謝のフレーズの他に、お客様に何か聞きたい時などに使えるクッション言葉。   |
| ありがとうございます | 感謝の気持ちが伝わるフレーズ。付け加えることで、より丁寧で温かい印象を与えられます。 |
| お待たせいたしました | お客様に提供する際に、必ず添えたいフレーズ。                     |
| 申し訳ございません  | 謝罪や訂正の際に使うフレーズ。                            |
| 失礼いたします    | 接客中によく使うフレーズ。お客様に近づくタイミングなど                |

#### ● よく使うフレーズ –

- トラブル箇所を聞く場合 「お困りの箇所はどちらになりますか?」
- **写真撮影の許可をいただく場合** 「作業報告用に、トラブル箇所の撮影をさせていただきます。」
- ▶ 返答に困った場合

「少しお時間をください。(JBRへ相談し指示を受ける)」

- ▶ 直収がある場合 「お客様ご負担は、●●●●円です。」
- JBR請求で直収がない場合
   「お客様ご負担はございません。」

## ■ よくある接客NGワード

|   | NGとされるワード |   | 接客用ワード    |
|---|-----------|---|-----------|
| × | わかりました    | 0 | かしこまりました  |
| × | できません     | 0 | いたしかねます   |
| × | すみません     | 0 | 申し訳ございません |
| × | 知っています    | 0 | 存じています    |
| × | させていただきます | 0 | いたします     |

もし返答や判断に迷うような場面があれば、 まずはJBRに電話で相談し指示に従ってください。

## 8.作業中の写真撮影

必ず作業途中の状況がわかる写真を、2枚以上撮影をお願いします。 交換する部品やおこなっている作業がわかるように、複数の写真があれば請求の根拠にも なります。

パートナー店様が撮影された写真を見て、クライアントは「作業が妥当であったか」「部品が 適正かどうか」などを確認いたします。

なるべく、状況がわかる明るさや画角での撮影をお願いします。

## ■ 作業中写真の例

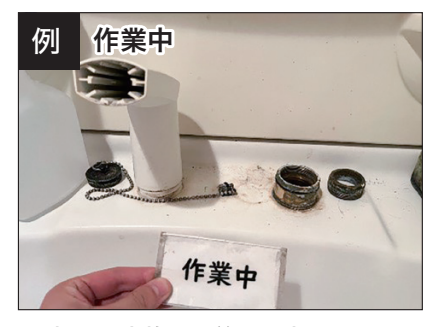

▲ 部品を交換する前の写真

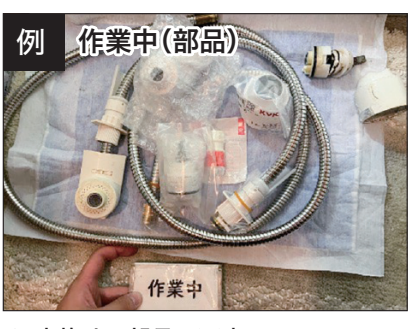

▲ 交換する部品の写真

#### ■ 写真撮影のコツ

撮影の際、**照明で撮影箇所を照** らすことにより、カメラのピント が合わせやすくなります。

他に、作業前・作業中などの付箋 やJBRで販売している「作業工 程プレート」を一緒に撮影するこ とで、画像ファイルから添付する写 真が見つけやすくなります。

## Chapter 2

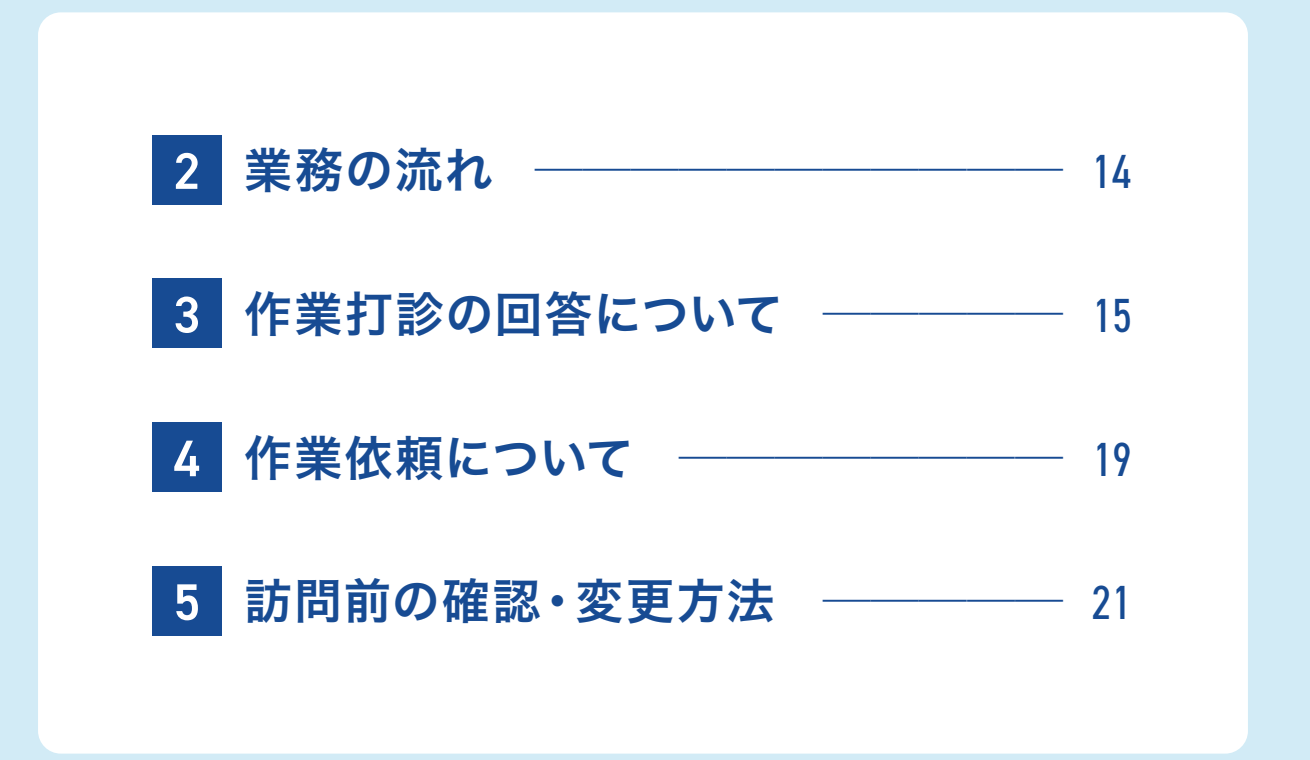

# **2 業務の流れ**

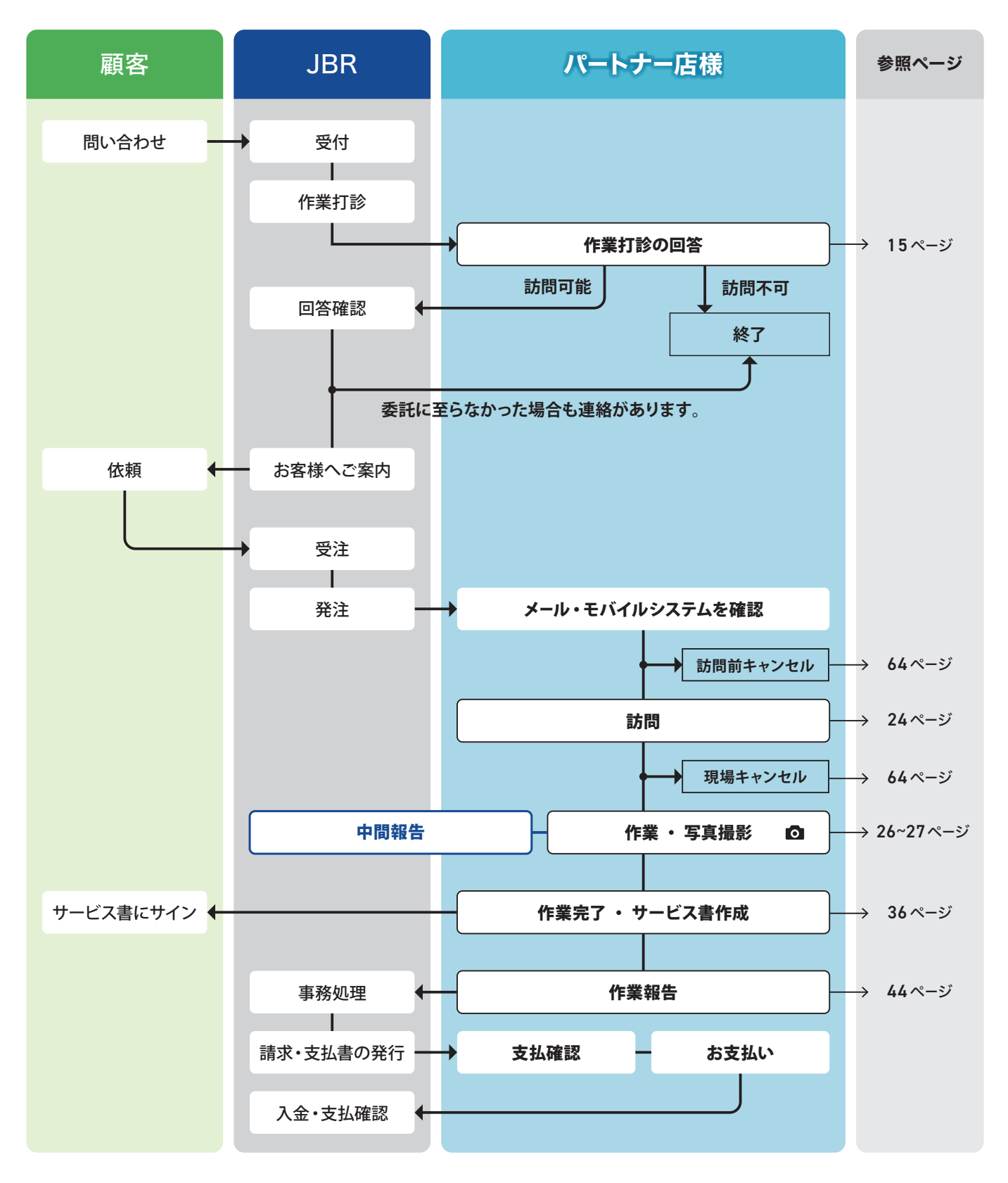

○ 写真撮影マーク:作業前・中・後の写真をJBRが判断出来るように撮影をお願いいたします。▶ 詳しくは26ページ をご覧ください。
 ※ 作業中写真については、請求の根拠となる写真(おこなった作業、交換した部品がわかる写真)を撮影してください。
 ※ その他、別途写真が必要になる場合は作業詳細の備考にて指示させていただきます。

#### 判断に迷うような場面があれば、JBRへ相談し指示に従ってください。

## 1. 案件対応可否の問合せ

JBRから、複数または特定のパートナー店様に、案件対応可否の問合せをメールもしくは お電話で行います。

※ 登録エリア外であっても、案件対応可否の問合せを行う場合があります。

パートナー店様は、案件対応可否及び現場までの訪問可能日時の回答をお願いします。 原則として、訪問可能時間を回答いただく場合は60分幅でお願いします。 委託する場合は、回答いただいた時点から10分程度で連絡いたしますので、待機のご協力

•委託に至らなかった場合も連絡いたします。(キャンセル通知)

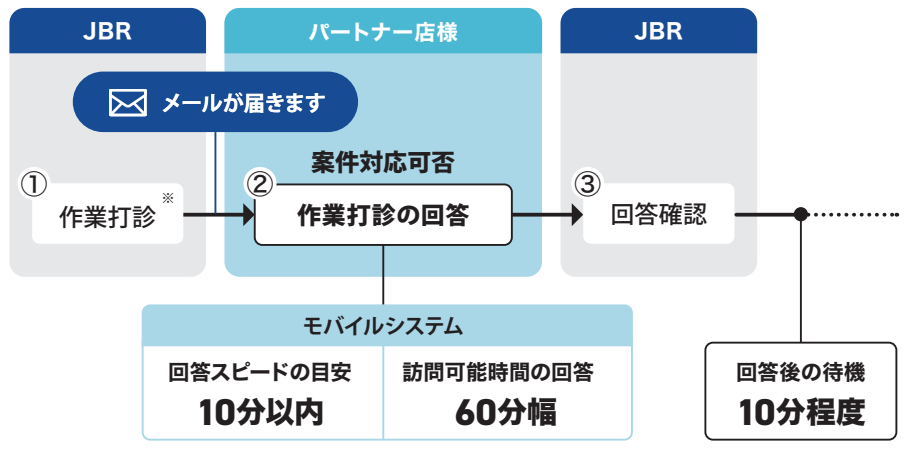

※ JBRから直接お電話で作業打診する場合もございます。

#### ① 作業打診

をお願いします。

案件対応可否の問合せメール(作業打診のご案内)は、モバイルシステムに登録の 管理者の方(パートナー店管理者)に送信されます。

メールでは、部門・受付ID・おおよその現場住所・作業内容・案件確認のURLをお送りします。

案件確認のURLから作業打診の詳細ページが表示され、回答いただけます。 案件によっては、JBRより直接お電話で打診をさせていただく場合がございます。

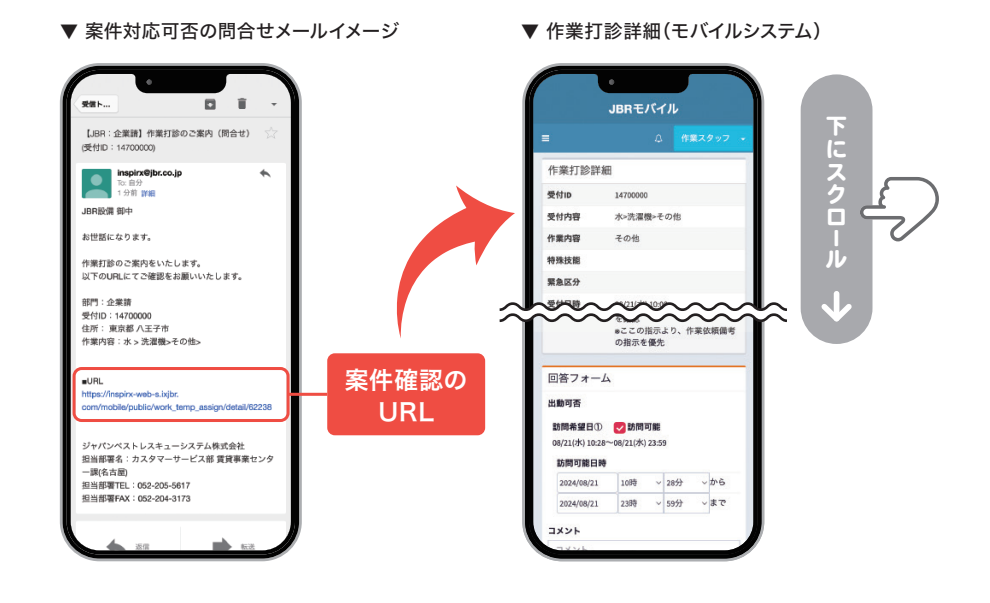

## ■ スケジュール登録について

モバイルシステムから、スケジュール の登録ができます。 登録されたスケジュールを参考に、 JBRからの案件対応可否の問合せ・ 作業依頼を実施いたします。

スケジュール登録の方法は、 91ページをご覧ください。

#### ■ 打診詳細の表示方法

打診詳細は、下記の方法で表示 することができます。

- ▶作業打診のご案内メールに 記載されているURLから
- ▶モバイルシステムの未回答 作業打診一覧から
- ※ JBRから直接お電話で打診 があった場合は、モバイルシス テムからご確認ください。

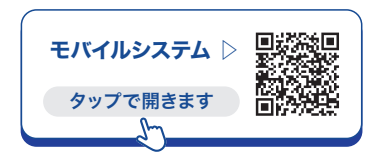

#### ■ メールアドレス変更

作業打診等を受信するめメール アドレスの変更は、JBRグループ netから手続きをお願いします。

## ネットワーク店専用サイト JBRグループnet等の リンクもございます。 タップで開きます

#### 2 作業打診の回答

訪問希望日(記載されている希望日のみ)に対し、出動可能であれば「訪問可能」に チェックをお願いします。

遠方料金・有料道路等があれば「コメント」の欄に、分けて入力してください。 事前申請が、お支払いの条件となるため、入力漏れにはご注意ください。 JBRより直接お電話で打診された場合は、担当者に金額を事前申請してください。 出動できない場合は「訪問可能」にチェックを入れず、ご回答ください。

訪問できない場合

訪問可能

~から

~まで

~ 0分

~ 0分

▶ 作業打診の回答の操作方法は、18ページをご覧ください。

#### ▼ 回答フォーム画面

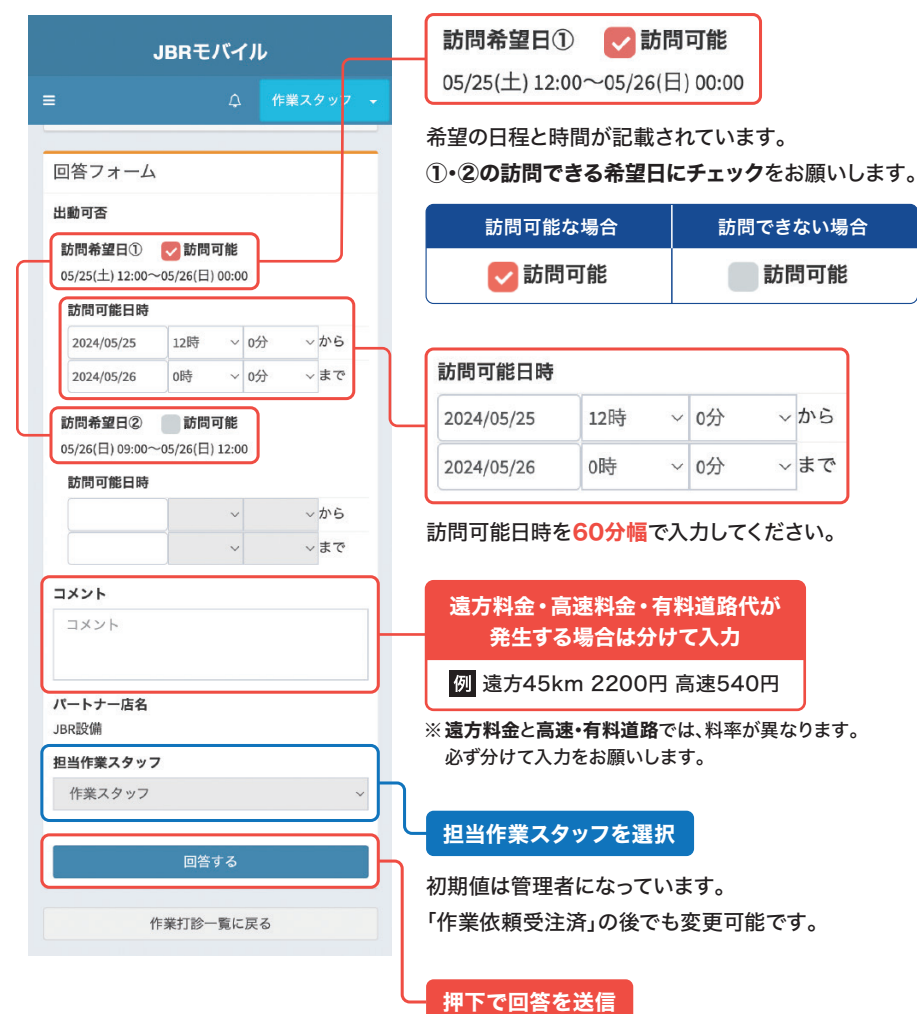

遠方料金、高速・有料道路代金は、必ず事前申請をおこなってください。 作業打診後からの申請はお支払いたしかねます。

#### ■ 遠方料金・高速・有料道路 代金の計算方法

#### 遠方料金の算出方法

現場までの実走行距離(片道)が **31km**を超えると、**10km毎に** 1,100円(税込)が発生します。

- 例 ●片道 30km → 発生しない ●片道 45km → 2,200円(税込)
- 詳細は74ページをご覧ください。

#### 高速・有料道路代金

現場までの実走行距離(片道)が 31kmを超える場合は、JBRへ 片道分の請求が可能です。

#### 計上項目と料率表

| 料金の種類    | 料率   |
|----------|------|
| 遠方料金     | 60%  |
| 高速·有料道路代 | 100% |

#### ③ 回答確認 —

JBRで作業打診の回答を確認し、ご回答から10分程度で「作業依頼」もしくは 「キャンセル(キャンセル通知)」のメールを送信いたします。 「訪問可能」とご回答いただいたパートナー店様の中から、作業をお願いする先を JBRで1社選定し「作業依頼」を送信いたします。

## ■ 作業打診から作業依頼までの流れ

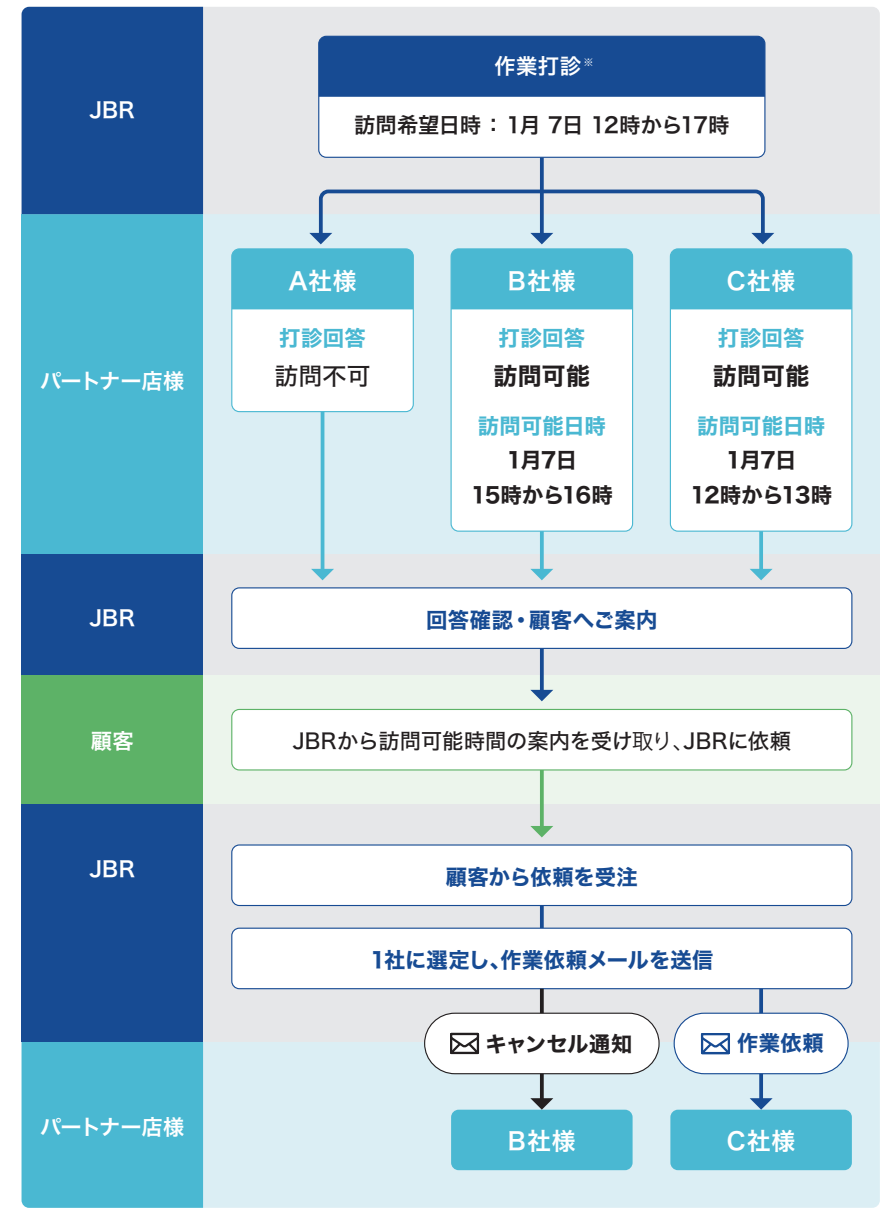

※ JBRから直接お電話で作業打診する場合もございます。

▶ 作業打診のご案内(打診メール)は「パートナー店管理者」だけに届きます。

## ▶ 出動可能回答の操作方法

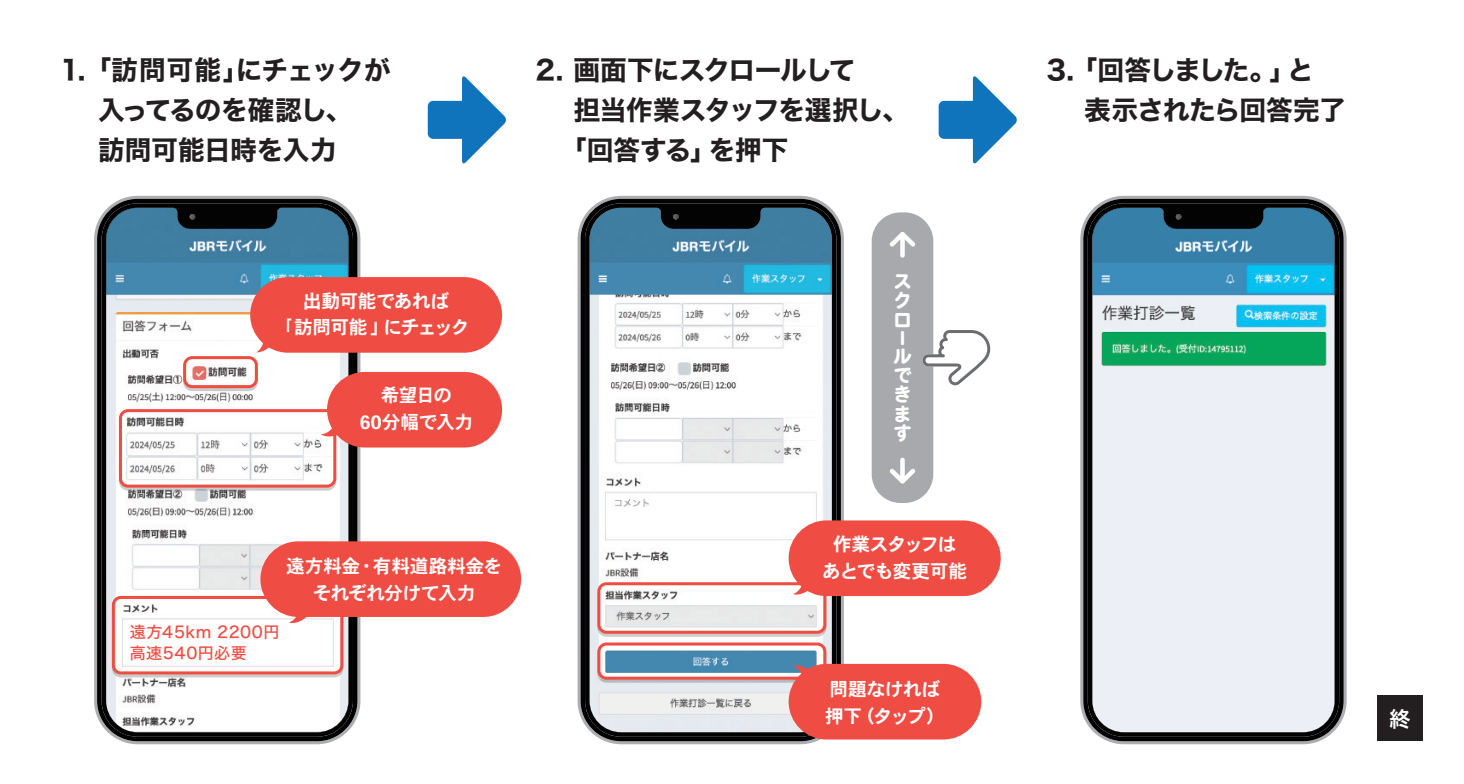

## ▶ 出動できない場合の操作方法

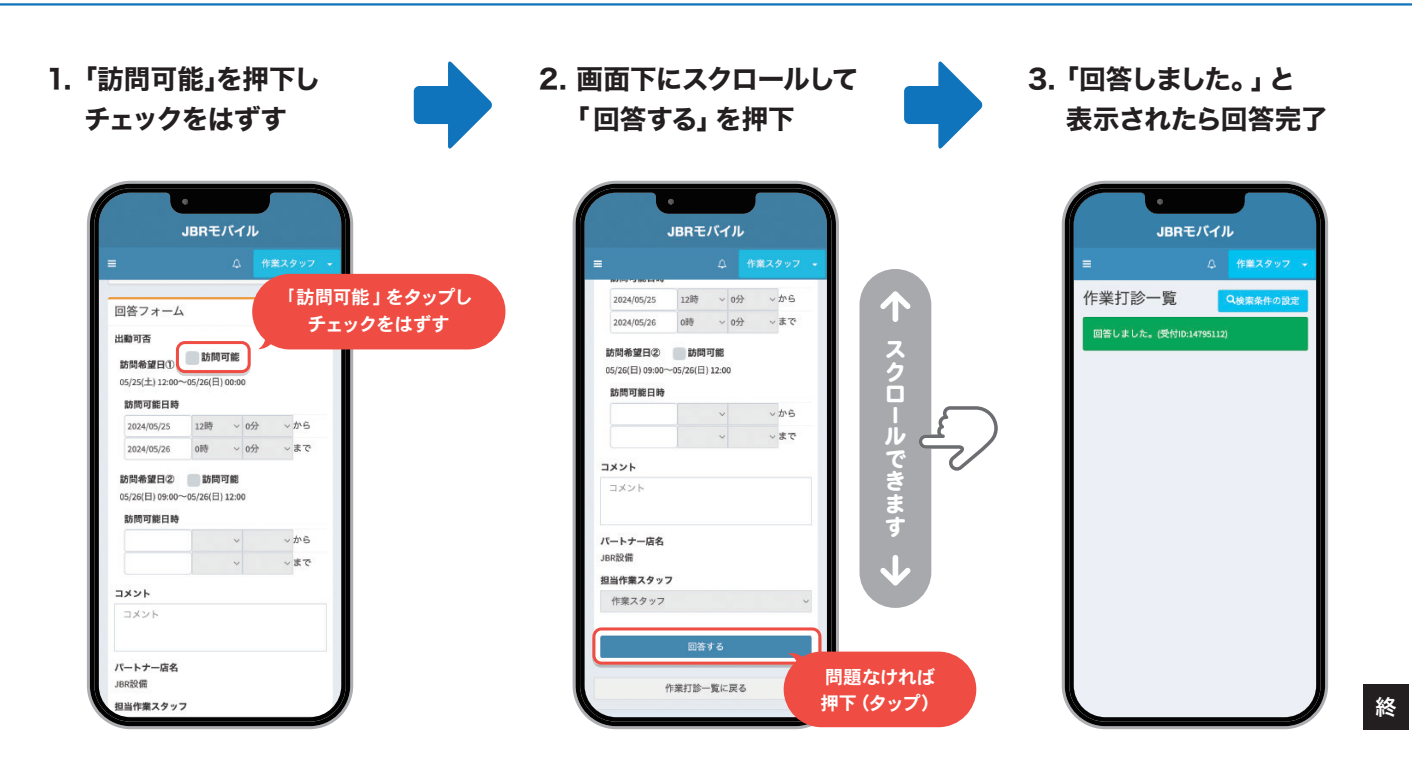

## 1.作業をお願いする場合

実際に作業をお願いする場合、ご回答から10分程度で「作業依頼」のメールを、登録され ているパートナー店管理者と作業担当スタッフの方の登録メールアドレスにメールが送信 されます。

作業依頼メールに記載されているURLのリンクから、情報を確認することができ作業依頼を 受注することができます。

メール文面には、
 下記項目も記載されています。
 ① 業務委託料
 ② 支払期日
 ③ 支払方法

作業依頼を受注する前に、 必ずご確認ください。

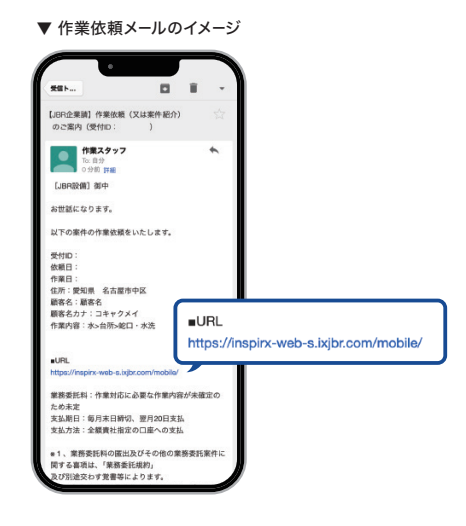

## 2.他のパートナー店へ依頼するの場合

作業打診で「訪問可能」の回答を頂いた場合 でも、他のパートナー店へ作業依頼させていた だく場合は**キャンセル通知**を送信します。

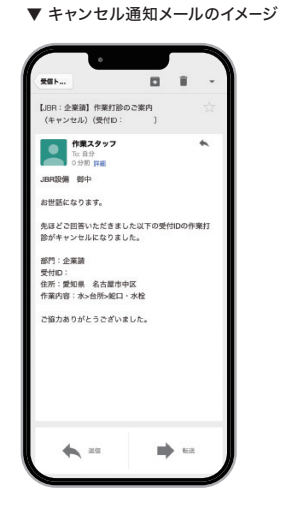

## 3.依頼作業を受注する

「作業依頼」メールが届きましたら、記載されているURLから案件のページに飛んでいた だき、依頼作業詳細と担当作業スタッフを確認をお願いします。 問題がない場合は「上記の作業担当者で受注する」を押下し、受注を確定してください。

モバイルシステムで受注の操作をおこなうことで<mark>詳細未確認</mark>の状態から、 作業依頼受注済の状態になります。

「パートナー店管理者」しか依頼作業を受注する操作はできません。

#### モバイルシステムの権限 の種類と操作ついて

モバイルシステムの権限によって 表示内容と操作範囲が異なります。

#### パートナー店管理者

- 作業打診の案内メールの受信
- モバイルシステム上で、全ての案件が 表示される
- 作業依頼の受注操作
- 作業担当スタッフの変更
- 見積書、サービス書の閲覧
- スケジュール登録<sup>※</sup>
   などの操作が可能

#### 一般(作業担当スタッフ)

- モバイルシステムには、作業担当 スタッフになっている案件のみが 表示される
- 作業開始、見積書作成、サービス 書の作成
- 報告情報の更新
- キャンセル
- スケジュール登録\*\*
   などの操作が可能
- ※「スケジュール登録」の操作は、 店舗全体の情報として反映されます。 ご注意ください。

#### ■ 権限の変更

モバイルシステムの権限変更は、 グループnetで申請が可能です。 JBRが承認後の変更が反映さ れます。

承認にはお時間をいただく場合 がございます。お急ぎの場合は、 お電話ください。

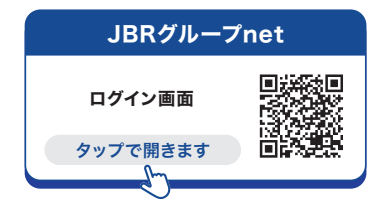

JBR サービスインフラ部 (m) 052-212-9905 (平日) 9:30~18:30

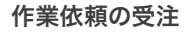

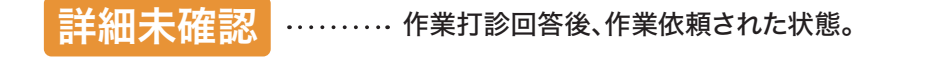

作業依頼受注済 … 作業依頼後、内容確認し「上記担当者で受注する」ボタンを押下した後の状態。

下記の操作後「作業担当スタッフ」に選択された方の作業一覧に、該当の案件が表示されます。

## ▶ 作業依頼を受注する操作方法

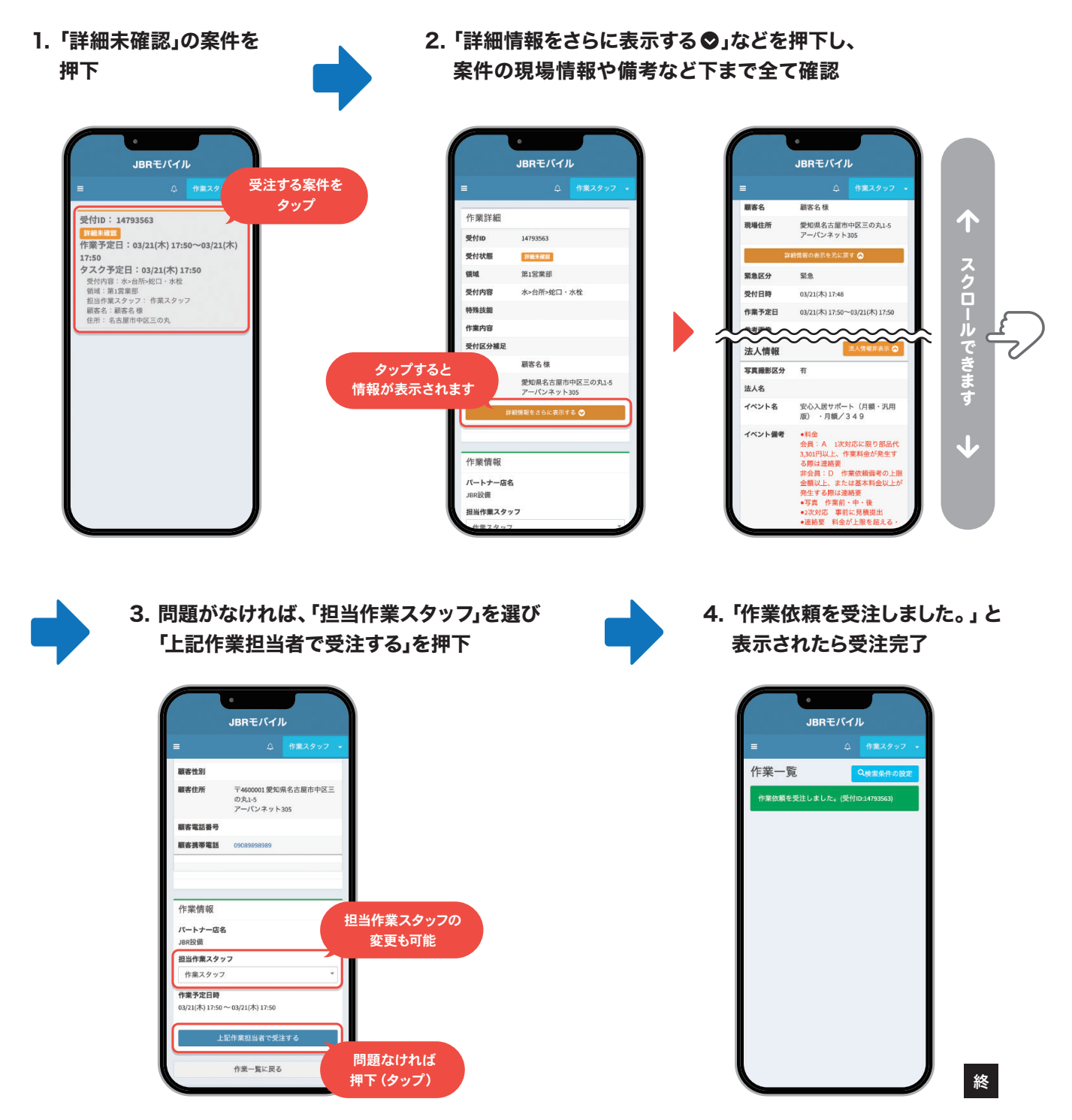

## 1.訪問日や訪問時間の変更

訪問予定日時などに変更等がある場合は、下記の手順で連絡・修正をおこなってください。

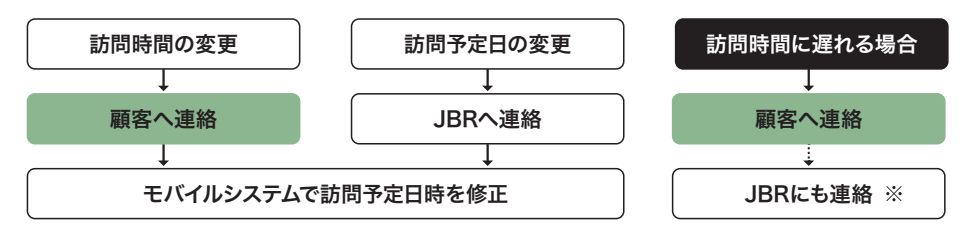

※60分以上遅れる場合は、JBRにも連絡してください。

#### キャンセルについて

訪問前キャンセル・現場キャンセル の操作方法・料金などは、64ページ をご覧ください。

## 2.訪問前の確認事項

現場へ訪問する前に、モバイルシステムで**作業依頼の【備考】【イベント備考】**の確認を、 必ずおこなってください。

備考は**黒文字**で、トラブルの詳細や料金表の種類、料金請求先などが記載してあります。 イベント備考は赤文字で、連絡が必要となる条件などを記載してありますので、確認漏れに はご注意ください。

1 注意喚起

イベント備考欄・作業依頼備考欄に【**中間報告必要**】の記載がありましたら、 忘れずに**中間報告**をおこなってください。

## ● 中間報告は、どういった際に必要か ──

下記のような場合は、JBRへ電話をし指示に従ってください。

- 各備考に記載がある 例えば「作業料金発生する際はJBRに中間報告必要」など、記載がある場合。
- 依頼内容と異なること・記載にないことがある 現場で、依頼内容と違う作業や備考に書いていないことがある場合。 些細なことでも、JBRへ相談してください。
- 作業完了後に再発の恐れや懸念点がある 作業完了後に再発の恐れや懸念点がある場合は、必ず顧客への説明の前にJBR へ相談してください。
- ▶ 判断に迷うことある 現場で、作業内容や対応などについて判断に迷うことがある場合。

問い合わせ先は、依頼メール下部の担当部署名欄にあります。

#### ■ 中間報告を忘れた場合 ―

中間報告をせずに上限以上の金額を請求された場合、管理から了承得られずお支 払できない場合があります。 ▶ 訪問予定日・訪問予定時間を変更する操作方法 ※事前に、顧客・JBRへ変更を連絡してください。

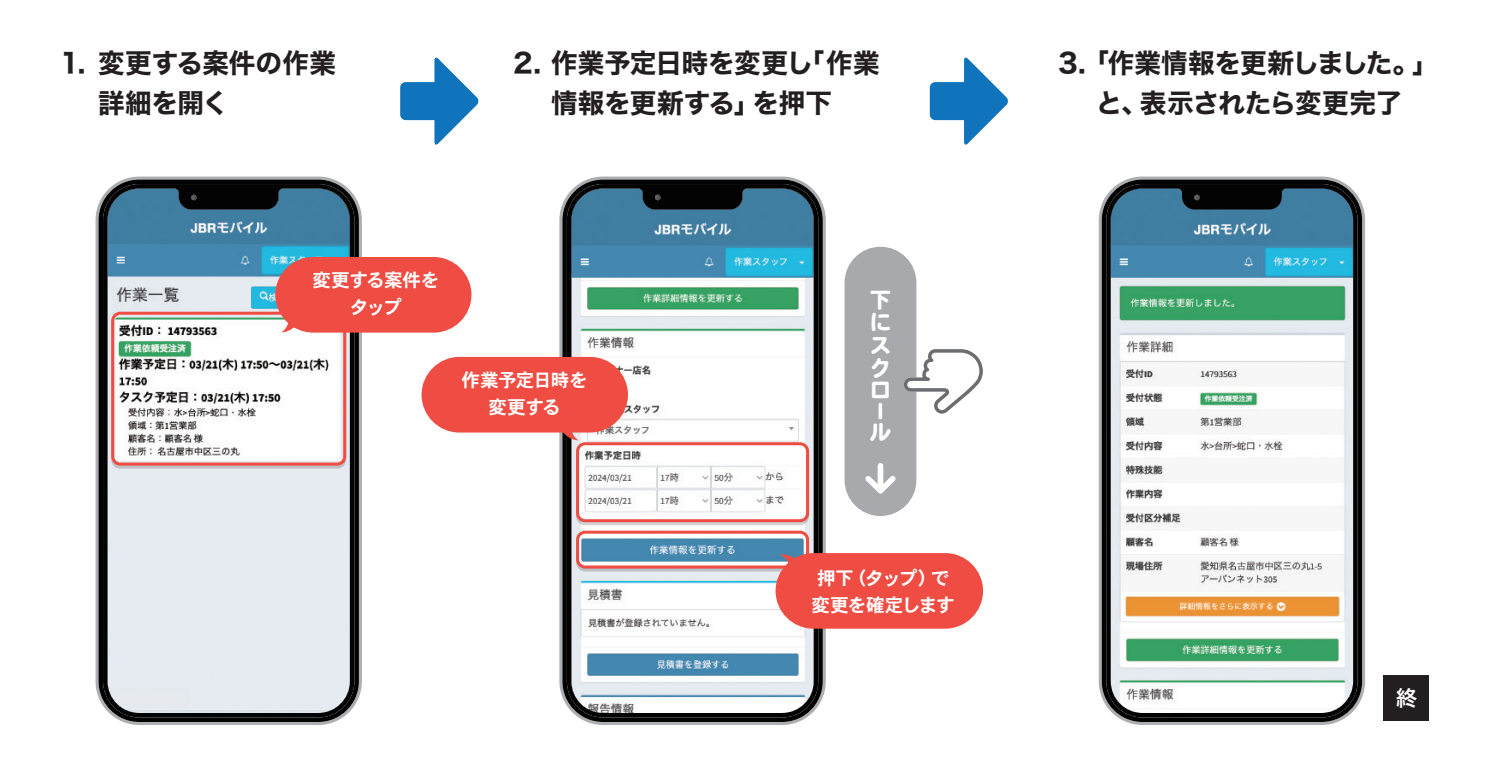

▶ 作業依頼の備考・イベント備考の確認方法

- 1. 依頼メールなどから 確認したい案件を開く
- 2.「詳細情報をさらに表示する ♥」を押下し、 備考やイベント備考を再度ご確認をお願いします

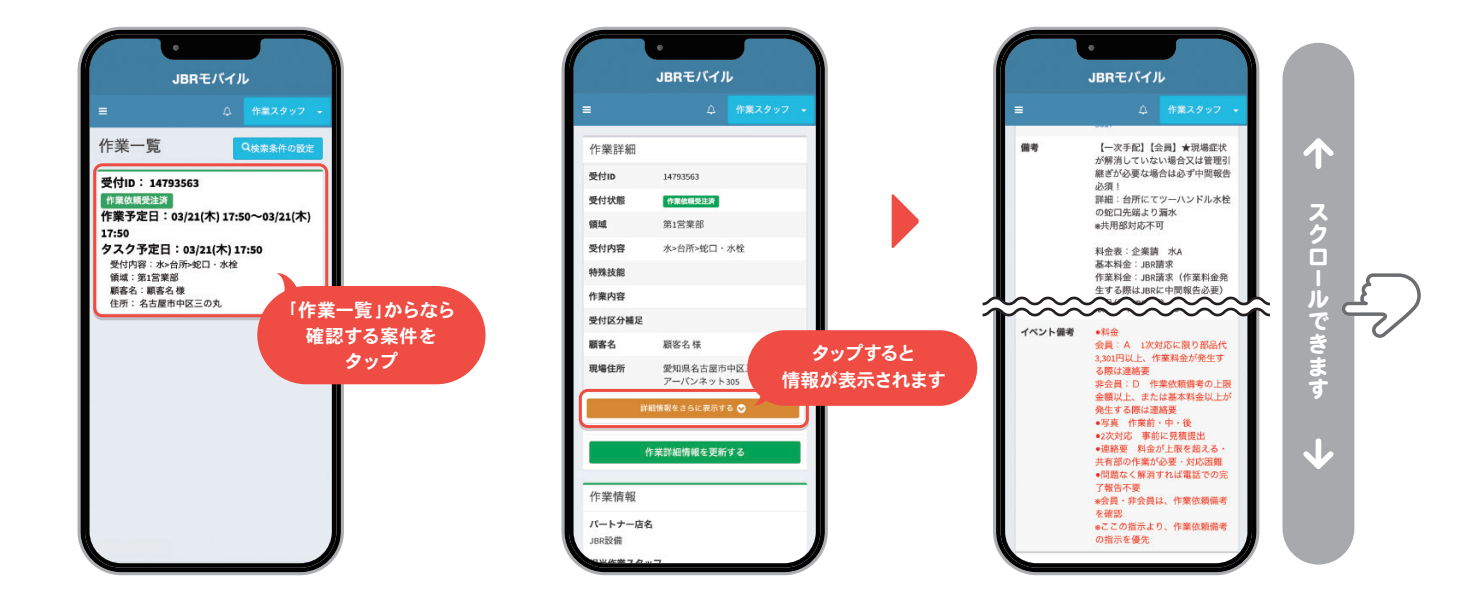

# **Chapter 3**

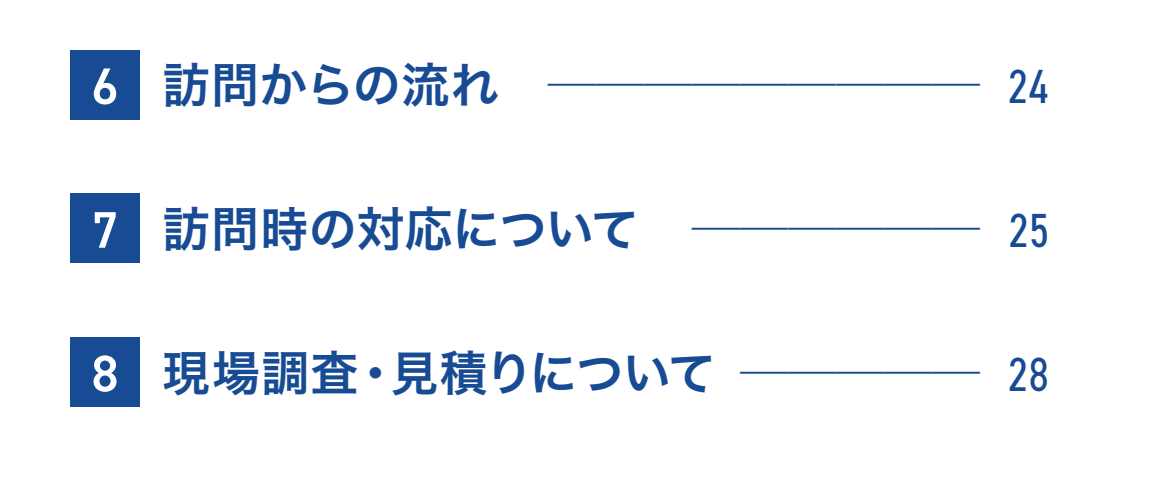

# 6 訪問からの流れ

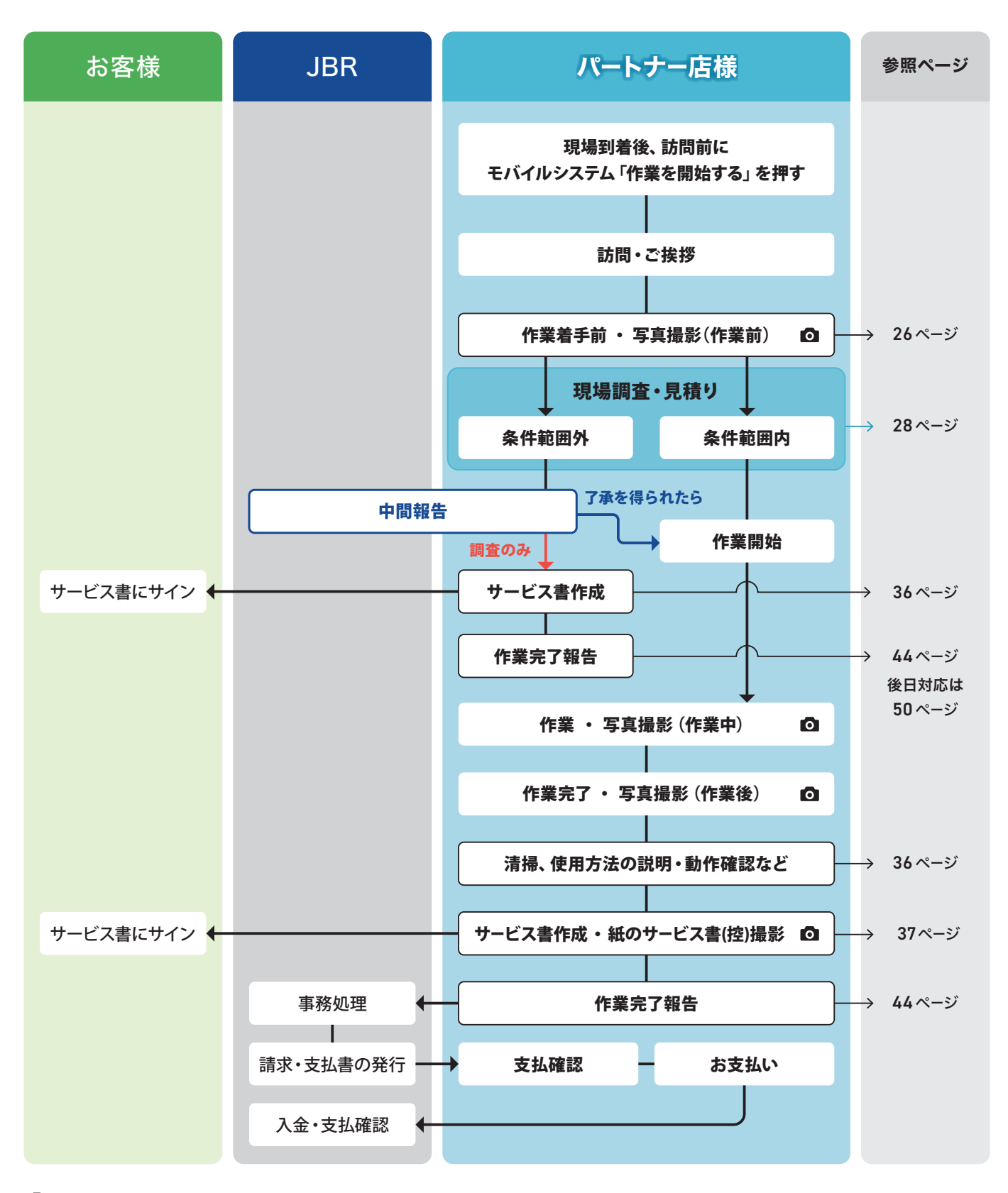

○ 写真撮影マーク:作業前・中・後の写真をJBRが判断出来るように撮影をお願いいたします。
 ▶ 詳しくは 26ページ をご覧ください。
 ※ 作業中写真については、請求の根拠となる写真(おこなった作業、交換した部品がわかる写真)を撮影してください。
 ※ その他、別途写真が必要になる場合は作業詳細の備考にて指示させていただきます。

# 7 訪問時の対応について

## 1.訪問時のモバイルシステム操作のタイミング-

作業回答いただいた訪問可能日時に現場へ訪問し、到着後に**訪問前に**モバイルシステム の「**作業を開始する**」ボタンを押してください。 ※作業担当スタッフのみ操作が可能です。

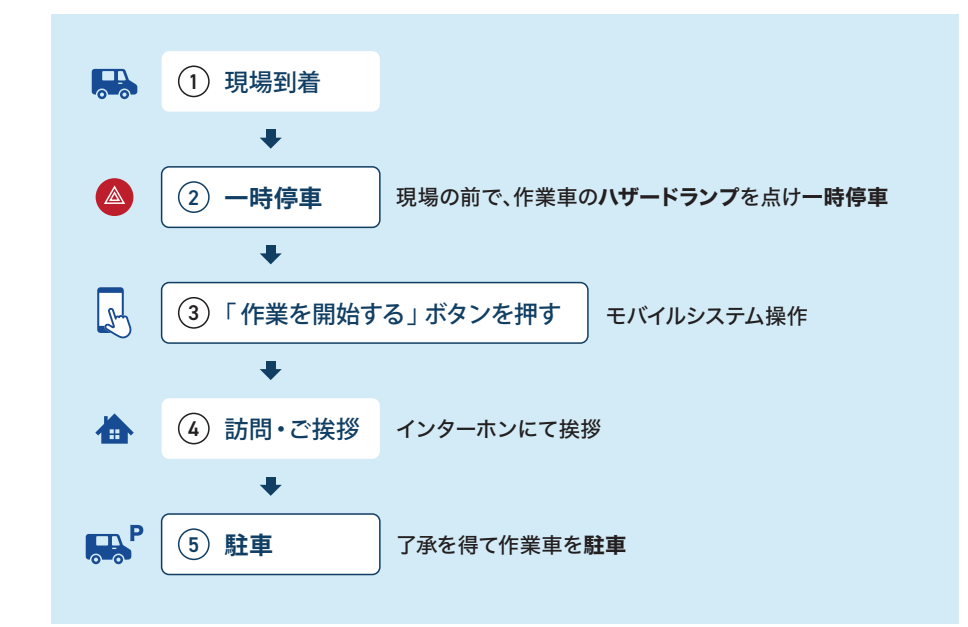

■ 訪問前キャンセルについて

作業開始時間30分前から適応 可能です。 詳細は64ページを参照ください。

- ▶ 「作業を開始する」 ボタンの場所
  - 1. 依頼メールもしくは、 モバイルシステムの作業一覧から 訪問する案件の詳細を開く

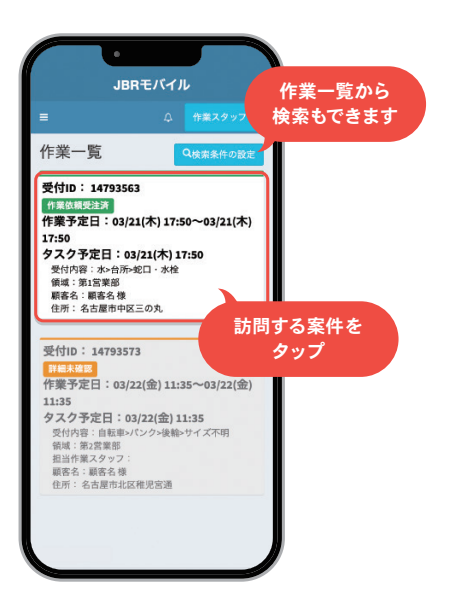

2. 作業詳細の一番下までスクロールすると 「作業を開始する」 ボタンがあります。

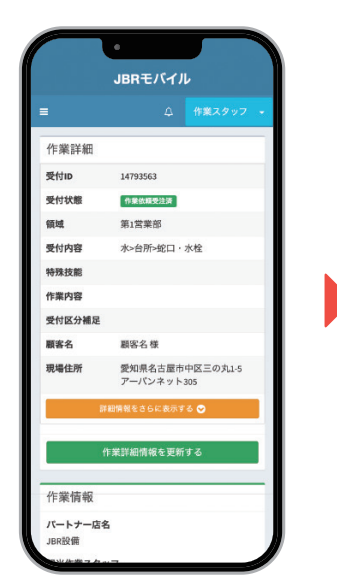

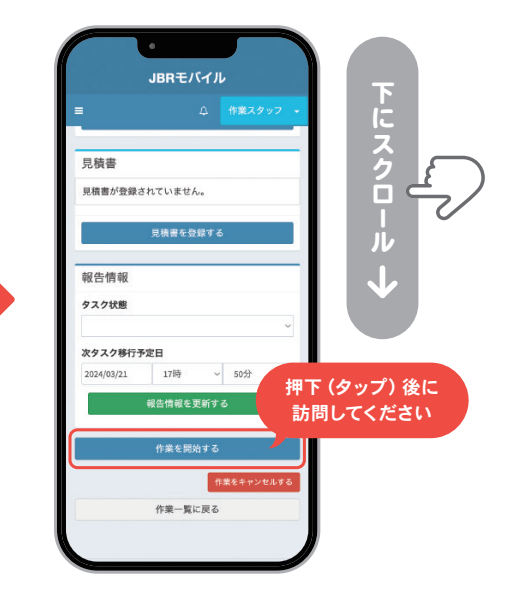

## 2.写真撮影・撮影ルール

写真は「作業が妥当であったか」「部品が適正かどうか」などを確認するために重要です。 JBRが作業前・中・後を判断できるように、必ず撮影をお願いいたします。

写真撮影前に、必ずお客様へ写真撮影許可をいただくようお願いします。

#### ◎ ① [作業前] 作業着手前の写真撮影 …

- 不具合がわかる写真(1枚以上推奨)
- 部品取付前の写真
- ●対象商品の型番・品番を含めた写真 (アップの写真1枚と、全体が写っている写真1枚など)

#### ◎ ② [作業中] 作業中の写真撮影 ……

- 作業途中の状況がわかる写真(1枚以上推奨)
- ●請求の根拠となる写真(おこなった作業、交換した部品がわかる)

#### ◎ ③ [作業後] 作業完了後の写真撮影 …

- 不具合が解消された写真
- 部品取り付け後の写真
- 不具合が解消されない場合は、最終状況の写真を添付

#### ◎ ④ [作業後] 業務委託案件専用サービス書 (控)の写真撮影

- ●業務委託案件専用サービス書1枚目の(控)の全体が写っている写真
- ●お客様直収があった場合は、3枚目の 作業完了書 の全体もしくは、 下部にある領収書のアップ写真

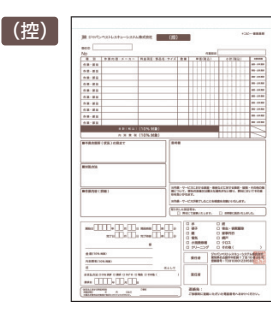

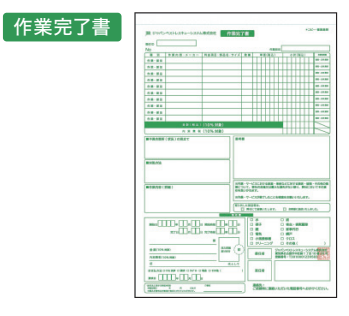

#### ■ 作業詳細をご確認ください

モバイルシステムにある、作業詳 細の備考に「写真撮影」について の指示がある場合、指示に沿って 追加の撮影をお願いいたします。

#### ■ 写真撮影のコツ

撮影の際、**照明で撮影箇所を照** らすことにより、カメラのピント が合わせやすくなります。

他に、作業前・作業中などの付箋 やJBRで販売している「作業工 程プレート」を一緒に撮影するこ とで、画像ファイルから添付する写 真が見つけやすくなります。

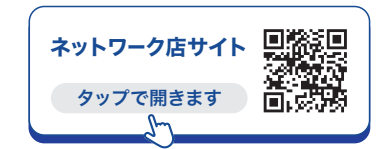

## ● 作業写真の撮影例

画像が不鮮明などの理由でメーカー・型番などが確認できない場合は、お電話をさせていただく場合がございます。

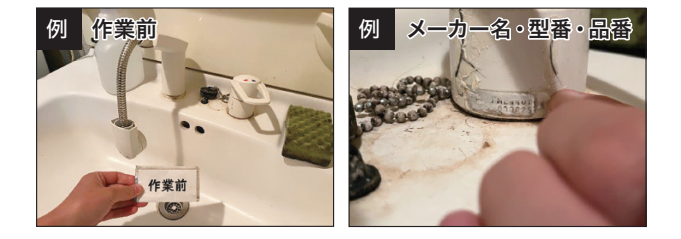

## ◎ ③ [作業後] 作業完了後の写真撮影

◎ ① [作業前] 作業着手前の写真撮影

# 例 作業後 作業後 例 作業後 日

#### ◎ ② [作業中] 作業中の写真撮影

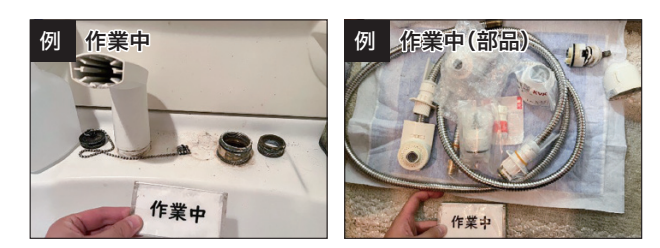

## ◎ ④ [作業後] 紙のサービス書の写真撮影

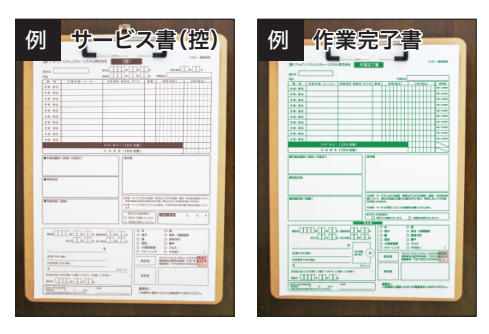

## × 作業写真の撮影NG例

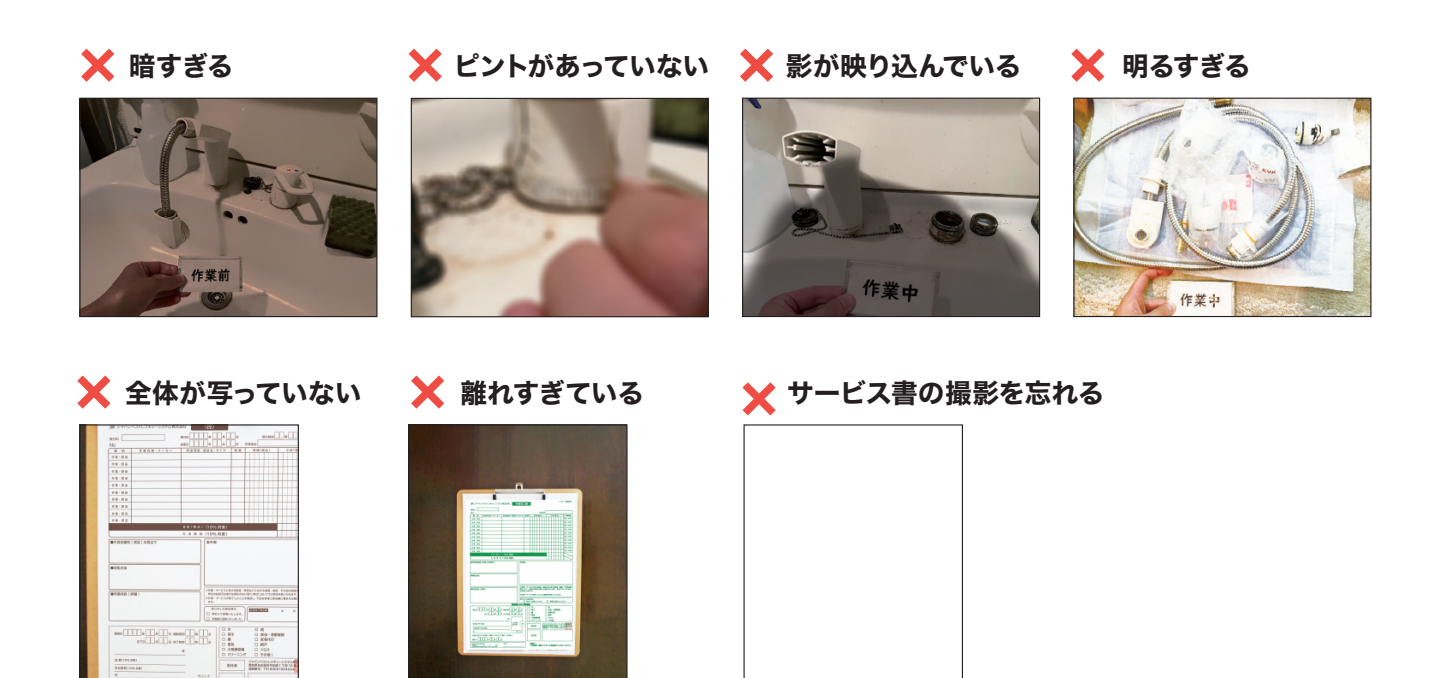

# 8 現場調査・見積りについて

## 1.現場調査・見積り

作業を始める前に、モバイルシステムの【作業依頼】【イベント備考】などを参照し、現場状況 (写真撮影/作業前)を確認し、お見積りをおこない、条件範囲であるかの判断をしてください。

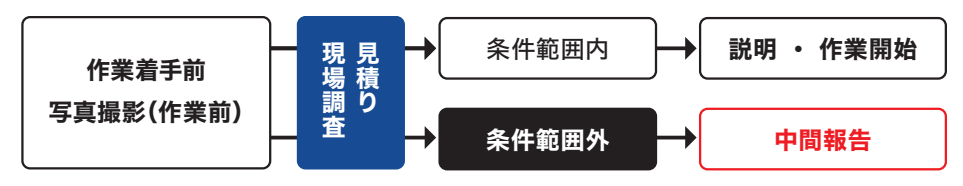

#### ■ 条件範囲内の場合

顧客に、物件やトラブル箇所に対してのマイナスイメージを助長するような発言を避け ながら説明をし、作業を始めてください。

※条件範囲内であっても「中間報告」と備考に記載がある場合や、作業完了後に再発 する恐れがある場合は、必ずJBRへ電話し中間報告をお願いします。

#### ■ 条件範囲外の場合 -

JBRへ電話をし <mark>中間報告</mark> をお願いします。

## 2.後日対応になる可能性がある場合

何らかの理由で当日の作業が難しく、後日作業になる可能性があるとわかった時点で、 JBRに電話で報告をお願いします。

▶ 後日対応(二次対応)の手順については、50ページを参照ください。

## 3. 見積りの上限設定

見積りは、**JBRが定める料金表<sup>※</sup>に記載された作業料金を上限**としてください。 ※料金表がない業種は、パートナー店様の定める料金表

#### ■ 部品の上限

| メーカーが定めた定価             | 上限設定                        |
|------------------------|-----------------------------|
| 定価が <mark>ある</mark> 場合 | <mark>定価</mark> を上限とします。    |
| 定価が <mark>ない</mark> 場合 | <b>仕入れ価格の2倍</b> の金額を上限とします。 |

定価:希望小売価格や参考小売価格などの表記で、メーカーが設定した価格を指します。

#### ● 原価率が委託料率を上回る理由で交換対応が難しい場合 -

部品や商品の原価率が、JBRからの委託料率(85%)を上回ることで、部品や商品 交換の対応が難しくなる場合は「部品/商品代控除」が受けられます。 事前に、「料金修正依頼書兼部品/商品代控除申請書」申請と共に、JBRに相談して ください。

#### ■ 申請方法 ―

ネットワーク店サイトから「料金修正依頼書兼 部品/商品代控除 申請書」をダウン ロードし、FAXで事前に申請と相談をお願いします。

#### ■ 中間報告の問い合わせ先

問い合わせ先は、依頼メール下部 の担当部署名欄に記載があります。

#### ■ 現場状況の確認について

現場状況の確認(現場調査)の際 は、手ぶらではおこなわないでく ださい。

モバイルシテムに記載されている 情報と顧客からヒアリングした情 報と併せて、実際に触ってみるな どの調査をおこなってください。 経験や見た目のみの判断は、避け てください。

JBR サービスインフラ部 (m) 052-212-9905 (平日) 9:30~18:30

## 4. 直収(お客様請求)とJBR請求の流れ

料金が一部もしくは全額「お客様請求」と、JBR請求の場合を説明いたします。

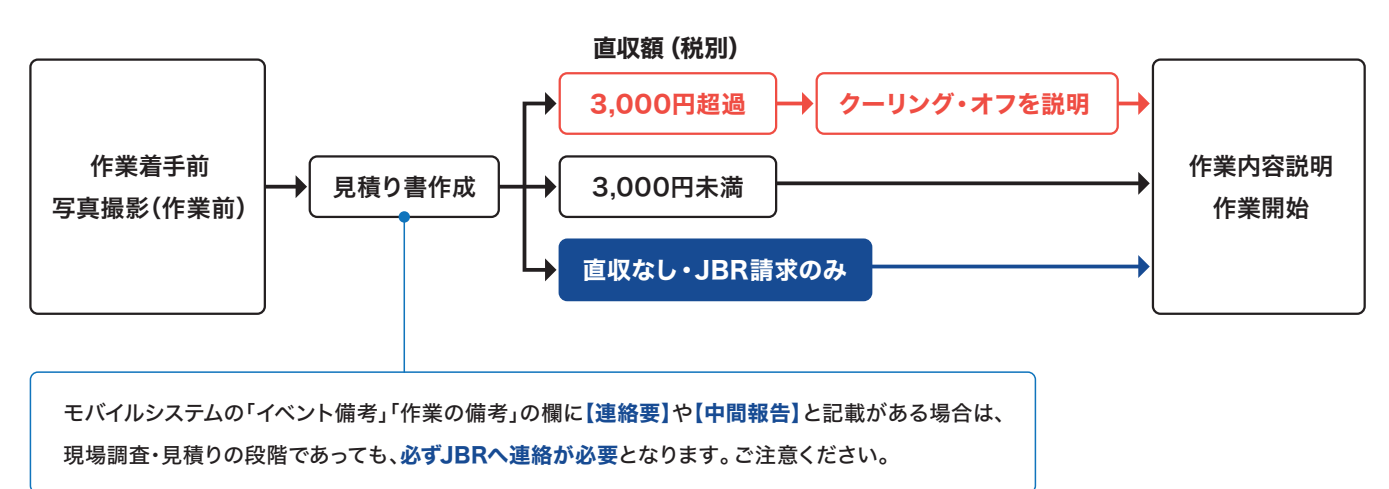

## 5. クーリング・オフ対象の金額について

税抜金額が3,000円(税別)未満の場合はクーリング・オフ対象外のため説明は不要です。 クーリング・オフは、業務委託案件専用サービス書(紙のサービス書)の2枚目 見積書の裏面に記載されています。

対象外のため、説明不要 ← クーリング・オフの対象のため説明が必要 2,999円 ···· 3,000円 ···· 3,001円

## 4.モバイルシステムでの見積書の登録

モバイルシステムで見積書の登録(見積作成)をする際は、税込価格で入力をお願いします。 一度登録した見積書は削除することはできません。 見積書の登録は、複数可能なため入力ミスをした際は新しく見積書を登録し直してください。

登録をした見積書から、顧客から作業後にサインを書いてもらうサービス書を作成することが可能です。

▶ 見積書登録 (見積書作成)の項目説明 ▶ 登録 (作成) 方法は次のページへ

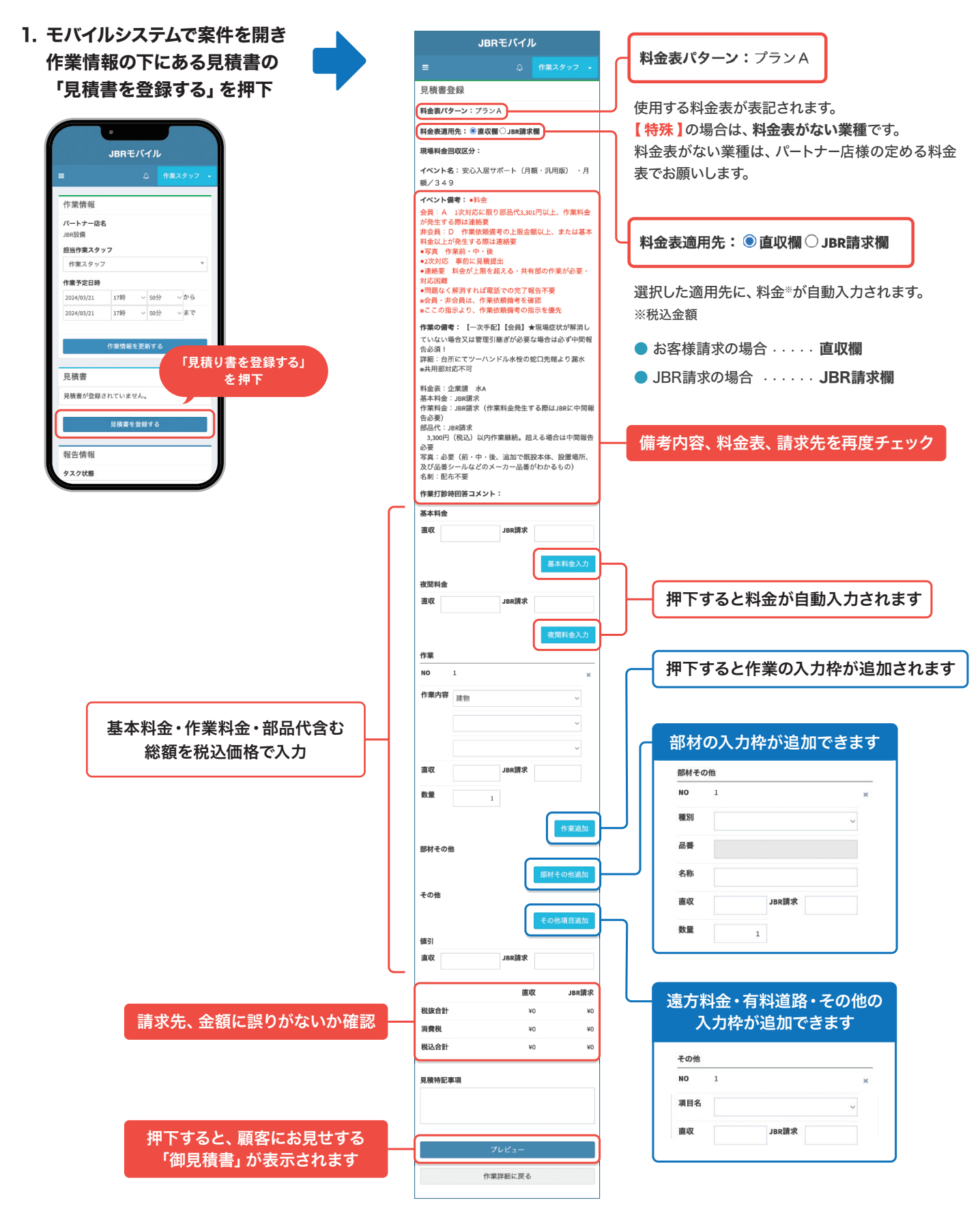

▶ 一部・全額お客様直収の見積書登録(見積書作成)の操作方法

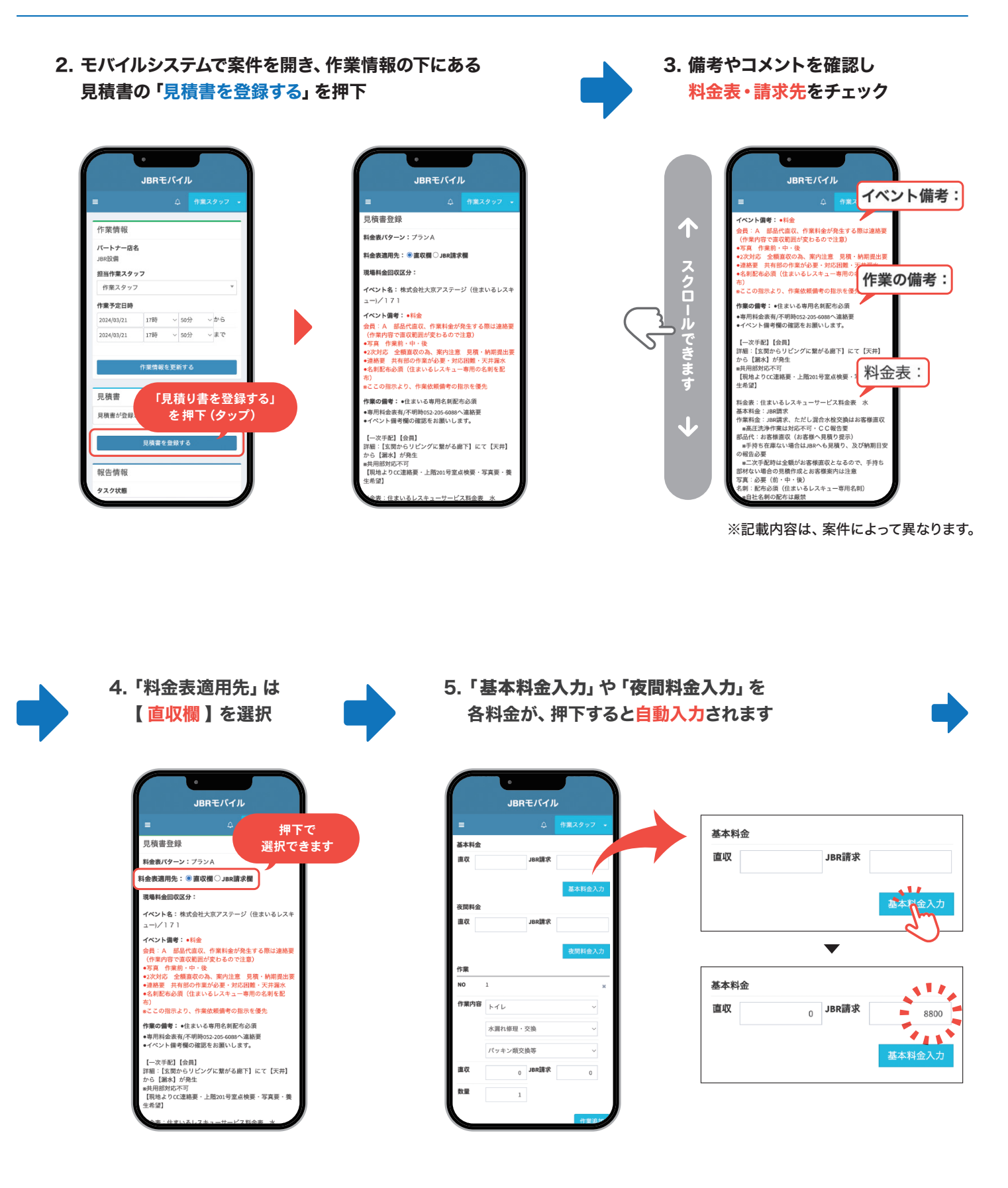

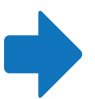

作業

NO

直収

教量

部材その他

NO 種別

品番

作業内容

6.「作業内容」を上から順に
 ①問題箇所 ②作業内容 ③詳細 を選択

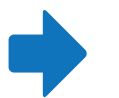

7. 料金が自動入力された後、 手元の料金表で相違がないか確認

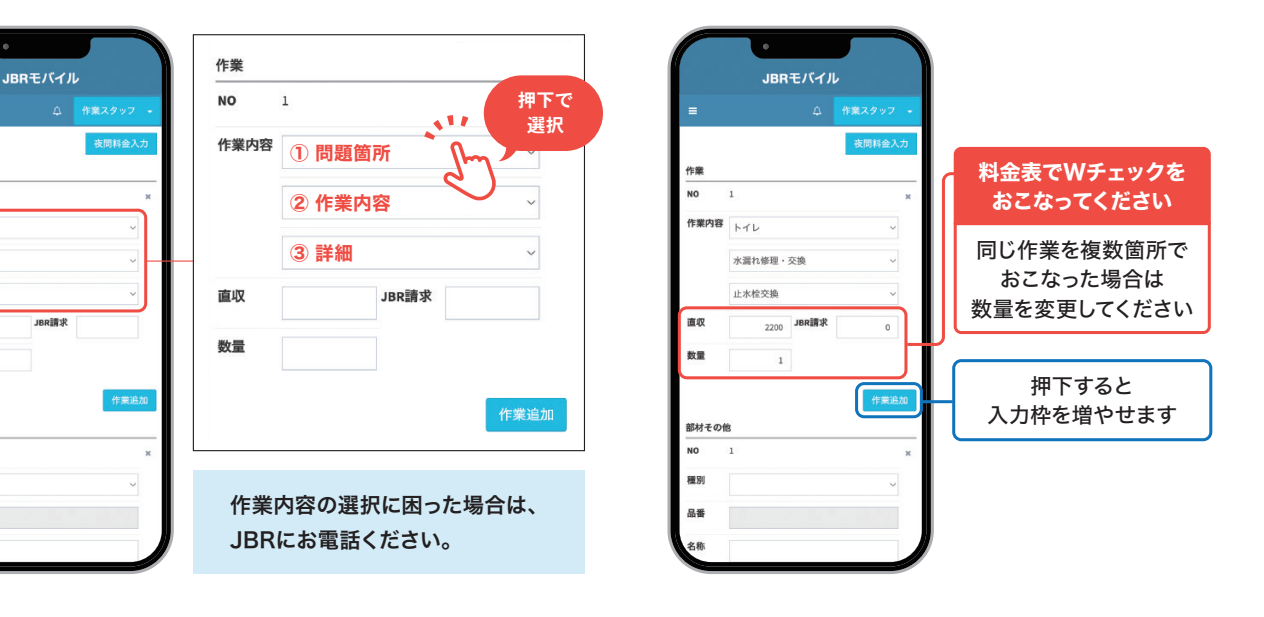

| 基本料金内の場合                 | 作業が発生していない場合                          |
|--------------------------|---------------------------------------|
| 作業内容の <b>3項目全て選択</b> した後 | 作業内容の <b>上の 1 項目のみ選択</b> した後          |
| <b>料金を0円に修正</b> をお願いします。 | <b>料金を<mark>0円</mark>に修正</b> をお願いします。 |

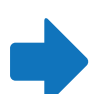

## 8. 部材その他の「種別」の項目から 【 <mark>部材</mark> 】を選択

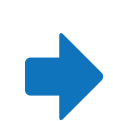

## 9. 部品の ①品番 ②名称 ③料金(税込)\* ④数量を 直接入力してください

JBRでも確認をおこなう為、わかりやすい表記をお願いします。

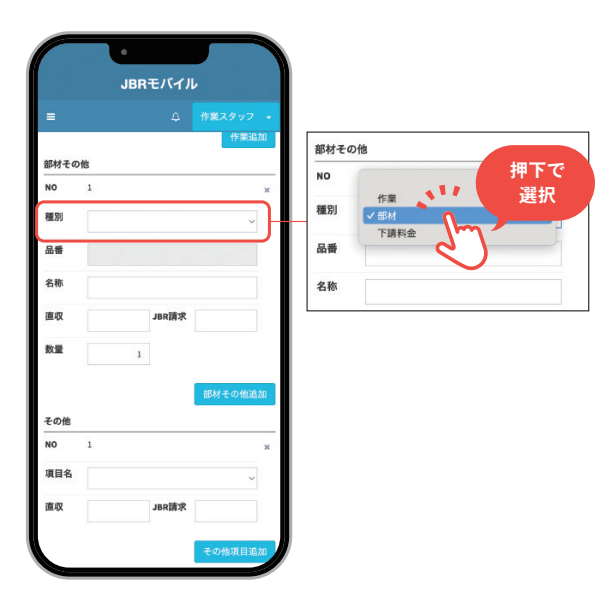

|                             | JBRモバ <u>イル</u>                                           |              |     |                               | 部材                            |                               |                                      |                                   | ~                                      |
|-----------------------------|-----------------------------------------------------------|--------------|-----|-------------------------------|-------------------------------|-------------------------------|--------------------------------------|-----------------------------------|----------------------------------------|
|                             |                                                           | 作業スタッフ 🔹     | 1   |                               | PV81-13                       |                               |                                      |                                   |                                        |
| オその                         | 他                                                         | 作業追加         |     | 名称 (2)                        | 三栄 逆止                         | :弁ニッ                          | プル                                   |                                   |                                        |
|                             | 1                                                         | ×            |     |                               |                               |                               | - Direction                          |                                   |                                        |
| 9J                          | 部材                                                        | ~            |     |                               | 1                             | 1540                          | JBK調氷                                |                                   |                                        |
| 8                           | PV81-13                                                   |              |     | 数量 (4)                        |                               | 1                             |                                      |                                   |                                        |
| ðr.                         |                                                           |              |     |                               |                               |                               |                                      |                                   |                                        |
| 01                          | 三栄 逆止弁ニップル                                                | _            | μL  |                               |                               |                               |                                      |                                   |                                        |
| R.                          | 三栄 逆止弁ニップル<br>1540 <b>JBR請求</b>                           | _            |     |                               | <b>ぶ</b> 年1 \                 |                               |                                      | <i>+</i> >+                       |                                        |
| 収量                          | 三栄 逆止弁ニップル<br>1540 JBR顕求<br>1                             |              |     | 品番か                           | が無い                           | 又は                            | ⊧不明                                  | なり                                | 易合は、                                   |
| 风                           | 三栄 逆止弁ニップル<br><u>1540</u><br>1<br>1                       |              | U L | •品番か<br>【 <b>品番</b>           | が無い<br>「欄】 (                  | 又は<br><b>よ未</b>               | ⊧不明<br><b>入力(</b>                    | な <sup>均</sup><br>のま              | 場合は、<br>: <b>ま</b>                     |
| 収量の他                        | 三栄 逆止弁ニップル<br><u>1540</u><br>1<br>1                       | 部材その他追加      |     | ・品番カ<br>【品番<br>【名称            | が無い<br>「欄】 (<br>「欄】 (         | 又は<br><b>よ未</b><br>こ詳         | t不明<br><b>入力(</b><br>細をお             | な <sup>域</sup><br>のま<br>診願        | 易合は、<br>ミ <b>ま</b><br>いしま <sup>-</sup> |
| の他の                         | 三衆 速止弁ニップル<br>1540 JBR請求<br>1<br>1                        | 部材その他追加<br>× |     | ・品番カ<br>【 <b>品番</b><br>【名称    | が無い<br>緑欄】に<br>緑欄】に           | 又は<br><b>よ未</b><br>こ詳         | は不明<br><b>入力(</b><br>細をお             | なば<br><b>のま</b><br>診願             | 易合は、<br>ミ <b>ま</b><br>いしま <sup>-</sup> |
| のの他の目名                      | 三衆 速止弁ニップル<br>1540 JBR<br>満次<br>1<br>1<br>1               | 図材その他島加<br>× |     | •品番カ<br>【 <b>品番</b><br>【名称    | ぶ無い<br>満欄】は<br>涼欄】は<br>甲下す    | 又は<br><b>よ未</b><br>こ詳細        | は不明<br><b>入力(</b><br>細をま             | な <sup>均</sup><br><b>のま</b><br>診願 | 易合は、<br>: <b>ま</b><br>いしま <sup>-</sup> |
| w<br>収<br>量<br>り<br>目名<br>収 | 三条 迎上弁ニップル<br>1540 JBR第本<br>1<br>1<br>JBR第末<br>1<br>JBR第末 | 原料その他追加<br>× |     | 品番か<br>【品番<br>【名称<br>子<br>入力村 | が無い<br>欄】は<br>甲下す<br>単<br>やを増 | 又は<br><b>ま未</b><br>こ詳細<br>すると | は不明<br><b>入力(</b><br>細をお<br>ニ<br>ニます | な <sup>均</sup><br>のま<br>ら願        | 易合は、<br>: <b>ま</b><br>いしま <sup>・</sup> |

※ 部品の上限については、28ページをご覧ください。

その他

項目名

直収

値引

直収

税抜合計

税込合計

-----

消費税

NO

10. その他の「項目名」の項目から 入力する料金を選択

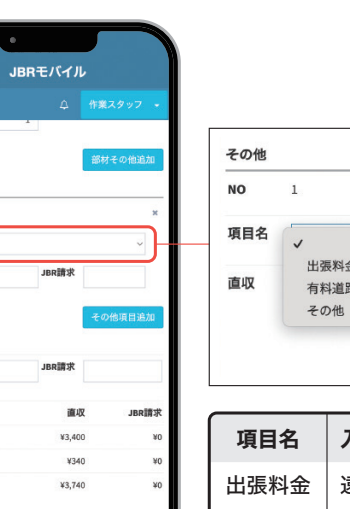

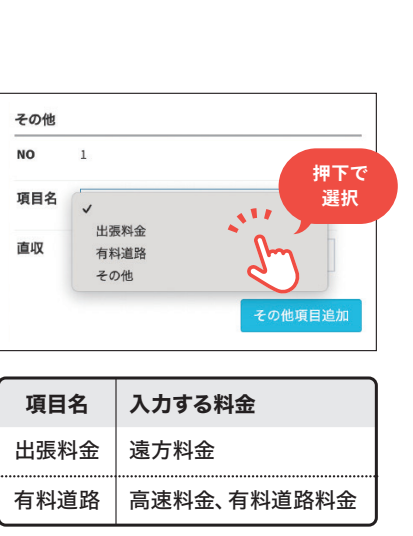

11. 遠方料金、高速・有料道路料金は、打診回答 時に申請した金額※を入力してください

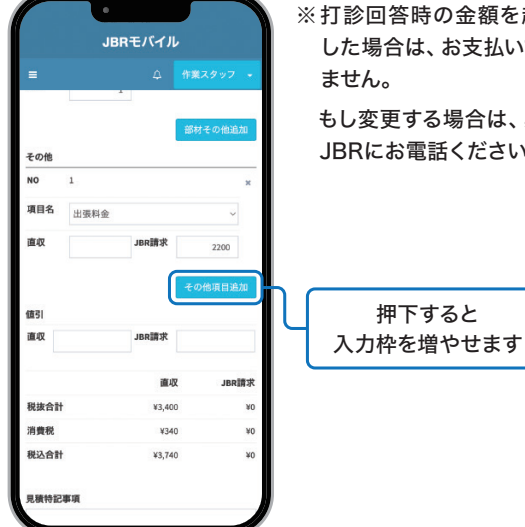

- ※打診回答時の金額を超過 した場合は、お支払いでき
  - もし変更する場合は、必ず JBRにお電話ください。

12. 値引きがある場合は、 直接入力してください

|        | •       |         |
|--------|---------|---------|
|        | JBRモバイル |         |
|        |         |         |
| 直収     | JBR請求   |         |
|        |         | その他項目追加 |
| 値引     |         |         |
| 直収     | JBR請求   |         |
|        | 直电      | ζ JBR調求 |
| 税抜合計   | ¥       | 0 ¥0    |
| 消費税    | *       | D ¥0    |
| 税込合計   | 80      | D W     |
| 見積特記事項 |         |         |
|        | プレビュー   |         |
|        | 作業詳細に戻る |         |
|        |         |         |

13. 特別に記入する重要な事柄があれば 「見積特記事項」に記入をお願いします

| =      | 4 <b>(†</b> 18 | スタッフ 🔸 |
|--------|----------------|--------|
| 直収     | JBR請求          |        |
| an 21  | - to           | D他項目這加 |
| 直収     | JBR讀求          |        |
|        | 直収             | JBR請求  |
| 税抜合計   | ¥0             | ¥0     |
| 消費税    | ¥0             | ¥0     |
| 税込合計   | 40             | ¥O     |
| 見積特記事項 |                |        |
|        | 511            |        |
|        | 0              |        |

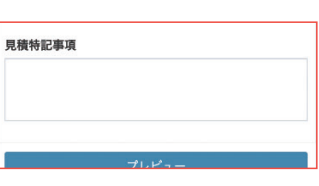

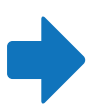

14. 表示された見積結果を 確認し「プレビュー」を押下

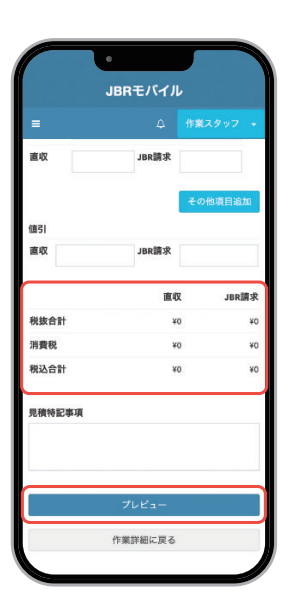

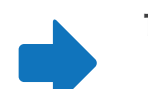

15. 顧客にご了承を頂いたのち、「見積書を登録する」を 押下し「見積書を登録しました。」と表示され完了

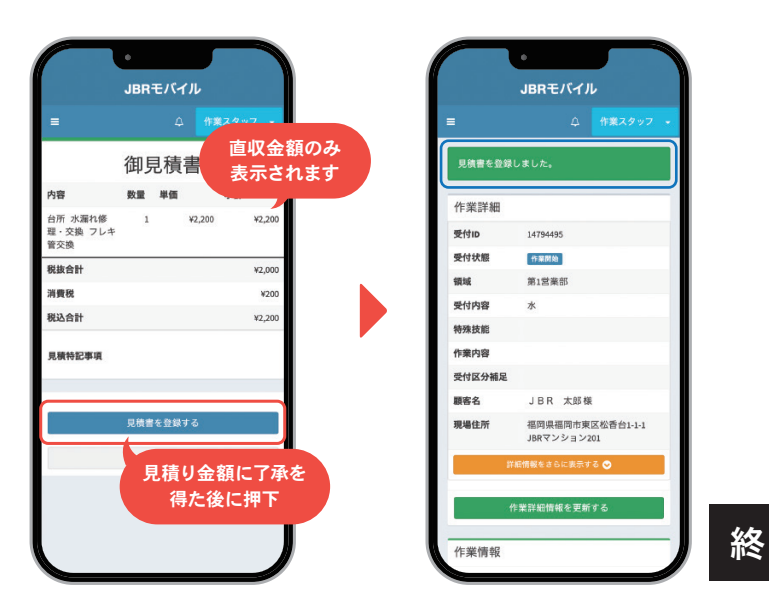

※「御見積書」は、顧客確認用のため
 【直収金額】のみ表示されます。
 JBR請求の金額は表示されません。

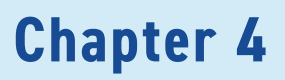

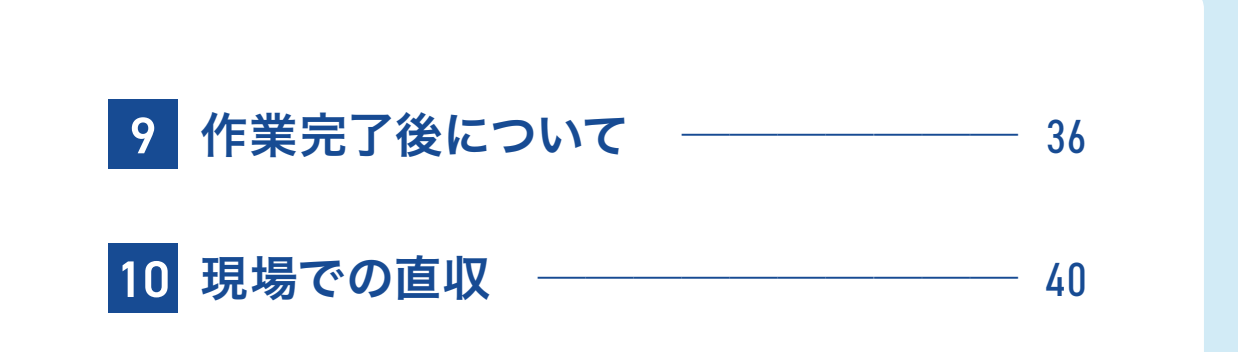
### 1.作業完了後の流れ

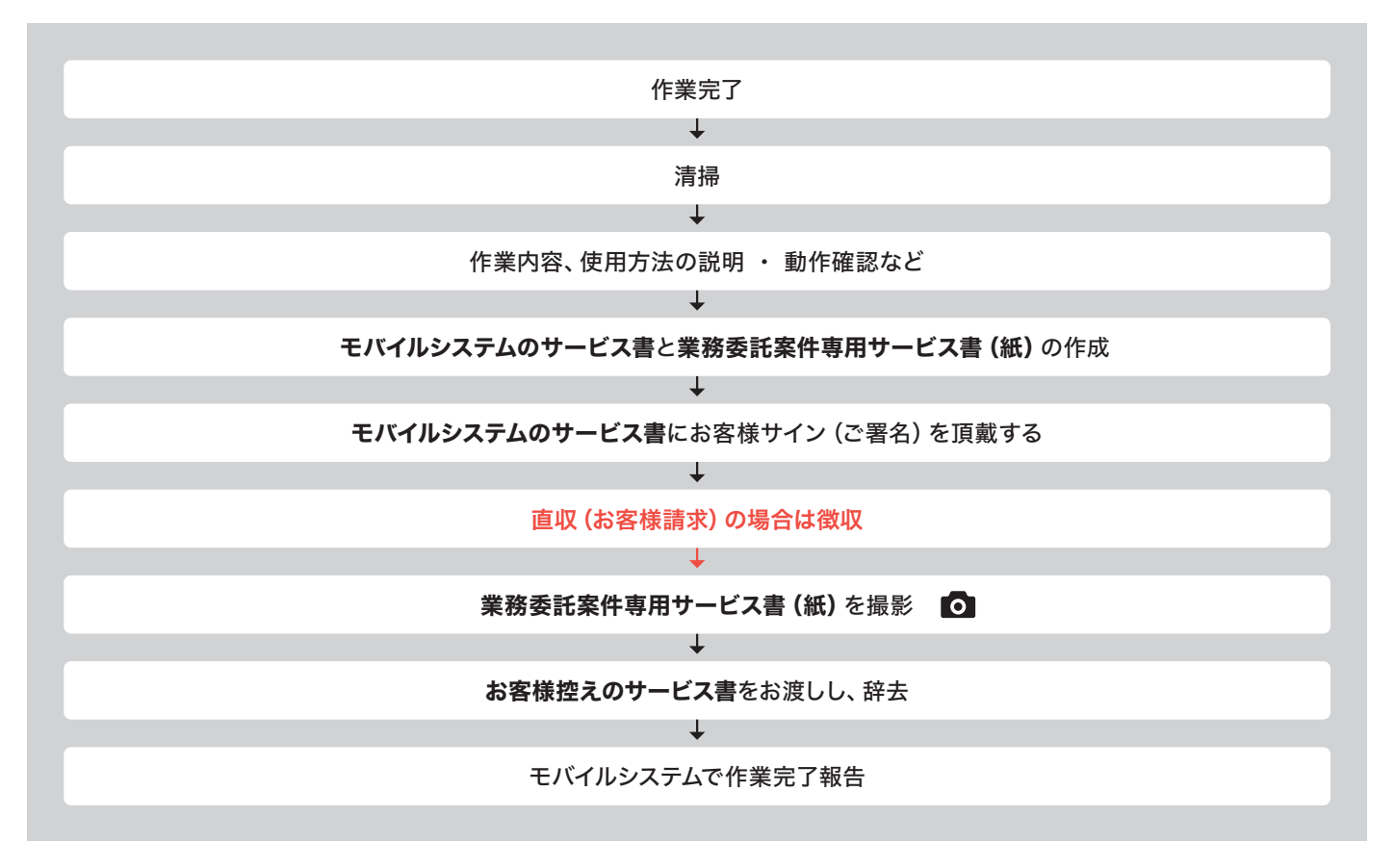

#### ■ 清掃について

必ず作業後には作業箇所付近の清掃をおこない、作業で発生したゴミは持ち帰り処分をお願いします。

#### ■ 作業内容、使用方法の説明・動作確認について -

動作確認を兼ねて、おこなった作業や使用方法を顧客に必ずお伝えください。

#### ■ モバイルシステムのサービス書と業務委託案件専用サービス書(紙)の作成について -

モバイルシステムのサービス書の作成方法は、右のページを参照ください。

業務委託案件専用サービス書は紙のサービス書となります。 モバイルシステムで作成した内容を書き写してください。 •----

業務委託案件専用サービス書(紙)の書き方については 81ページを参照ください。

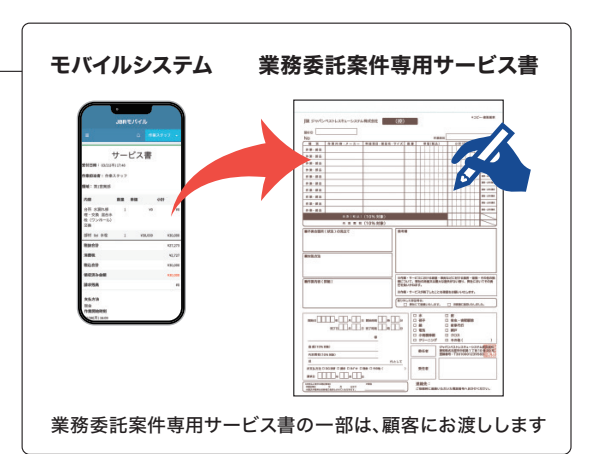

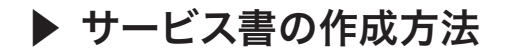

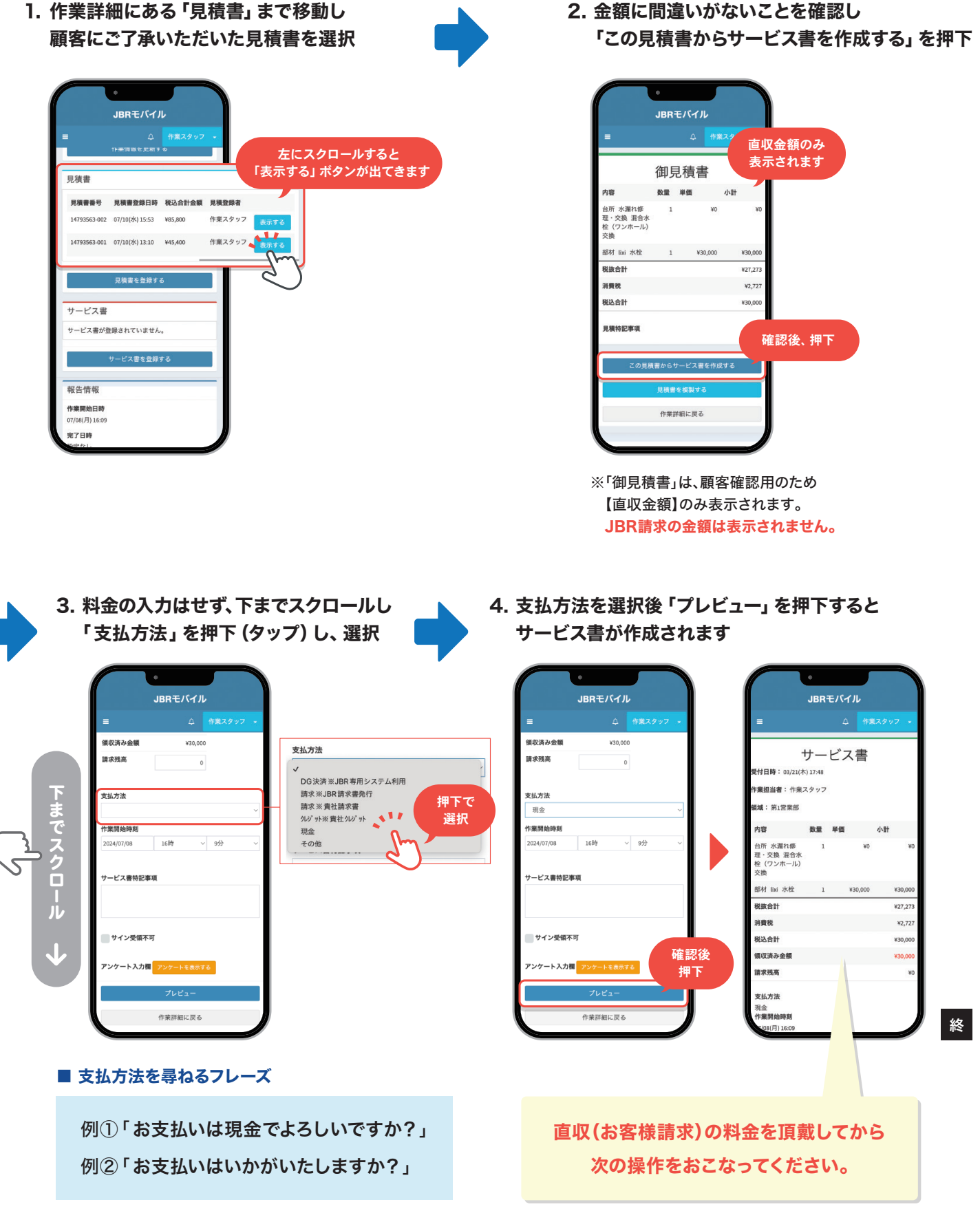

### 2.お客様サイン

顧客からモバイルシステムに表示されている免責事項を確認いただき「お客様サイン」 を頂戴してください。

▶ 操作方法は、次のページを参照ください。

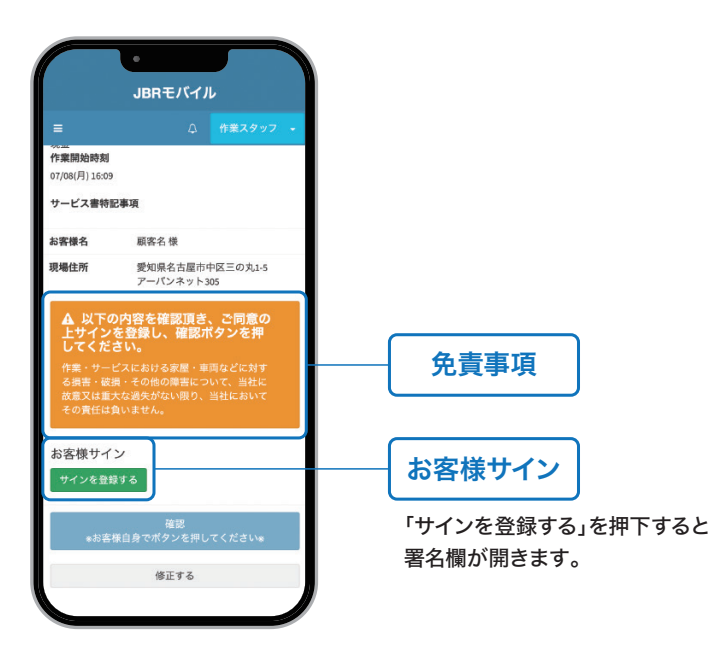

■ モバイルシステムにお客様サインをいただく案内のフレーズ例

画面を下までスクロールしていただき、内容にご了承 いただけましたら「サインを登録する」をタップして、 ご署名をお願いいたします。

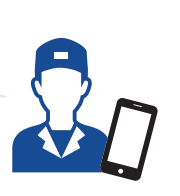

#### ■ お客様サイン (署名) は 法人名・店舗名は無効です。

お客様サイン(署名)は、必ず作業 に立ち会っていただいた方の「個 人名」を頂戴してください。

#### ◯ 姓名でのご署名

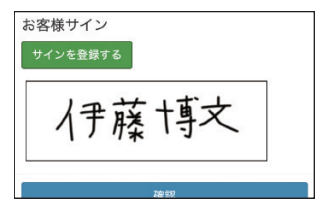

#### 🔵 苗字 (姓) だけの署名

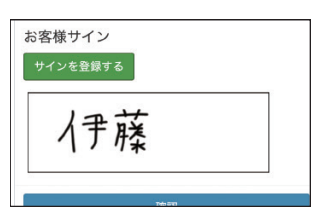

#### 🔵 カタカナ・ひらがなでの署名

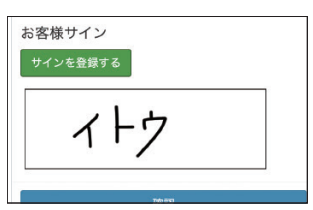

### ▶ モバイルシステムのサービス書「お客様サイン」の操作方法

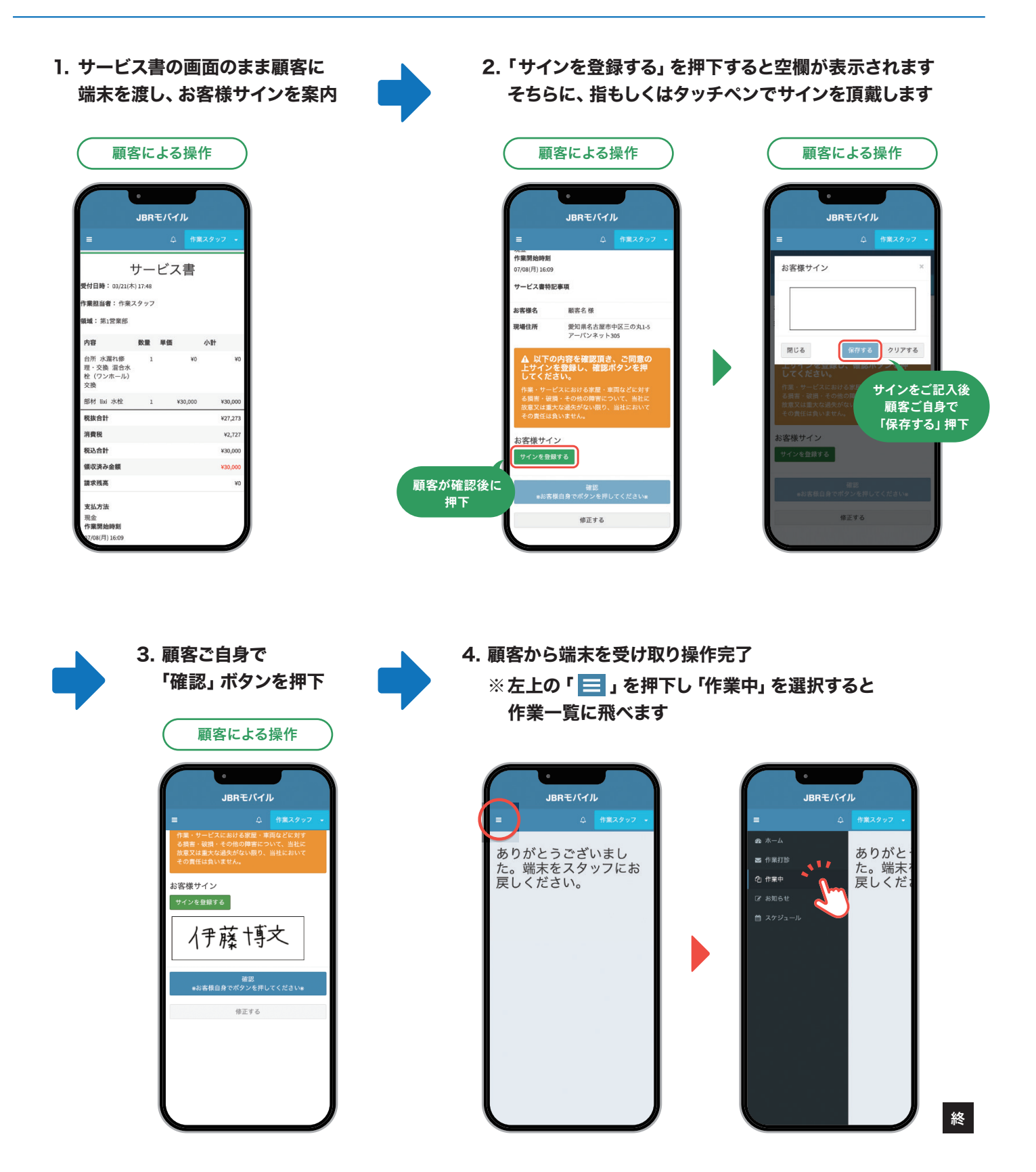

## 10 現場での直収

### 1. 直収について -

JBRに代わって顧客から直収していただいた代金は、サービス書の金額と相違がない ようご注意ください。

▶ 業務委託案件専用サービス書(紙)の記入例は、81ページを参照ください。

#### ■ お困りの際の問い合わせ先

問い合わせ先は依頼メール下部 の、担当部署名欄に記載があり ます。

### 2. 顧客にお渡しする業務委託案件専用サービス書

業務委託案件専用サービス書(紙)は、直収(お客様請求)の有無により顧客へお渡しする書類が異なります。

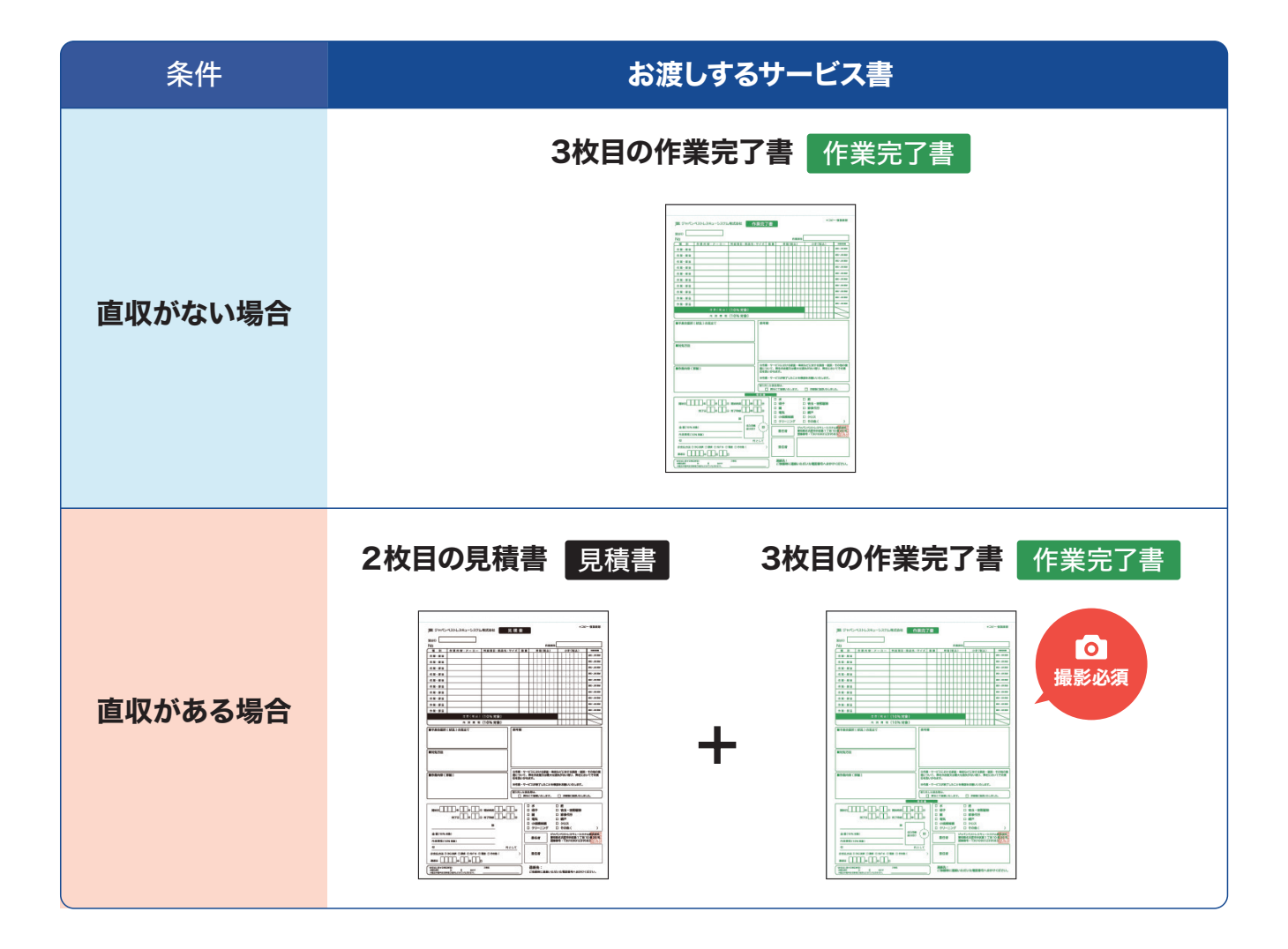

### 3.業務委託案件専用サービス書の撮影

業務委託案件専用サービス書(紙)の1枚目 (控) の全体が映る様に撮影をおこなってください。

直収(お客様請求)があった場合は、3枚目 作業完了書 の全体、もしくは下部の領収書部分をアップを撮影をしてください。

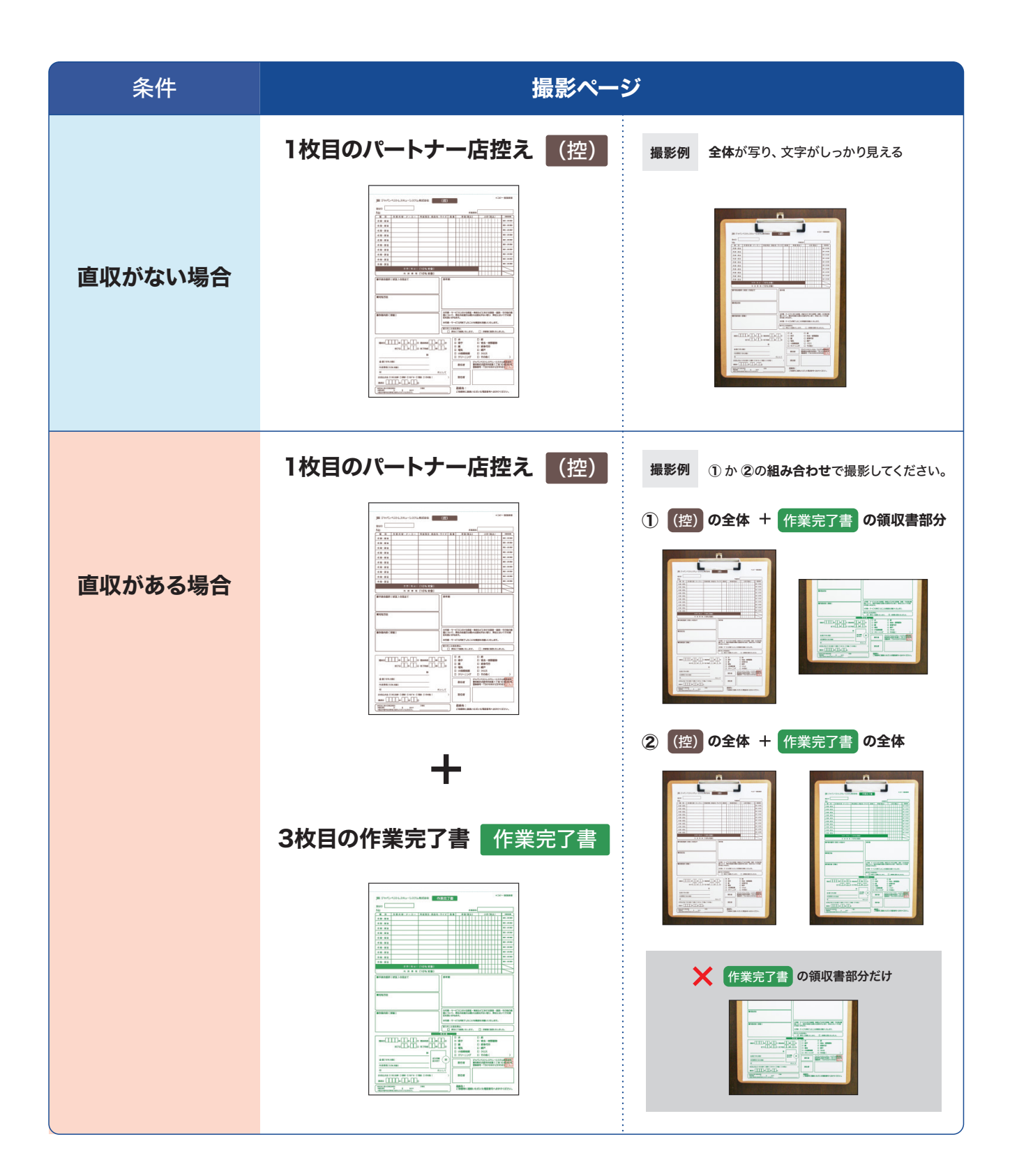

### × 作業写真の撮影NG例

下記のような写真は、不可となります。撮影時に写真のチェックをお願いします。

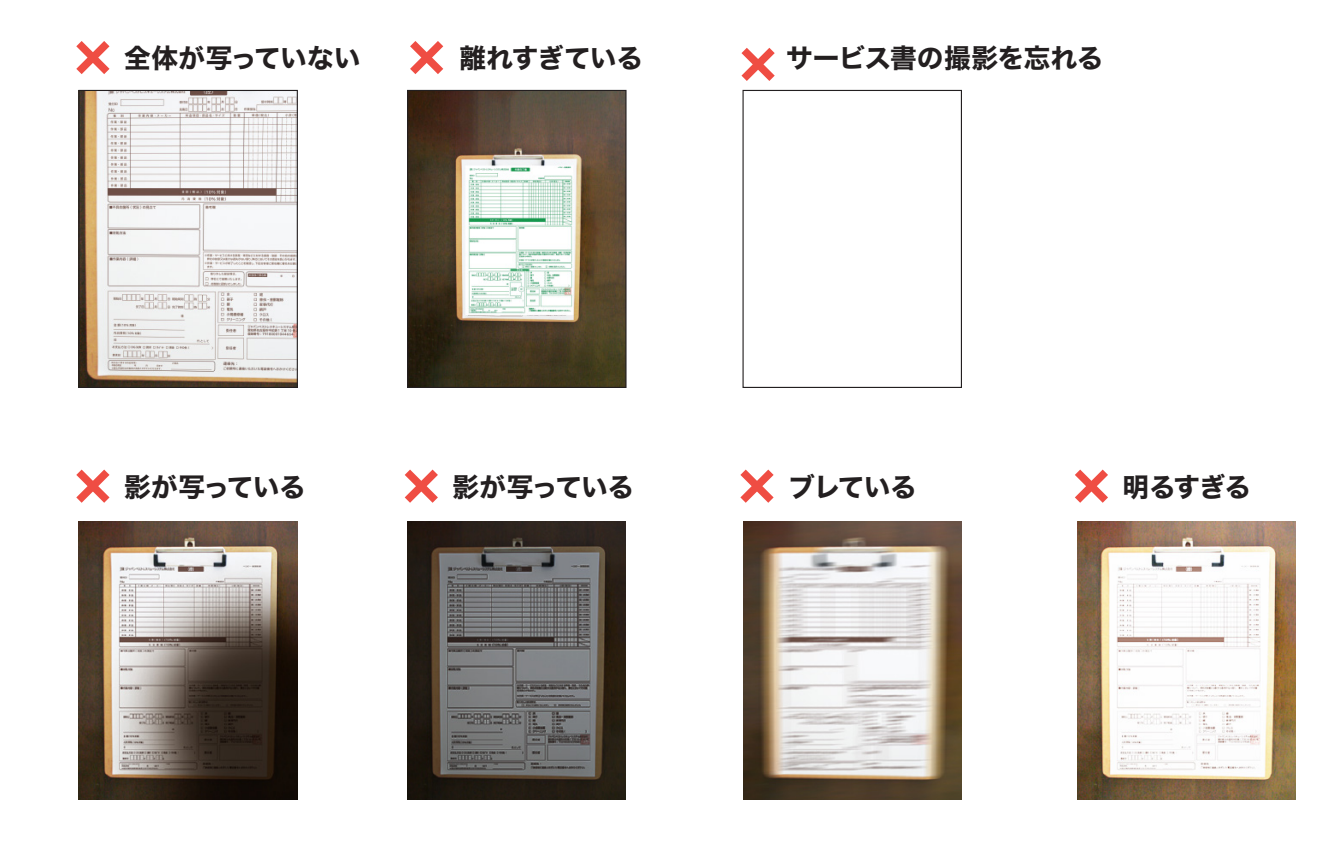

## Chapter 5

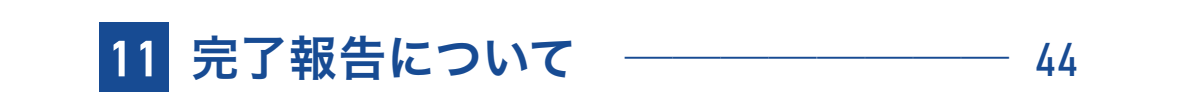

## 11 完了報告について

### 1.完了報告の操作方法

作業完了後、必ず60分以内にモバイルシステムで完了報告をおこなってください。 ▶ 操作方法は、46ページを参照ください。

#### ■ 画像添付・アップロードしていただく画像の種類

- 作業前・作業中・作業後の写真
- 業務委託案件専用サービス書1枚目の 控の画像
- 業務委託案件専用サービス書3枚目の 作業完了書 の画像
- 駐車代などのレシート及び領収書※の画像
   ※駐車代金が5,000円(税込)超過の場合のみ、画像の添付をお願いします。
- 画像添付について ―

モバイルシステムで画像添付・アップロードができない場合は、 下記のメールアドレスに、件名には受付番号を記入し画像を送信してください。

#### 画像添付用メールアドレス

houjin@jbr.co.jp

読込でメール作成 ▷ ■ タップでメールを開く ■

### ■ 完了報告からクライアントへの流れ

モバイルシステムから報告いただいた内容を基に、**JBRがクライアントへ報告を** おこなっています。

G

そのため、パートナー店様からの完了報告が遅れたり、報告内容が不足しているな どの不備がある場合、クライアントへの報告書の作成が困難となってしまいます。 時間内での完了報告が難しい場合は、JBRへその旨をご連絡ください。

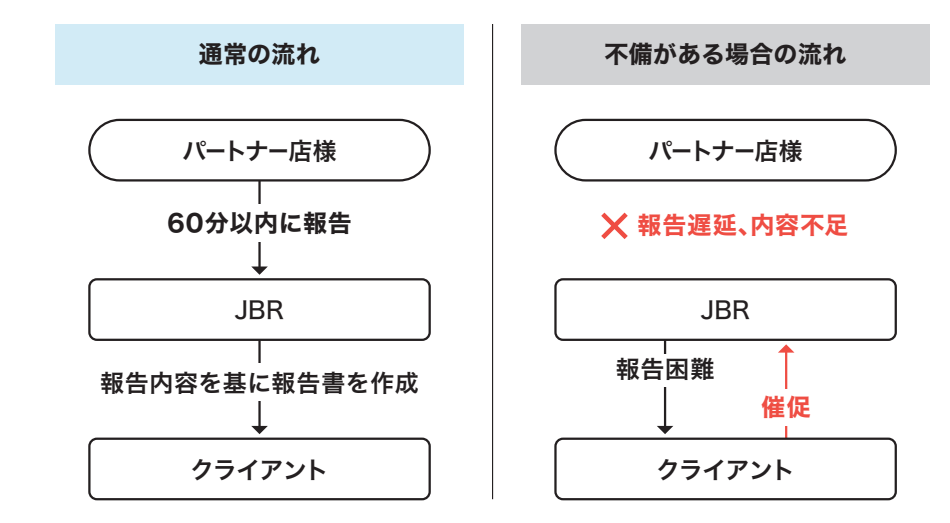

#### ■ 画像名選択について

「画像名選択」の項目は、4種類 あります。適切な項目を選択して ください。

#### 作業前

作業前の現場や 不具合箇所の写真

#### 作業中

作業中の手元の写真や 交換部品の写真

#### 作業後

作業完了後の現場や 不具合解消がわかる写真

#### その他

委託案件専用サービス書の写真 レシートの写真 その他状況がわかる写真

## モバイルシステムの操作で 困ったら

ネットワーク店サイトでお調べ いただくか、サービスインフラ 部へお問い合わせください。

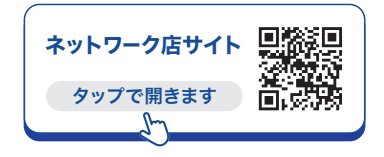

JBR サービスインフラ部 (m) 052-212-9905 (平日) 9:30~18:30

### 2. 原因・作業結果の書き方 \_\_\_\_\_

モバイルシステムでおこなう完了報告の原因・作業結果・作業完了報告備考は、JBRがクライアントに提出する報告書の基となるため、 作業状況や次に必要な対応が読み取れるように記入をお願いします。

#### ■ 原因の書き方 ―

不具合箇所や不具合の原因がわかるように記入をお願いします。

| 悪い書き方                                                                                                    | 良い書き方                                                                                                    |  |
|----------------------------------------------------------------------------------------------------|----------------------------------------------------------------------------------------------------|--|
| <ul> <li>X 記入無し</li> <li>理由 記入は必須となります</li> </ul>                                                           | <ul> <li>「経年劣化」を選択</li> <li>場所:台所</li> <li>箇所:水栓カートリッジ</li> </ul>                                                             |  |
| X     「経年劣化」を選択     X     「詰まり」を選択       場所:台所     場所:トイレ       箇所:水栓     箇所:便器の奥       症状:経年劣化     症状:流れない | <ul> <li>症状:耐用年数を超過し経年劣化による水漏れ</li> <li>「詰まり」を選択</li> <li>場所:トイレ</li> <li>箇所:便器の奥</li> <li>症状:大量のトイレットペーパーで詰まり流れない</li> </ul> |  |
| 理由 水栓のどこが経年劣化し、どんな症状なのか<br>トイレが何で詰まったのか、などが不明瞭。                                                             | 理由 不具合箇所や不具合の原因がわかりやすい                                                                                                    |  |

#### ■ 作業結果の書き方 ―――

どのような作業をおこない、不具合がどのような結果になったのか、わかるように記入をお願いします。

| 悪い書き方                                         | 良い書き方                                                                                                    |  |
|-----------------------------------------------|----------------------------------------------------------------------------------------------------|--|
|                                               | ○「解消済」を選択<br>シャワーヘッドのパッキンを交換し水漏れ解消                                                                                                    |  |
| 理田 記人は必須となります<br>項目を選択後、詳細をなるべくわかりやすくお願いします。  | 理由 どんな作業をし、不具合が解消したのかがわかり<br>やすい                                                                                                    |  |
| また、JBR・管理会社が、その後どういった対応をしたら<br>良いのか記入をお願いします。 | <ul> <li>「本体交換必要」を選択</li> <li>見積中(見積提示納期2月7日)</li> <li>※部品交換不可の理由</li> <li>15年ご愛用で本体に経年劣化が見受けられ部品交換ではトラブルの解消ができない(お客様からも希望)</li> </ul> |  |
|                                               | 理由 顧客が交換を希望され、後日見積り提示の案内を<br>したことがわかりやすい                                                                                               |  |

#### ■ 作業完了報告備考の書き方 ――

JBRや管理会社に伝えたい事項があれば、記入してください。

1. 作業詳細の一番下にある「報告情報」に移動し「原因」の項目を選択し、詳細を入力

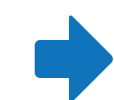

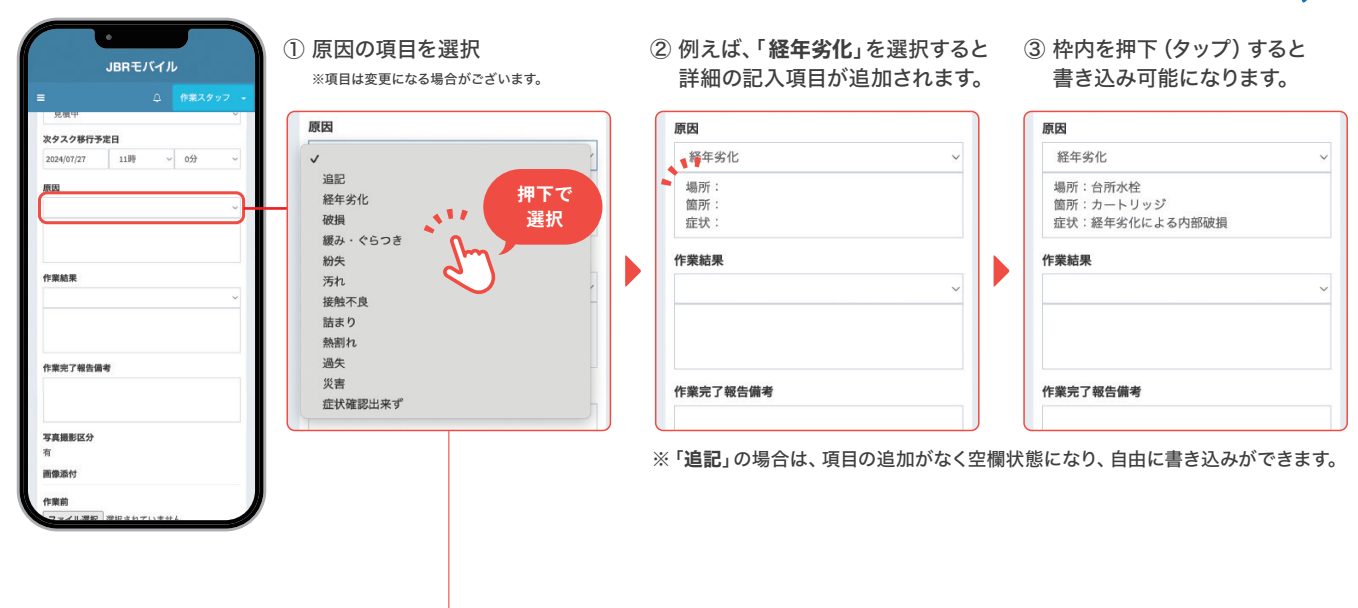

○ 同じ項目を複数回、または別の項目を選択すると、記入項目が下に追加されます。

#### **バッヘッゆ**11 アルロ ベッヘン修11アルロ ベッヘン修订ア正日 23時 2024/05/07 23時 59分 V 2024/05/07 ~ 59分 V 2024/05/07 23時 ~ 59分 V 項目を選択 項目を選択 原因 原因 原因 経年劣化 破損 V 破損 V V 場所:洗面台 場所: 場所: 箇所: 箇所: 箇所:手洗い水栓ハンドル 症状: 症状: 症状:ハンドルが経年劣化で外れた 場所 場所:洗面台 箇所: 箇所:洗面ボール 記入項目が 症状:手洗い水栓のハンドルが落下し洗面ボー 症状: 追加される ルに亀裂が入ったとのこと 記入項目が 作業結果 下に追加される 詳細を入力

#### 例)「経年劣化」と「破損」を選択した場合

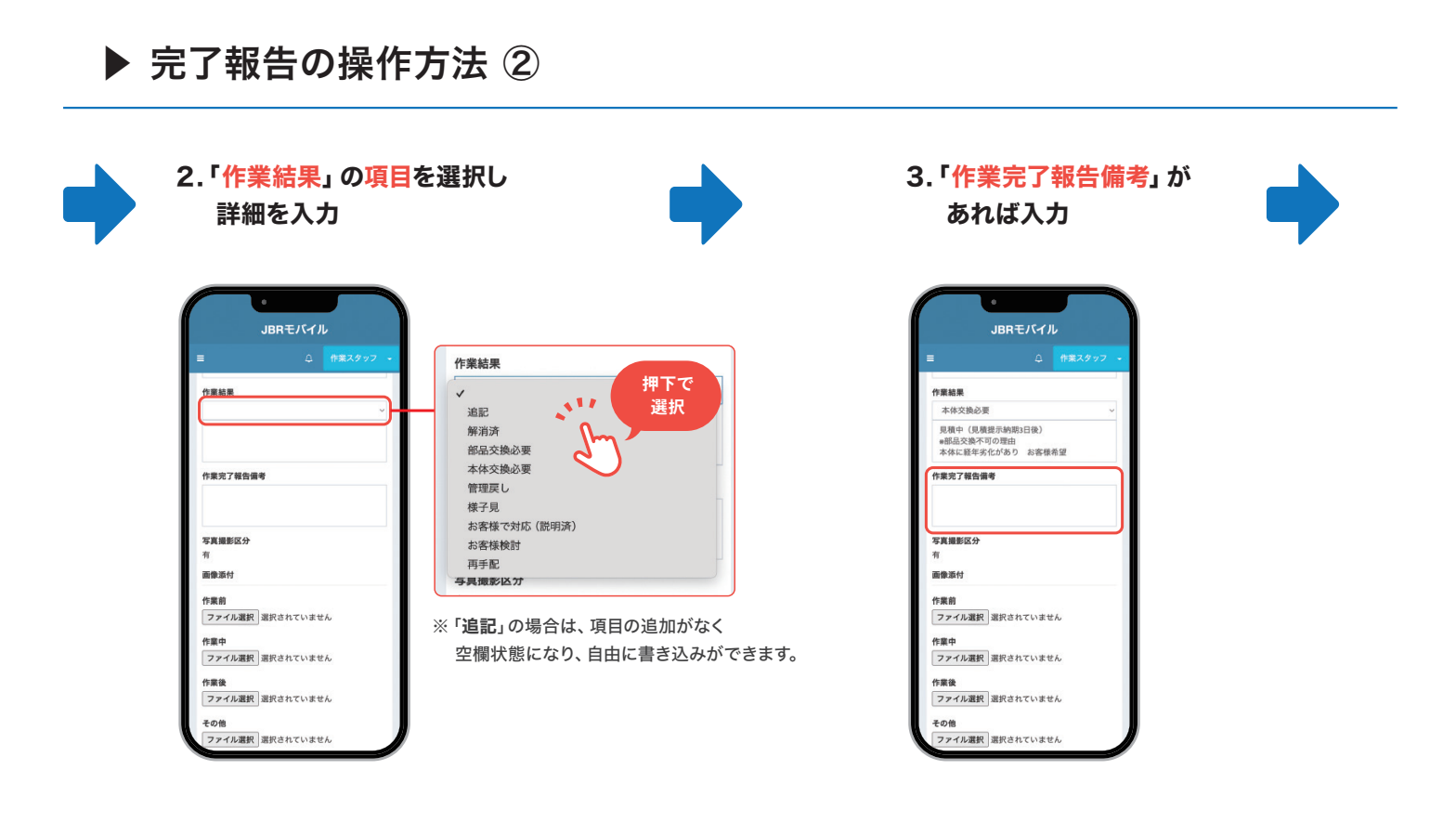

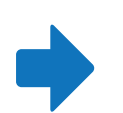

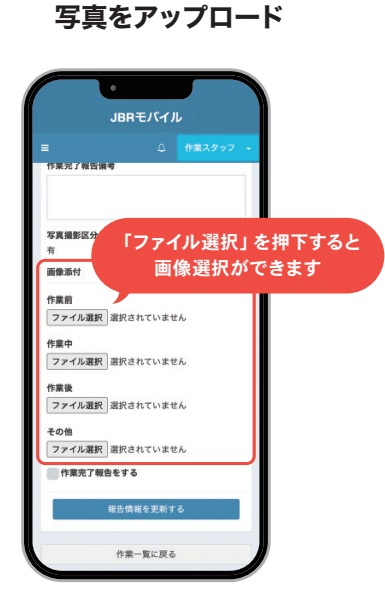

4.各項目ごとに選択し

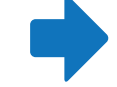

#### 5.「作業完了報告をする」を押下しチェックを入れ 「報告情報を更新する」を押下し完了

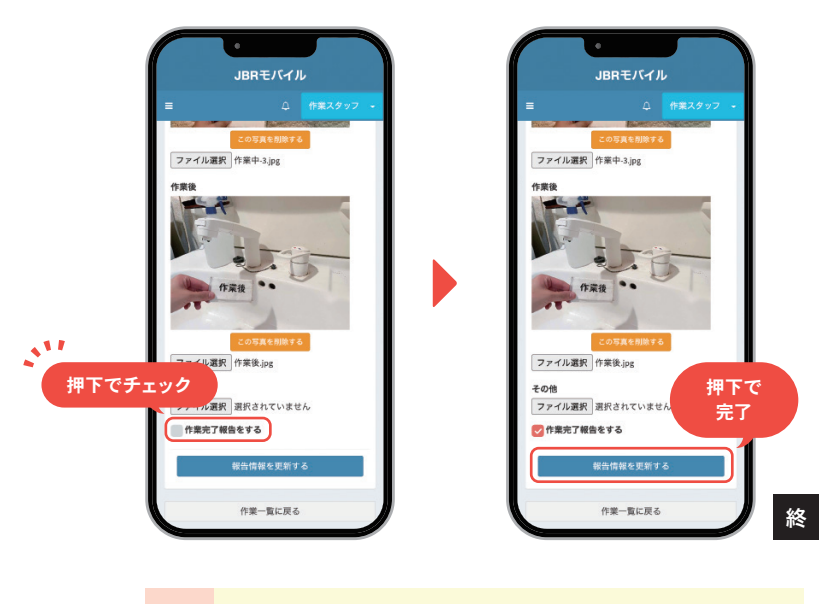

- 注 ・「作業完了報告をする」にチェックが入っていないと、 作業完了報告になりません。
  - ・完了報告をすると、作業一覧に表示がされなくなります。

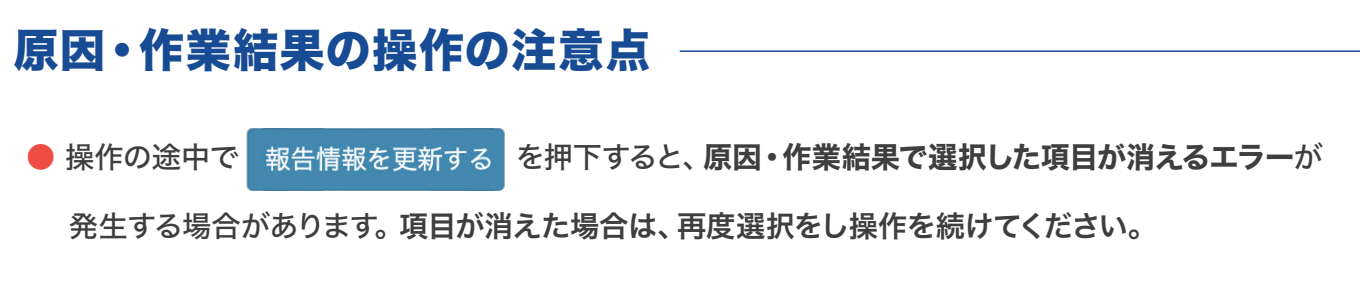

● 項目の選択と詳細の記入がないと、作業完了報告を提出することができません。

■ 項目が消えるエラーの症状

|                                                                                                    | ●<br>JBRモバイ                                                       | JL                                |  |
|----------------------------------------------------------------------------------------------------|-------------------------------------------------------------------|-----------------------------------|--|
| 児頃甲           児頃甲           次タスク移行う           2024/07/27           周田           場所:台所           空話:水と方           定状:副角4           た堂続星           見積中(現現           泉積中(現現           年齢品な交換不本体に誕年少           作業完了報告偿 | Pを日<br>11時<br>コートリッジ<br>一数を超える使用に<br>空数を超える使用に<br>られがあり お客様<br>集考 | 作業スタッフ<br>↓ 0分<br>こより経年劣化し<br>単希望 |  |
| 写真撮影区分<br>有<br>画像添付<br>作業前                                                                                                    | _                                                                 |                                   |  |

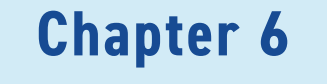

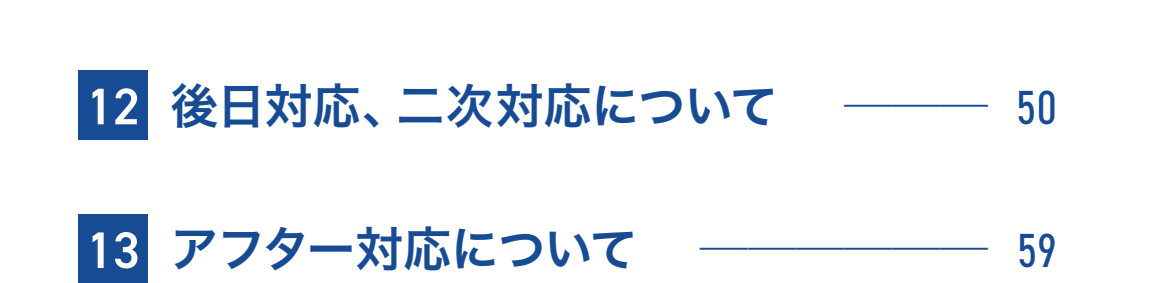

# 12 後日対応、二次対応について

## 1.作業が後日対応になる場合

訪問後、何らかの理由で作業が後日になる場合は、まずJBRにご連絡ください。 指示を受けた後、一次受付(一次対応)の内容のサービス書を作成し、モバイルシステムで報告をお願いします。

▶ 後日対応になる場合の完了報告の操作方法は、次ページを参照ください。

| 項目        | 対応・操作                                                                     |
|-----------|---------------------------------------------------------------------------|
| 直収(お客様請求) | ー次受付(一次対応)分のみを直収                                                          |
| サービス書     | モバイルシステムを作成し「 <b>お客様サイン</b> 」を頂戴し、<br>業務委託案件専用サービス書(紙)を作成し <b>お渡し</b> する。 |
| 完了報告      | 「作業完了報告する」に <b>チェックを入れず</b> に報告情報を更新してください。<br>操作については ▶ 次ページへ            |
| タスク状態     | 状況に合わせて、 <b>その都度変更</b> をお願いします。<br>詳しくは ▶ 53ページへ                          |
| 次タスク移行予定日 | タスク状態に合わせて、 <b>余裕をもった日時の設定</b> をお勧めしています。<br>詳しくは ▶ 53ページへ                |

### 2. 完了報告の注意点

現場調査にて後日見積りとなった(現場で見積りが提出できなかった)場合は、モバイルシステムで「作業完了報告をする」にチェックを 入れて報告情報の更新をおこなってしまうと、**作業一覧で案件が表示されなくなり担当部署などの確認ができなくなってしまう**ため、 注意してください。

| 誤った操作                                  | 正しい操作                          |
|----------------------------------------|--------------------------------|
| この写真を削除する<br>ファイル選択 佐業後 ing            | この写真を削除する<br>ファイル選択<br>作業後.jpg |
| その他<br>ファイル選択 選択されていません<br>マ 作業完了報告をする | その他<br>ファイル選択<br>確業完了報告をする     |
| 報告情報を更新する                              | 報告情報を更新する                      |
| 作業一覧に戻る                                | 作業一覧に戻る                        |
| ★ 「作業完了報告する」に<br>チェックあり                | ○ 「作業完了報告する」に<br>チェックなし        |

▶ 後日対応になる場合の完了報告の操作方法

#### 1. 作業詳細の一番下にある「報告情報」に移動し 一次受付 (一次対応) でわかった「原因」の項目を選択し、詳細を入力

| ●<br>JBRモバイル<br>■ △ 作業スタッフ •      | <ol> <li>原因の項目を選択</li> <li>※項目は変更になる場合がございます。</li> </ol> | ② 例えば、「経年劣化」を選択<br>詳細の記入項目が追加され | すると ③ 枠内を押下 (タップ) すると<br>ます。 書き込み可能になります。 |
|-----------------------------------|----------------------------------------------------------|---------------------------------|-------------------------------------------|
| 見損甲                               | 原因                                                       | 原因                              | 原因                                        |
| 次タスク移行予定日<br>2024/07/27 11時 20分 2 | 1                                                        | <b>经</b> 年劣化                    | < ────────────────────────────────────    |
|                                   | 追記<br>経年劣化<br>破損<br>扱み・ぐらつき                              | 場所:<br>箇所:<br>症状:               | 場所: 台所水栓<br>箇所: カートリッジ<br>症状: 誕年劣化による内部破損 |
|                                   | 粉失                                                       | 作業結果                            | 作業結果                                      |
| 作業結果                              | 汚れ                                                       |                                 | · ·                                       |
|                                   | 活まり                                                      |                                 |                                           |
|                                   | 熱割れ                                                      |                                 |                                           |
| 作業完了報告備考                          | 過失<br>災害<br>症状確認出来ず                                      | 作業完了報告備考                        | 作業完了報告備考                                  |
| 写真撮影区分<br>有<br>画像派付               |                                                          |                                 | なく空欄状態になり、自由に書き込みができます                    |
| 作業前                               |                                                          |                                 |                                           |
| ファイル漫炉「滑炉されていません」                 |                                                          |                                 |                                           |

○ 同じ項目を複数回、または別の項目を選択すると、記入項目が下に追加されます。

#### 例)「経年劣化」と「破損」を選択した場合

| バッヘン移行アルロ                                   |   | パッスン物11アルロ                                                 | (大ツ大ツ惨1)アルロ                                                                                               |
|---------------------------------------------|---|------------------------------------------------------------|----------------------------------------------------------------------------------------------------|
| 2024/05/07 23時<br>項目を選択                     | ~ | 2024/05/07 23時 ~ 59分 ~<br>項目を選択                            | 2024/05/07 23時 ~ 59分                                                                                      |
| 夏因                                          |   | 原因                                                         | 原因                                                                                                    |
| 経年劣化                                        | ~ | 破損                                                         | 破損                                                                                                    |
| 場所:<br>箇所:<br>症状:<br>記入項目が<br>追加される<br>作業結果 |   | 場所:<br>箇所:<br>症状:<br>場所:<br>箇所:<br>症状:<br>記入項目が<br>下に追加される | 場所:洗面台<br>箇所:手洗い水栓ハンドル<br>症状:ハンドルが経年劣化で外れた<br>場所:洗面台<br>箇所:洗面ボール<br>症状:手洗い水栓のハンドルが落下し洗面ボー<br>ルに亀裂が入ったとのこと |

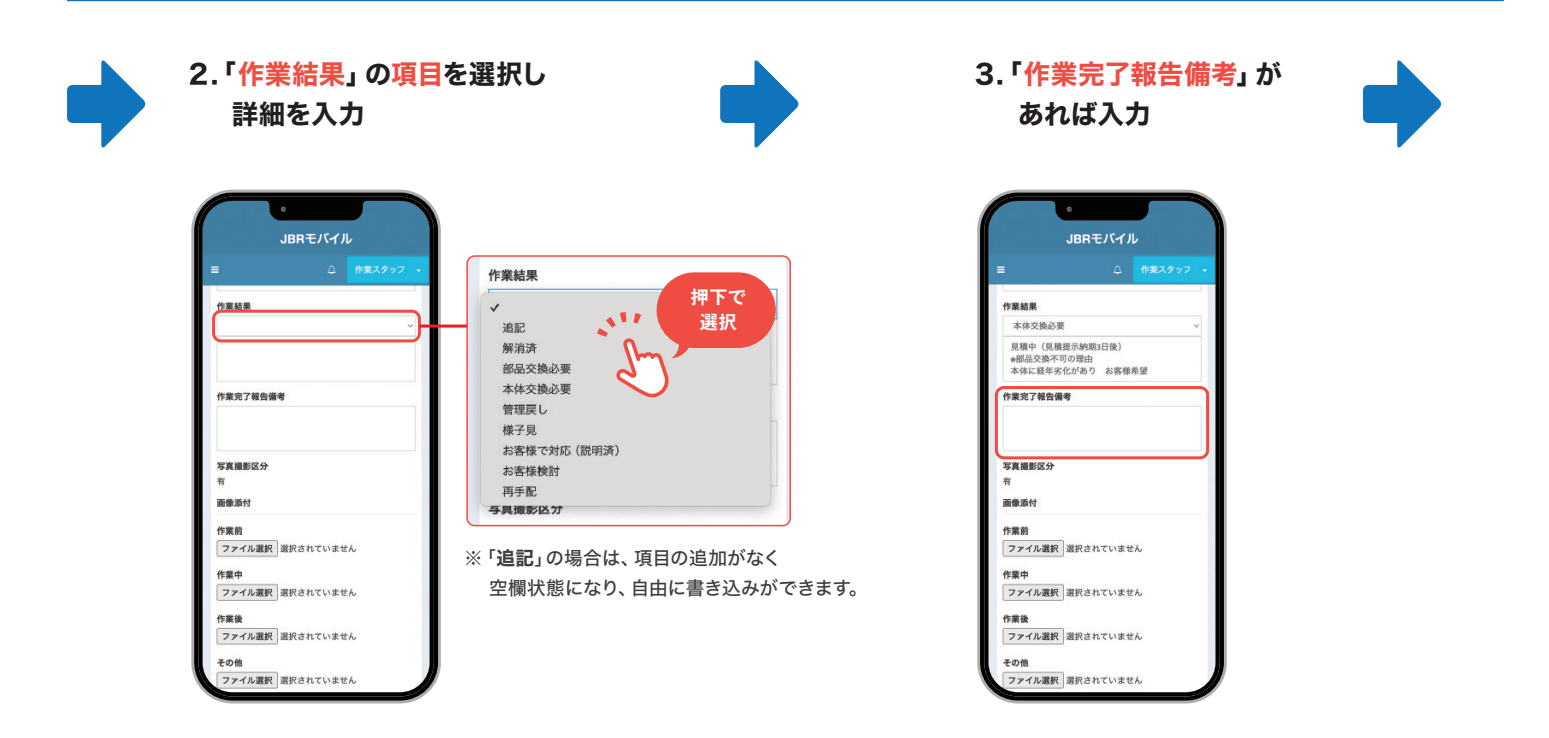

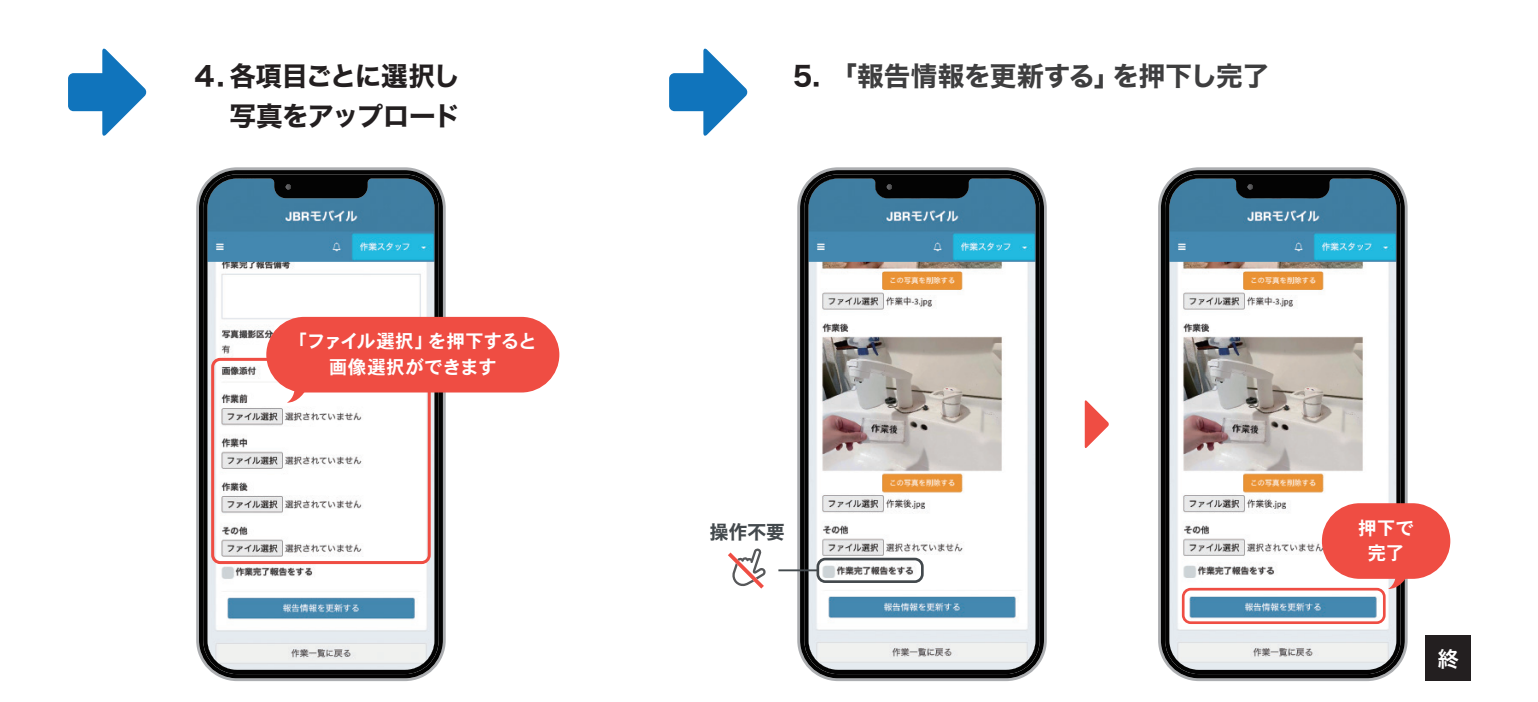

### 3. タスク状態の選択 -

モバイルシステムの報告情報の「タスク状態」の内容は、状況合わせて速やかに入力をお願いします。

| 項目     | 選択条件                                                                                                |
|--------|----------------------------------------------------------------------------------------------------|
| 見積中    | 作業の見積りを即時提示ができず、後日確認後に提示する場合<br>次タスク移行予定日には <b>見積提出予定日</b> を入力してください。                               |
| 見積提出済み | JBRに口頭で見積り、またはモバイルシステムから見積りを作成してあり<br>JBRから返答を待っている場合<br>次タスク移行予定日は <b>、1ヶ月程度の見積り期限日</b> を入力してください。 |
| 部品取寄せ中 | 部品が取り寄せになった場合<br>次タスク移行予定日は <b>入荷予定日</b> を入力してください。                                                 |
| 日程調整中  | 訪問日程調整で顧客に確認をとる場合*<br>次タスク移行予定日は <b>日程の確認をとる予定の日</b> を入力してください。<br>※二次訪問予定日ではありません。                 |
| 後日作業   | 上記の条件以外の場合<br>次タスク移行予定日は <b>状況に合わせた日程</b> *を入力してください。<br>※入力した日程を過ぎると催促メールが届く為、余裕をもった日程がおすすめです。     |

#### モバイルシステムの操作で 困ったら

ネットワーク店サイトでお調べ いただくか、サービスインフラ 部へお問い合わせください。

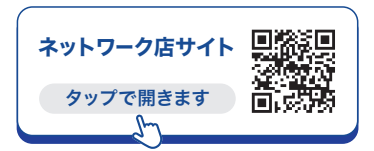

#### ■ 次タスク移行予定日 —

次タスク移行予定日の日時は、余裕をもった日時の設定をお勧めしております。 二次対応の日程調整は、二次受付が了承された後となります。 日時の設定に迷った際は、JBRにご相談ください。

▶ 督促メールについては、よくあるご質問の95ページを参照ください。

### 4. 見積りの提出方法

後日対応の見積りは、モバイルシステムで作成と提出をお願いします。

- 見積書作成の操作方法は、次のページをご覧ください。
- ▶ 見積り提出後の流れは、58ページをご覧ください。

▶ 後日見積り時の見積書登録 (見積書作成)の操作方法

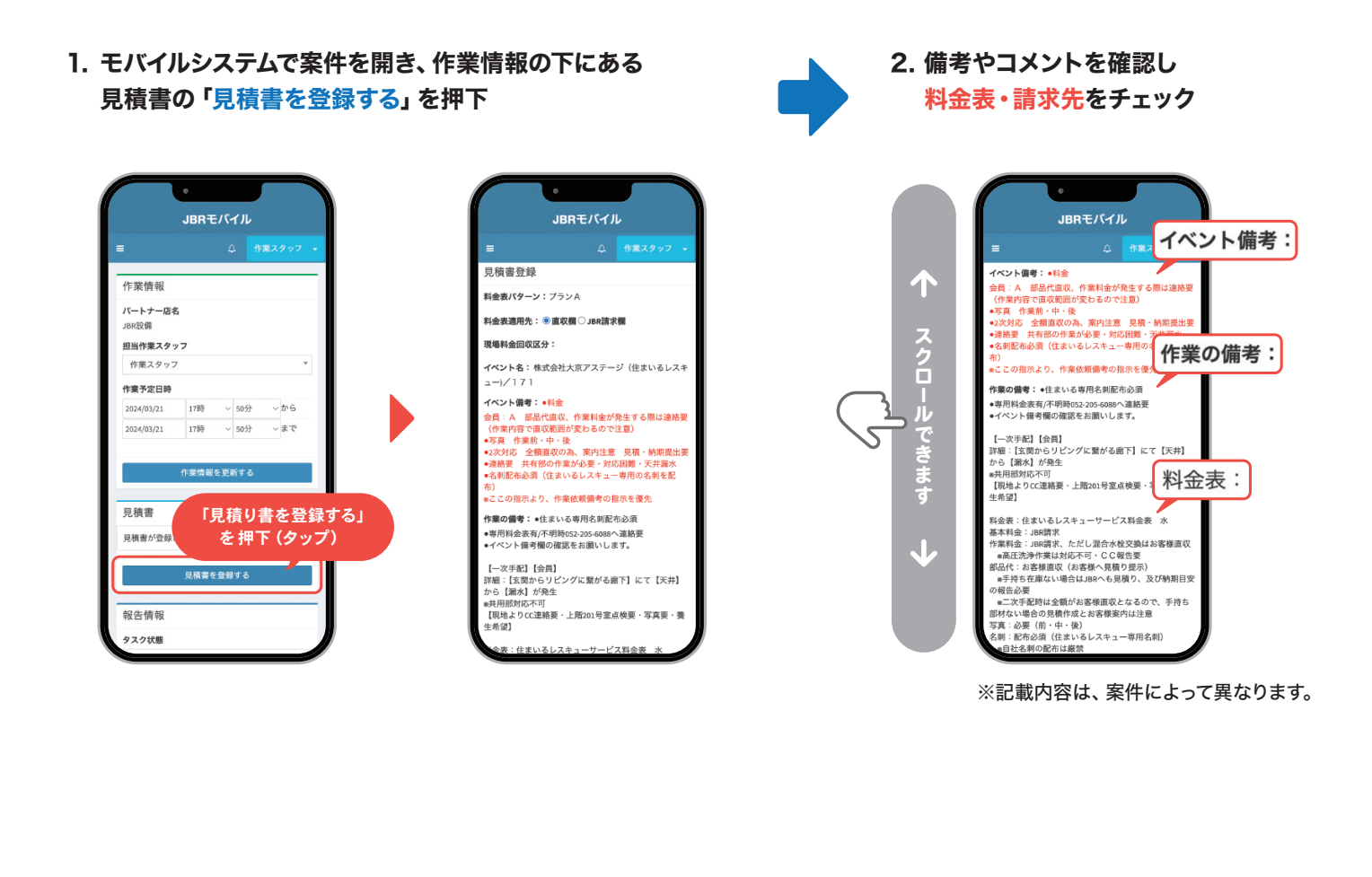

- 3. 【作業の備考】を確認し、 請求先を選択
- 4.「基本料金入力」や「夜間料金入力」を 各料金が、押下すると自動入力されます

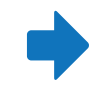

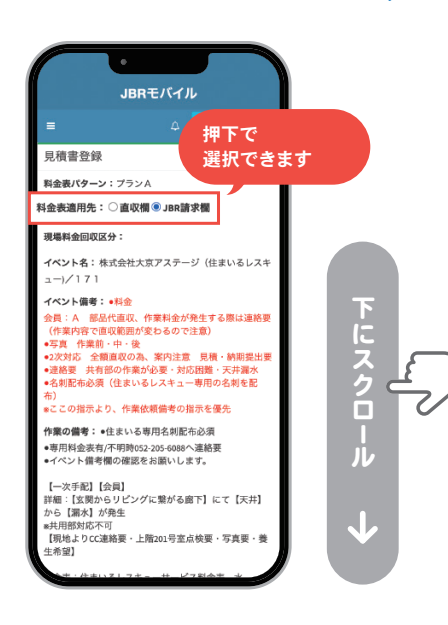

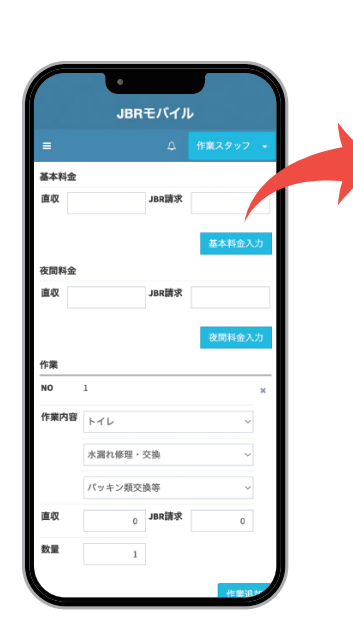

| 直収         | JBR請求              |       |
|------------|--------------------|-------|
|            |                    | 基本料金入 |
|            |                    | -d    |
|            |                    |       |
|            |                    |       |
| 基本料金       |                    |       |
| 基本料金<br>直収 | <sub>0</sub> JBR請求 |       |

### ▶ 作業料金の入力

#### 5.「作業内容」を上から順に

①問題箇所 ②作業内容 ③詳細 を選択

#### 6. 料金が自動入力された後、 手元の料金表で相違がないか確認

| 。<br>JBRモバイル    | 作業                    | 。<br>JBRモバイル                                                              |
|-----------------|-----------------------|---------------------------------------------------------------------------|
| = ♀ 作業スタッフ -    | NO 1 * 押下で =          | ☆ 作業スタッフ -                                                                |
|                 | 作業内容 ① 問題箇所      選択   | ★同時意入⑦<br>料金表でWチェックを<br>おこなってください                                         |
|                 | (3)詳細 ~ ※<br>直収 JBR請求 | Rh#型-交換         同じ作業を複数箇所で<br>おこなった場合は           ####         数量を変更してください |
| 数量<br>(作業)約20   | 数量                    | 2000<br>1<br>押下すると<br>入力枠を増やせます                                           |
| 部材その他<br>NO 1 × | 部材モの他<br>NO 1         | x                                                                         |
| 種別<br>응왕        | 作業内容の選択に困った場合は、       | ~                                                                         |
| 名称              | JBRにお電話ください。          |                                                                           |

### 部品(部材)料金の入力

NO

#### 7. 部材その他の「種別」の項目から 【部材】を選択

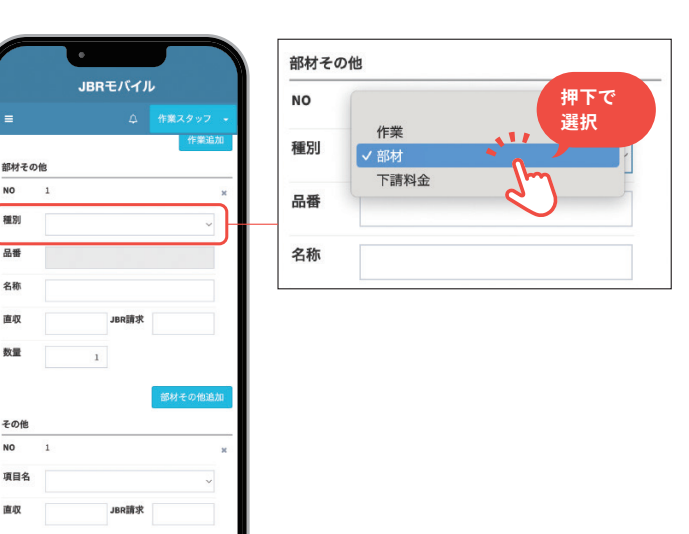

8. 部品の<br />
①品番<br />
②名称<br />
③料金(税込)\* ④数量を直接入力してください

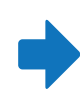

JBRでも確認をおこなう為、わかりやすい表記をお願いします。

|      | ●<br>JBRモバイル |          | <b>棚別</b> 部材 ~                    |
|------|--------------|----------|-----------------------------------|
| =    | ۵            | 作業スタッフ - | 品番 1 PV81-13                      |
| 部材その | D他           | 作業通知     | 名称 (2) 三栄 逆止弁ニップル                 |
| NO   | 1            | ×        |                                   |
| 種別   | 部材           | ~        | ши <u>3</u> 1540                  |
| 品番   | PV81-13      |          | 数量 (4) 1                          |
| 名称   | 三栄 逆止弁ニップル   |          |                                   |
| 直収   | 1540 JBR請求   |          | ●只委が毎い又け不明な提合け                    |
| 数量   | 1            |          |                                   |
| その他  | (            | 部材その他追加  | 【出留欄】 は木八方のよる<br>【名称欄】 に詳細をお願いします |
| NO   | 1            | ×        |                                   |
| 項目名  |              | ~        | 押下すると                             |
| 直収   | JBR請求        |          | 入力枠を増やせます                         |
|      |              | その他項目追加  |                                   |

※ 部品の上限については、28ページをご覧ください。

10. 遠方料金、高速・有料道路料金は、打診回答 時に申請した金額<sup>※</sup>を入力してください

### ▶ 遠方料金、高速・有料道路料金の入力

 その他の「項目名」の項目から 入力する料金を選択

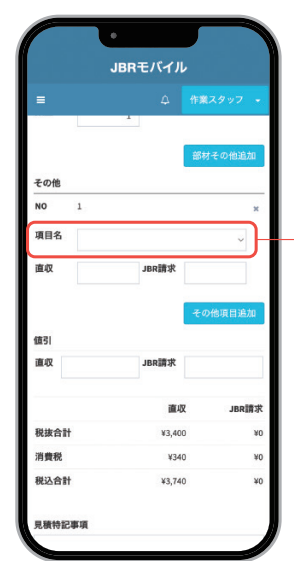

| その他 |                       |                  |
|-----|-----------------------|------------------|
| NO  | 1                     | 押下で              |
| 項目名 | 路 🗸 選択                | 選択               |
| 直収  | 出<br>引<br>有<br>そ<br>の | 原料金<br>料道路<br>0他 |
|     |                       | その他項目追加          |
| 項目  | 名                     | 入力する料金           |
| 出張  | 料金                    | 遠方料金             |
| 有料  | <br>道路                | 高速料金、有料道路料金      |

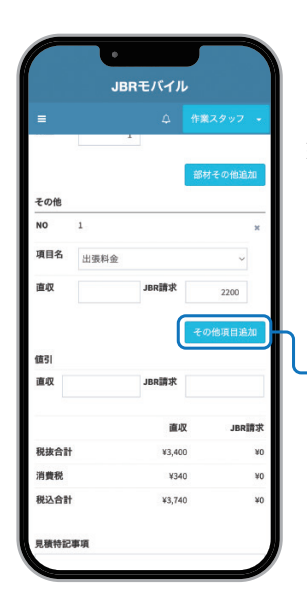

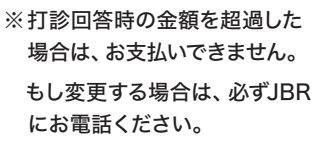

押下すると 入力枠を増やせます

### ▶ 値引料金、見積特記事項の入力

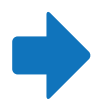

11. 値引きがある場合は、 直接入力してください

| /      |            |         |
|--------|------------|---------|
|        | JBRモバイル    |         |
| =      | ۵          |         |
| 直収     | JBR請求      |         |
|        |            | その他項目追加 |
| 値引     |            |         |
| 直収     | JBR請求      |         |
|        | 直収         | JBR請求   |
| 税抜合計   | 40         | ¥C      |
| 消費税    | +0         | ¥C      |
| 税込合計   | *0         | w       |
| 見積特記事項 |            |         |
|        |            |         |
|        |            |         |
|        | プレビュー      |         |
|        | 佐安世辺/- 東 z |         |

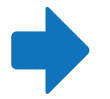

特別に記入する重要な事柄があれば
 「見積特記事項」に記入をお願いします

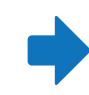

| 直収     | JBR請求 |         |
|--------|-------|---------|
| 面引     | I     | その他項目追加 |
| 直収     | JBR請求 |         |
|        | 直収    | JBR調求   |
| 税抜合計   | ¥0    | 40      |
| 消費税    | ¥0    | ¥0      |
| 脱込合計   | *0    | ¥0      |
| 見積特記事項 |       |         |
|        | 1     |         |
|        |       | Im_     |
|        |       | ]       |

|      | aler var |         |  |
|------|----------|---------|--|
| 見積符記 | 影現       |         |  |
|      |          |         |  |
|      |          |         |  |
|      |          |         |  |
|      |          |         |  |
|      |          | <br>1.0 |  |

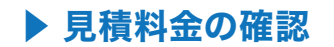

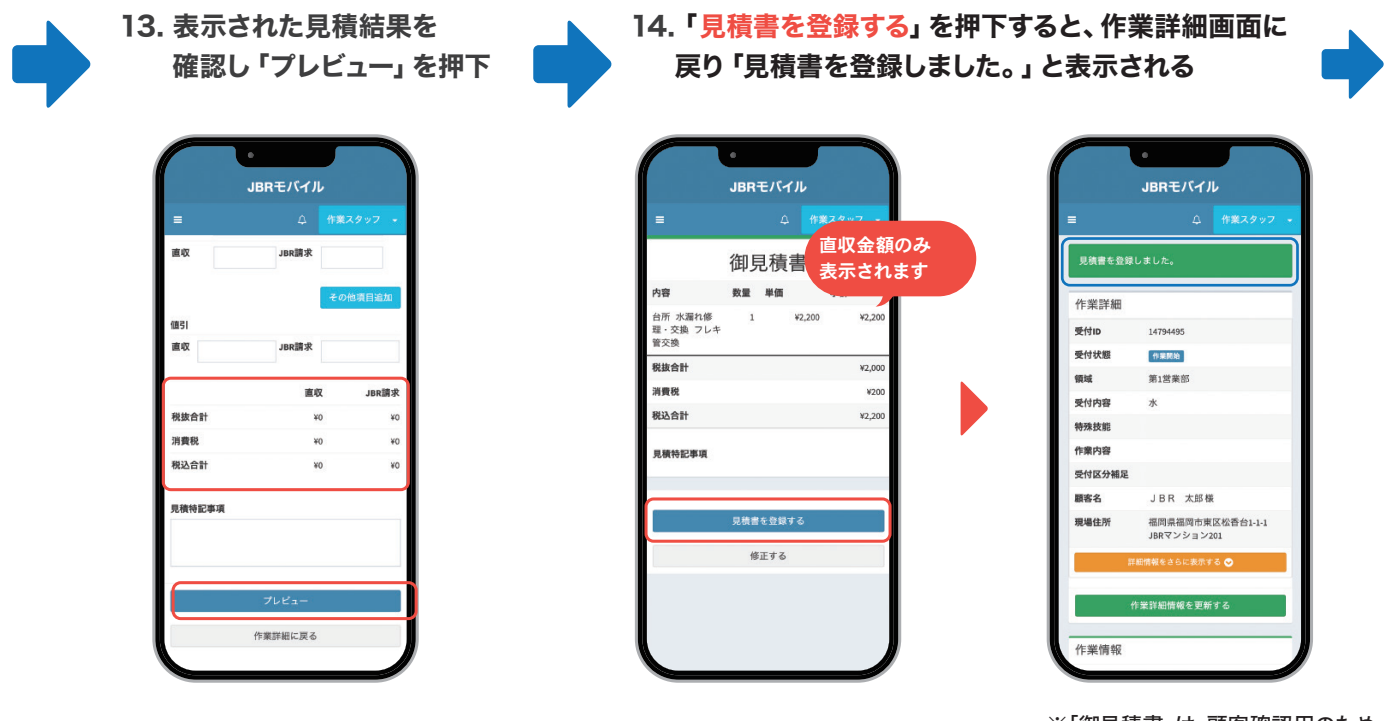

※「御見積書」は、顧客確認用のため 【直収金額】のみ表示されます。 JBR請求の金額は表示されません。

### ▶ タスク状態と次タスク移行予定日を変更し、報告情報の更新をする

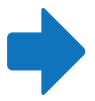

15. タスク状態を「見積り提出済み」を選択し 次タスク移行予定日を1ヶ月程度の見積り期限日に変更

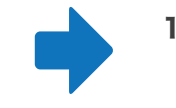

16. ページ下部にある 「報告情報の更新をする」を押下で 見積り提出完了

終

|                                 | JBRモバ | イル                                |       |        |                                |
|---------------------------------|-------|-----------------------------------|-------|--------|--------------------------------|
| 報告情報                            | 4     | 2 作業スタ                            | י דעי | タスク状態  | 次移行予定日の目安                      |
| 作業開始日時<br>08/29(木) 09:36        |       |                                   |       | 見積中    | 見積提出予定日                        |
| 完了日時<br>38/29(木) 10:10<br>タスク状態 |       |                                   |       | 見積提出済み | 1ヶ月程度の見積り期限日                   |
| 見積中<br>次タスク移行予3                 | 28    |                                   | ~     | 部品取寄せ中 | 入荷予定日                          |
| 2024/08/31                      | 9時    | ✓ <sup>6分</sup><br>押 <sup>-</sup> | 下で    | 日程調整中  | 日程の確認をとる予定の日<br>※二次訪問予定日ではありませ |
| 作業結果                            |       | Æ                                 |       | 後日作業   | 状況に合わせた日程                      |

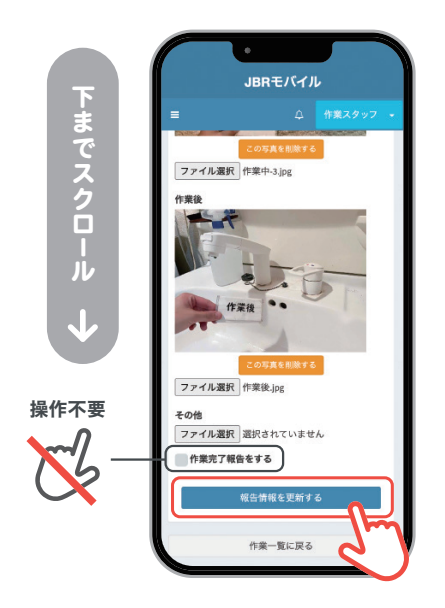

### 5. 見積提出後の流れ

後日、モバイルシステムや口頭で見積りを提出した後は、下記のような流れとなります。

#### ■ 見積り**不承認の場合**

提出した見積りに承認が出なかった場合は**「作業完了報告をする」にチェックを入れて 報告情報を更新してください。** 

案件が完了し、作業一覧から該当の案件が表示されなくなります。

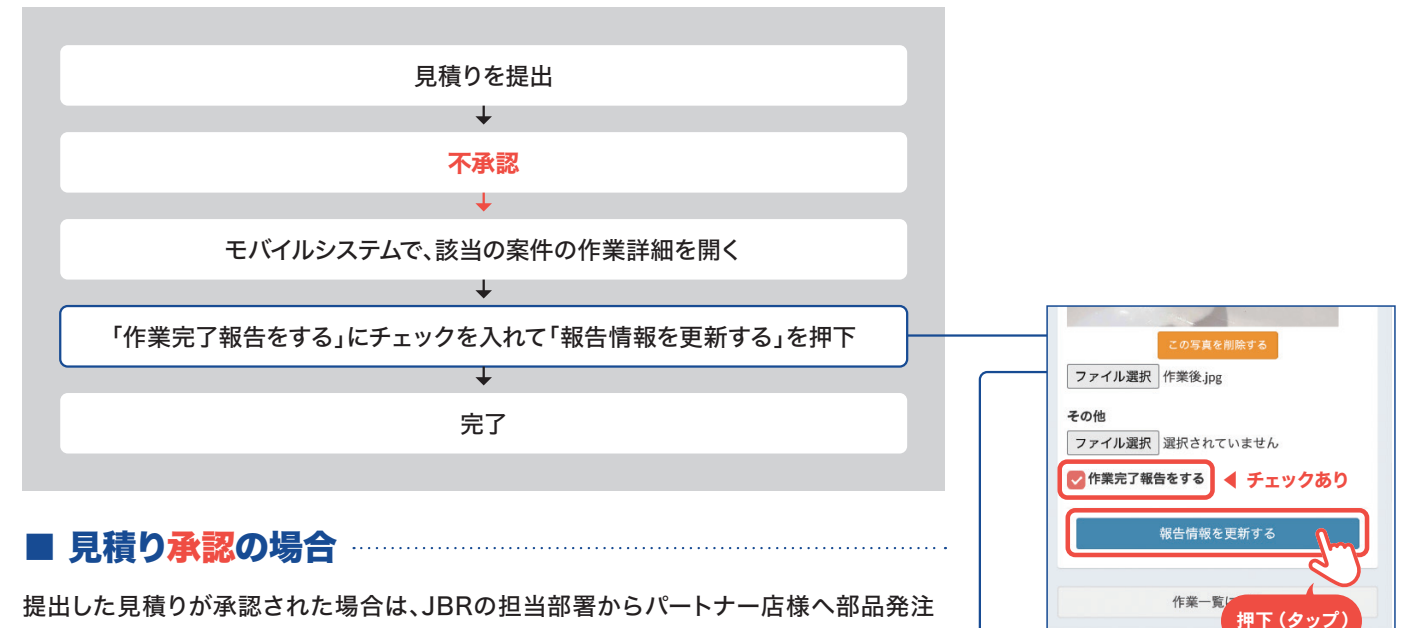

依頼をいたします。パートナー店様から顧客と日程調整などをしていただき、JBRの担当 部署へご報告ください。その際に、二次受付IDを発行いたします。

その後、モバイルシステムで一次受付(一次訪問)の作業完了報告をおこなってください。

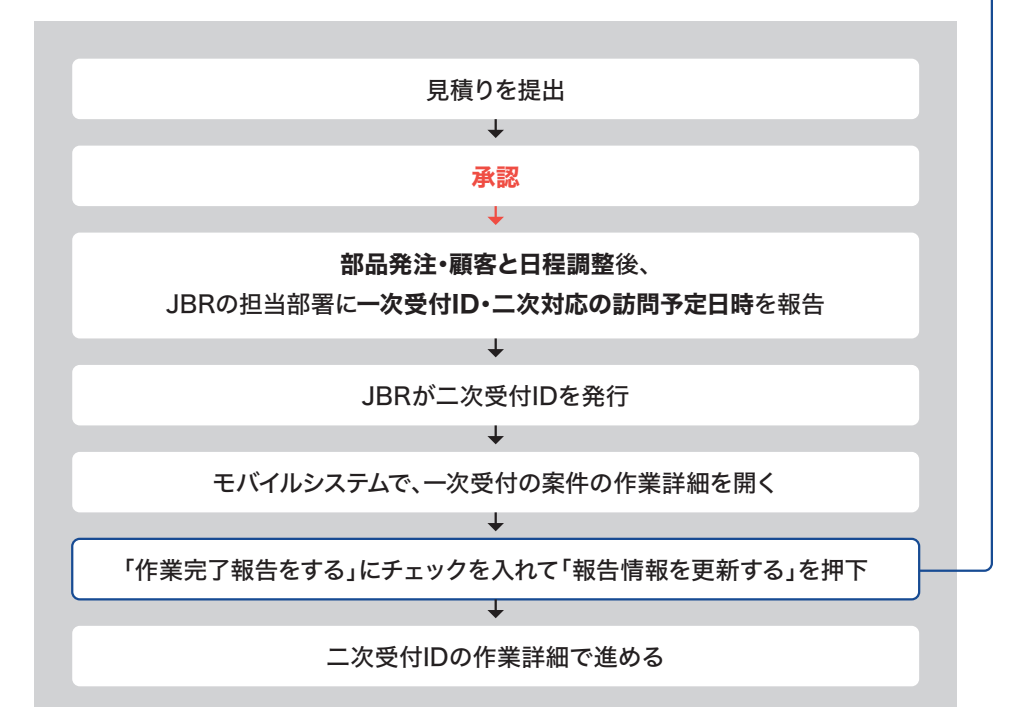

#### ■ 二次受付ID発行フォーム

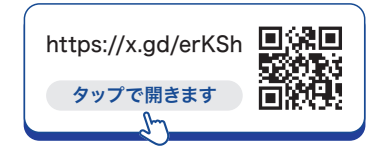

#### ■ 二次対応の流れについて

訪問から作業の流れは、一次 と同様です。

### 6. 見積り承認の場合の完了報告の注意点

見積りが承認された場合は、下記の3項目が完了した後 に「完了報告」をおこなって ください。

- 1. 部品発注もしくは部品到着後、顧客と日程調整
- ₽
- 2. 担当部署に一次受付ID、二次対応の訪問予定日を報告
- ╇
- 3. 二次受付IDの受け取り

完了報告の操作方法

1. 「作業完了報告をする」にチェックを入れて「報告情報を 更新する」を押下し一次受付(一次対応)の報告完了

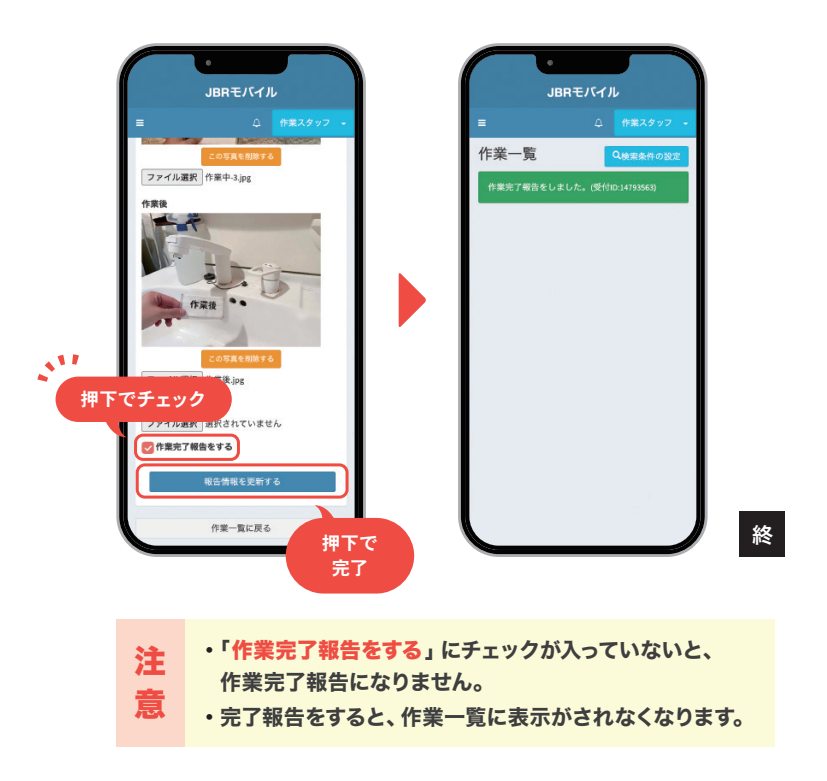

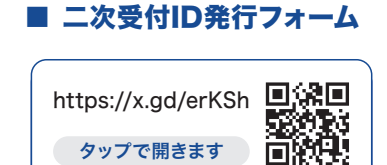

\_\_\_\_

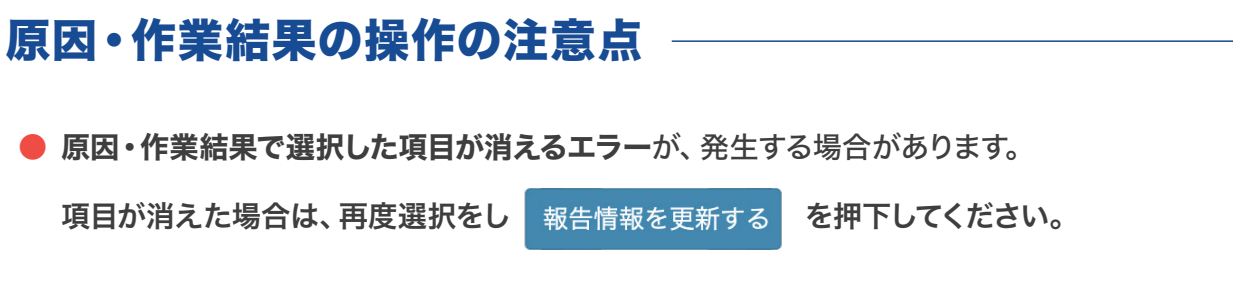

● 項目の選択と詳細の記入がないと、作業完了報告を提出することができません。

■ 項目が消えるエラーの症状

| JBRモバイル                                                                                                    |                             |
|----------------------------------------------------------------------------------------------------|-----------------------------|
| こ     作業スタッフ ~       児根ザ     次タスク移行予定日       2024/07/27     11時 、 0分 、       加     回分 、       原因     (現所:台所<br>箇所:水栓力ートリッジ<br>證状: 部用年数を超える使用により経年劣化し       作業記録     、       月積中(見積損示納期3日後)     *       *     ●       ●     (見積中(見積損示納期3日後))       *     ●       ●     ●       ●     ●       ●     ●       ●     ●       ●     ●       ●     ●       ●     ●       ●     ●       ●     ●       ●     ●       ●     ●       ●     ●       ●     ●       ●     ●       ●     ●       ●     ●       ●     ●       ●     ●       ●     ●       ●     ●       ●     ●       ●     ●       ●     ●       ●     ●       ●     ●       ●     ●       ●     ●       ●     ●       ●     ●       ●     ●       ●     ●       ●     ●       ●     ● <th>報告情報を更新するを押下するとエラーで空欄になります。</th> | 報告情報を更新するを押下するとエラーで空欄になります。 |
| 写真撮影区分<br>有<br>画像添付                                                                                                    |                             |
| 作業前<br>ファイル選択「選択されていません                                                                                                    |                             |

### 1. アフター対応の概要

アフター対応とは、前回訪問時に不備がありのフォローが必要な際の再訪問のことです。

アフター対応の場合、JBR請求・直収(お客様請求)が発生しません。 業務委託案件専用サービス書(紙のサービス書)の記入は不要となります。

## 2. アフター対応の流れ

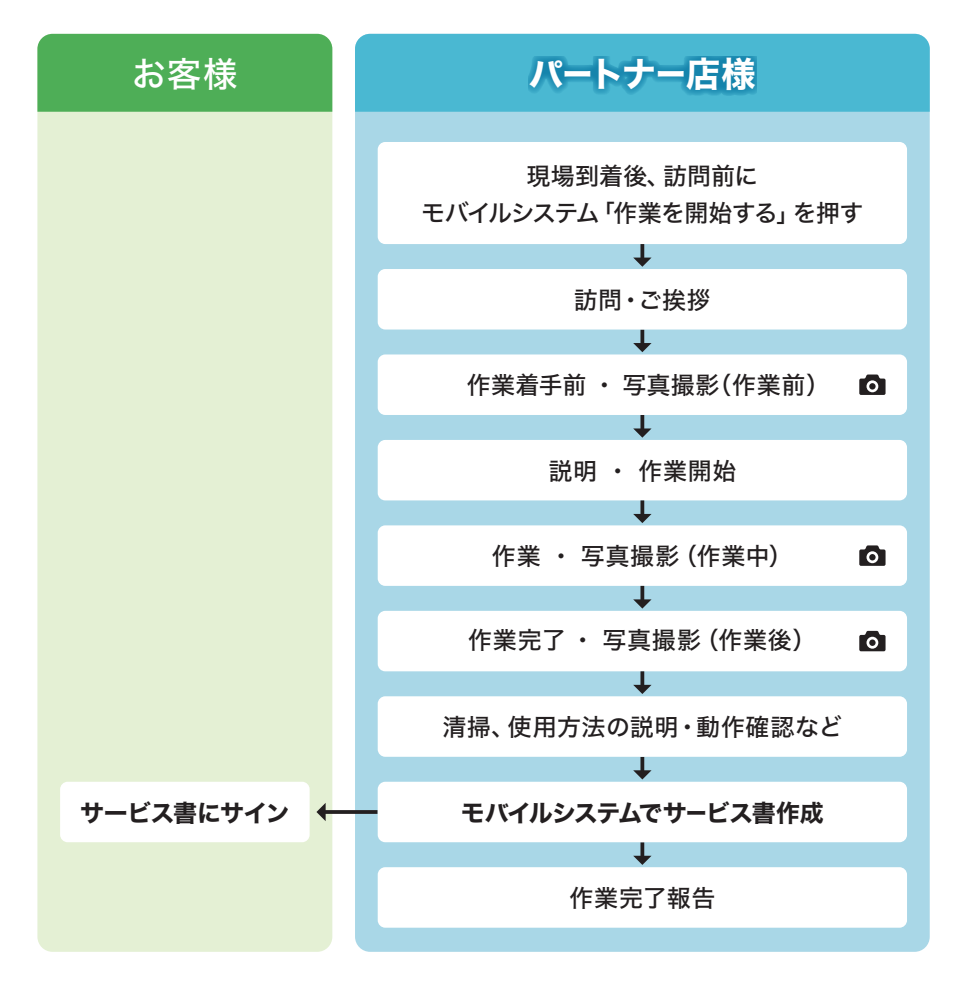

### 3. サービス書の作成

アフター対応では「サービス書登録」の際、基本料金・夜間料金・作業料金・部品(部材) 料金などの金額をすべて「0円」で登録してください。お客様サインを頂戴してください。 ※見積書の登録は必要ありません。

▶ アフター対応時のサービス書の作成方法は、次のページをご覧ください。

### 4. 作業完了報告

アフター対応の場合も、通常の案件と同様の作業完了報告をおこなってください。

▶ 作業完了報告については、46ページをご覧ください。

#### ■ お困りの際の問い合わせ先

問い合わせ先は依頼メール下部 の、担当部署名欄に記載があり ます。

## モバイルシステムの操作で 困ったら

ネットワーク店サイトでお調べ いただくか、サービスインフラ 部へお問い合わせください。

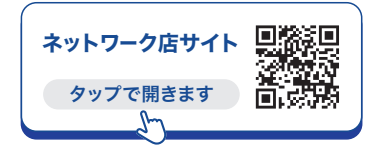

JBR サービスインフラ部 (m) 052-212-9905 (平日) 9:30~18:30 ▶ アフター対応時のサービス書の作成方法とお客様サイン

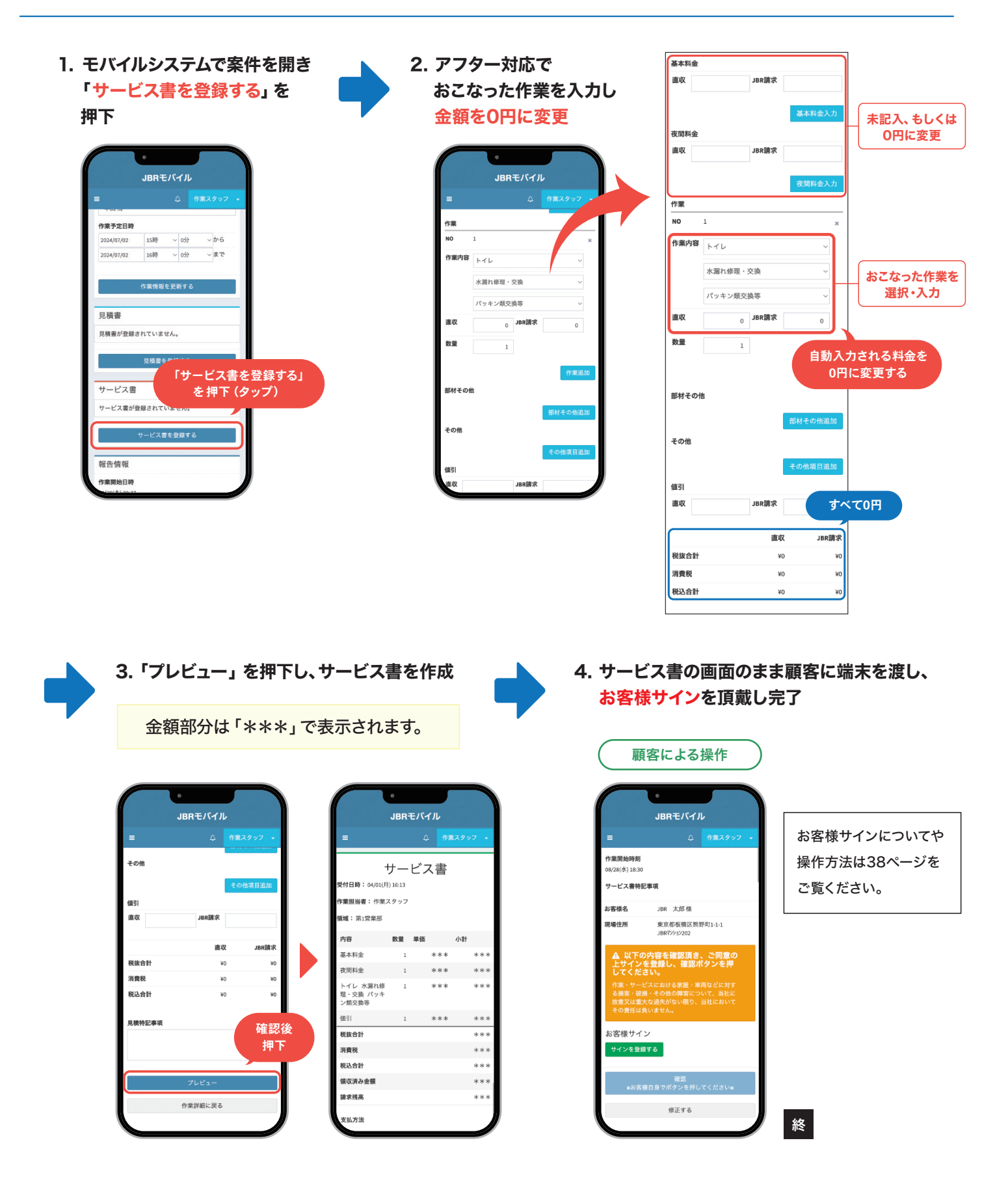

## Chapter 7

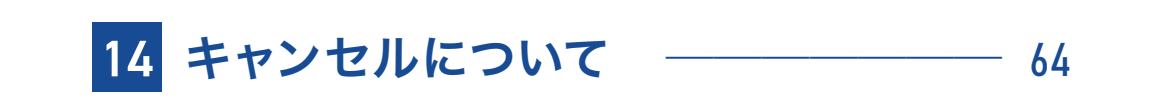

# 14 キャンセルについて

## 1.キャンセルの種類

キャンセルには、作業キャンセル・訪問前キャンセル・現場キャンセルの3種類があります。

| 項目       | 適応条件                       | キャンセル料金(税込) |
|----------|----------------------------|-------------|
| 作業キャンセル  | 作業予定日時の <b>30分より前</b> から適応 | 0円          |
| 訪問前キャンセル | 作業予定日時の <b>30分前</b> から適応   | 5,500円      |
| 現場キャンセル  | <b>現場到着後</b> から適応          | 8,800円      |

※キャンセル料に関しては、JBRの管理手数料を差し引きした金額をお支払いします。

作業情報 パートナー店名 JBR設備 担当作業スタッフ 作業スタッフ

2024/04/19

#### ■ 作業予定日時の確認方法 -

~から ~ まで

モバイルシステムで該当案件を開き、作業詳細の下にある**作業情報**の項目に「<mark>作業予定</mark> 日時」の記載があります。

13時

13時

~ 52分

~ 52分

~から

~ まで

該当案件の「報告情報」の下部にある「作業をキャンセルする」のボタンからキャンセル操作 をおこなってしまうと、料金が発生するキャンセルの場合は正常にお支払いができなくなる ため、ご注意ください。

もし誤って操作してしまった場合は、JBRへ連絡後にネットワーク店サイトから「料金修正 兼部品/商品代控除申請書」をダウンロードし提出をお願いします。

#### ■ 料金修正兼部品/商品代控除 申請書

|                   | ĸ           | * 8                 | B( ) |
|-------------------|-------------|---------------------|------|
| 彼ら・豊時             |             |                     |      |
| 2010495           |             | ##1                 |      |
| 8//85(E) 58570    |             |                     |      |
| 885               |             |                     |      |
| 11金券正:以下の内        | なで毎日の話をします。 |                     |      |
|                   |             | 903                 |      |
| 基本科生              |             | 重力转变                |      |
| <b>法</b> 常利止      |             | 0142/0              |      |
| *#14              |             | 608                 |      |
| 988               |             | 697                 | 0    |
|                   |             | 1                   |      |
|                   |             | 922                 |      |
| 基本科会              |             | 建刀标金                |      |
| anne              |             | 81438               |      |
| 中國科士              |             | 666                 |      |
| #84               |             | 49                  |      |
| 品代證除申請-15<br>ノーカー | 下の部品/育品代の證明 | 28                  | R (R |
| 2.5               |             | 10.00.00            | 110  |
|                   |             |                     | How  |
| 801X02009         |             | 1176222,<br>TOB222, |      |

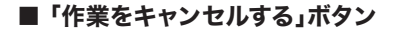

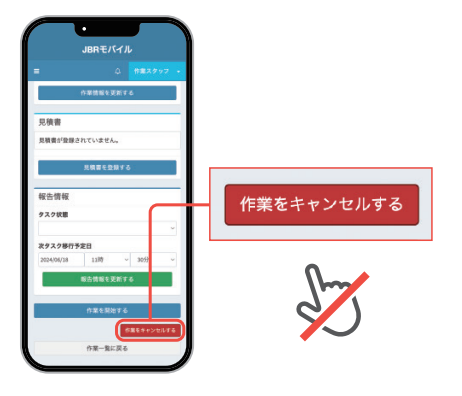

#### ■ 申請書について

**ネットワーク店サイト**の「各種申 請用紙」のページから、「**料金修正 兼 部品/商品代控除 申請書**」の PDFもしくはExcelをダウン ロードし、申請内容を記入し FAXでお送りください。

#### ■ お困りの際の問い合わせ先

問い合わせ先は、依頼メール下部 の担当部署名欄に記載があります。

#### キャンセル料金のお支払い について

 詳細は、75ページをご覧 ください。

### 3.作業キャンセル ――

作業キャンセルは、JBRもしくは顧客からキャンセルの連絡が、作業詳細にある作業予定 日時の30分より前にあった場合に適応されます。 料金が発生しないキャンセルとなります。

※原則、作業受注後の作業員様都合によるキャンセルは禁止です。

やむを得ない事情でキャンセルする場合必ずJBRコールセンターに相談してください。 ※キャンセル通知のメールは届きません。

▶ 作業キャンセルの操作方法は、67ページをご覧ください。

### 4.訪問前キャンセル

訪問前キャンセルは、JBRもしくは顧客からキャンセルの連絡が、作業詳細にある作業 予定日時の30分前までにあった場合に適応可能です。

▶ 訪問前キャンセルの操作方法は、68ページをご覧ください。

### 5.現場キャンセル ――

訪問後に、顧客不在もしくは見積書を提示しキャンセルとなった場合に適応可能です。 判断に迷った場合は、JBRへご連絡ください。

▶ 現場キャンセルの操作方法は、68ページをご覧ください。

#### ■ 現場キャンセルの場合の注意点 ―――

現場キャンセルの場合のみ、現地を訪問した証憑として現場物件の撮影が必要です。 物件名・表札・部屋番号などが、わかるものを撮影し、報告の際に添付をお願いします。

#### ■ お困りの際の問い合わせ先

問い合わせ先は依頼メール下部 の、担当部署名欄に記載があり ます。

### 6.キャンセル時の作業完了報告

キャンセルのサービス書を登録後、必ず60分以内にモバイルシステムで作業完了報告を おこなってください。

原因・作業結果・作業完了報告備考の記入は不要です。

※直収(お客様請求)がないため、業務委託案件専用サービス書(紙)の作成は不要です。

訪問前キャンセル・現場キャンセル時の作業完了報告の操作方法は、 55ページをご覧ください。

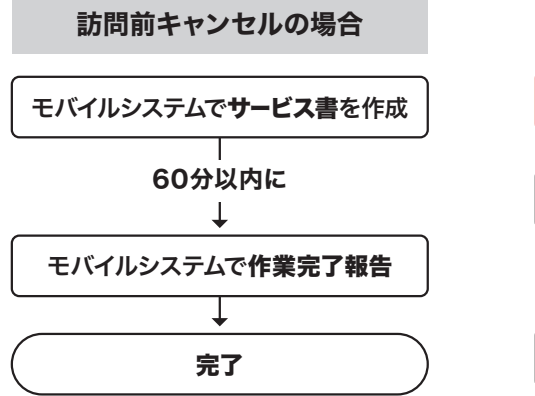

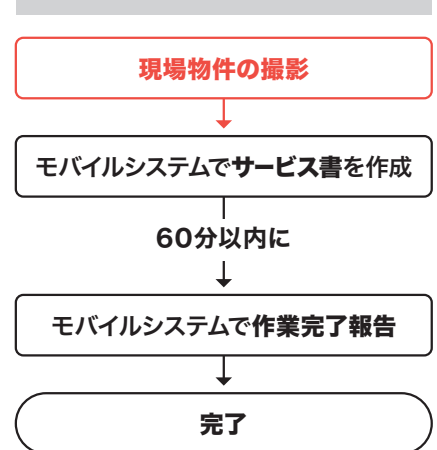

現場キャンセルの場合

#### モバイルシステムの操作で 困ったら

ネットワーク店サイトでお調べ いただくか、サービスインフラ 部へお問い合わせください。

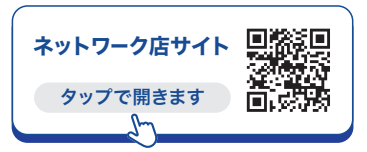

JBR サービスインフラ部 **052-212-9905** <sup>平日</sup> 9:30~18:30

#### ■ 例外的なキャンセルの場合

イレギュラーな事態でのキャンセルであった場合は、作業完了報告備考の欄に経緯 を記入してください。

### 7.現場キャンセル時の写真撮影

現場キャンセルの場合のみ、現地を訪問した証憑として現場物件の写真の添付が必要です。 物件名・表札・部屋番号などわかるものをそれぞれ撮影し、画像添付をお願いします。

#### ■ 現場物件の写真例

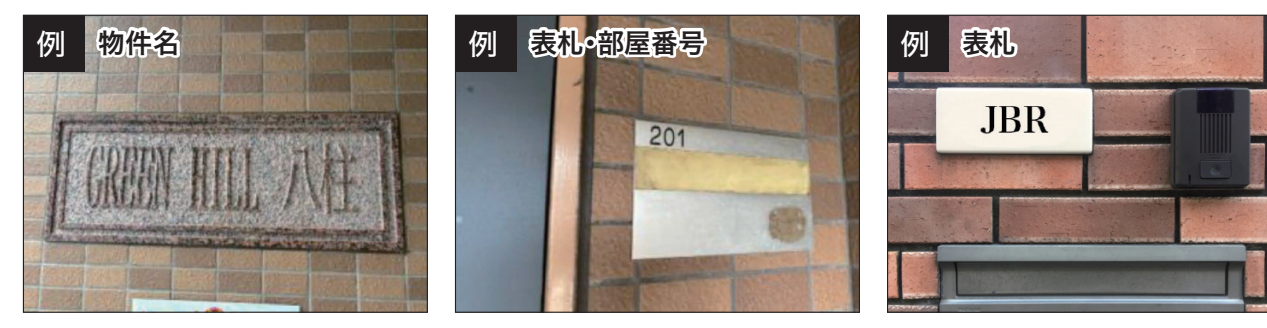

### ▶ 作業キャンセルの操作方法

- 1. 作業詳細の下部ある 「作業をキャンセルする」を押下 JBRモバイル Τ 作業詳細 受付ID 1479 スクロールできます 受付状態 作单位规划注诉 領域 第1営業部 受付内容 特殊技能 -L 5 次タスク移行予定日 1189 ~ 30分 24/06/18 報告情報を更新する J 作業を 作業一覧に戻る 押下 (タップ)
- 2.「キャンセル理由」を押下し、適切なキャンセル理由を選択 ※その他を選択した場合「キャンセル理由備考」に記入をお願いします。

| キャンセル理由選択 ×       | キャンセル理由選択 ×            |
|-------------------|------------------------|
| キャンセル理由           | キャンセル理由                |
|                   | *                      |
| 閉じる作業をキャンセルする     | 訪問前:希望時間に訪問できず         |
|                   | 訪問前:訪問時間変更により作業員振り 押下で |
| 作菜完了報告编考          | 訪問前:トラブル解消 遅せ          |
|                   | 訪問前:お客様と連絡が取れない        |
|                   | 訪問前:お客様都合              |
| 写真撮影区分<br>有       | 訪問前:作業スタッフ都合           |
| 画像添付              | 訪問前:その他 💙 🔪            |
| ファイルを選択 選択されていません | 訪問後:トラブル解消             |
| 却在他却未完成十五         | 訪問後:料金                 |
| addar 2x13 o      | 訪問後:技術                 |
| 作業をキャンセルする        | 訪問後:不在                 |
|                   | 訪問後:その他                |
| 作業一覧に戻る           |                        |

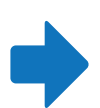

3.「作業をキャンセルする」を 押下

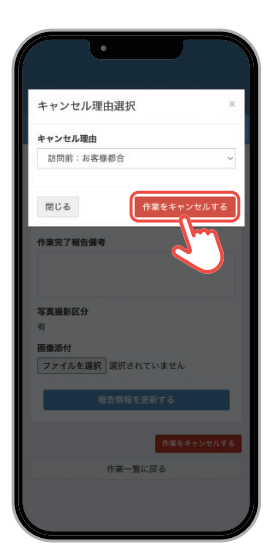

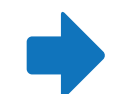

3.「作業受注をキャンセルしました」と 表示されたら、操作完了

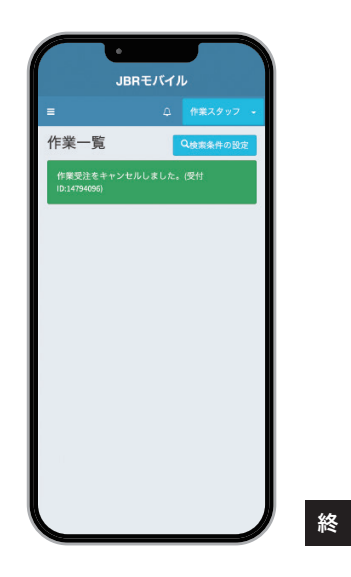

▶ 訪問前キャンセルと現場キャンセルの操作方法 ①

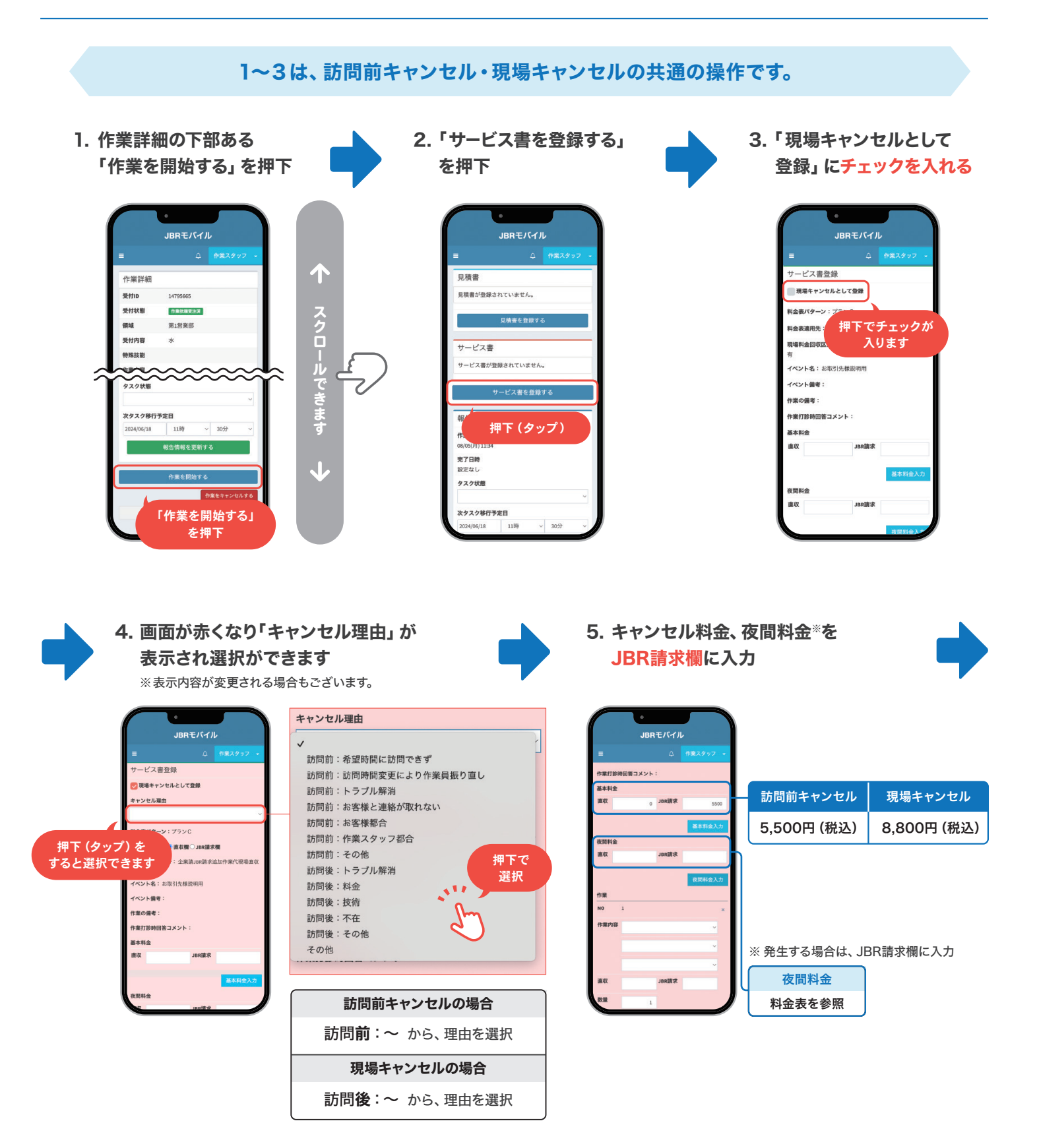

### ▶ 訪問前キャンセルと現場キャンセルの操作方法 ②

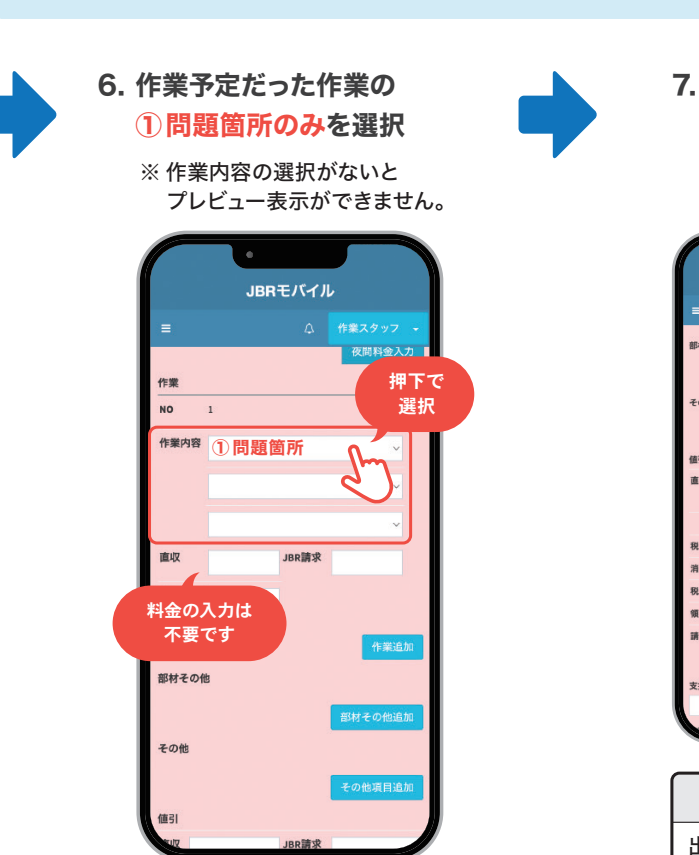

#### 6以降は、訪問前キャンセル・現場キャンセルの共通の操作です。

7. 遠方料金、高速・有料道路料金が発生している場合は 「その他項目追加」を押下し、項目を追加

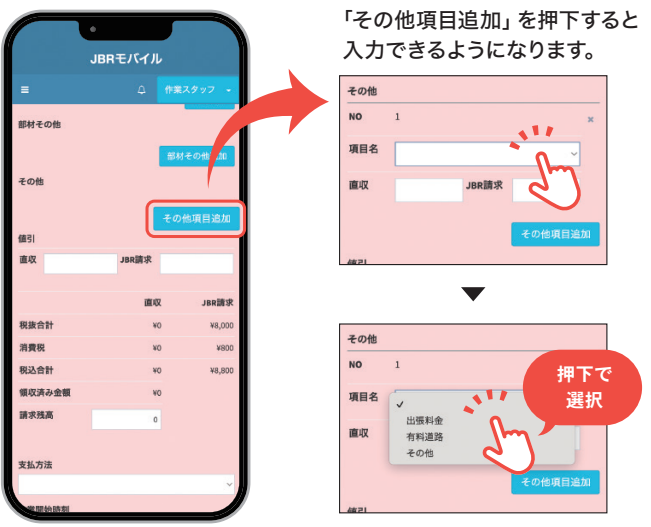

| 項目名  | 入力する料金      |
|------|-------------|
| 出張料金 | 遠方料金        |
| 有料道路 | 高速料金、有料道路料金 |
| その他  | 駐車代         |

※ 駐車代は5,000円(税込)を超過した場合のみ計上が可能です。

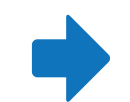

#### 9.「支払方法」は操作不要

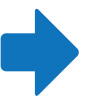

#### 8. 事前に申請している※遠方料金、 高速・有料道路料金をJBR請求欄に入力 ※事前申請後、了承が得られた料金のみ計上

JBRモバイル その他 項目名 出碼對會 ださい。 JBR讀求 2200 押下すると JBR請求 JBR請求 直収 現抜合計 ¥10,000 ¥1,000 肖費税 税込合計 ¥11,000 領収済み金幣 青求残高

NO

直収

値引

直収

※打診回答時の金額を 超過した場合は、お支 払いできません。 もし変更する場合は、 必ずJBRにお電話く

入力枠を増やせます

|            | obn c/     |       |            |              |
|------------|------------|-------|------------|--------------|
|            |            |       | <b>z -</b> |              |
| 領収済み金額     |            | ¥0    |            |              |
| 請求残高       |            | 0     |            |              |
|            |            |       |            |              |
| 支払方法       |            |       |            | _ <b>\</b> _ |
|            |            |       | ~          | - &          |
| 作業開始時刻     |            |       |            |              |
| 2024/08/05 | 17時        | ~ 42分 | ~          |              |
|            |            |       |            |              |
| サービス書特記    | <b>师</b> 境 |       |            |              |
| サービス書特記で   | ац<br>aj   |       |            |              |

| 10.「サイン受領不可」を押                                                                                                    | 下し、チェックを入れる                                                                                                    | 11. サイン不可理由を<br>「JBR指示のため」を選択                                                                                                    |
|----------------------------------------------------------------------------------------------------|----------------------------------------------------------------------------------------------------|----------------------------------------------------------------------------------------------------|
| ・       ・       ・       ・       ・       ・       ・       ・       ・       ・       ・       ・       ・       ・       ・       ・       ・       ・       ・       ・       ・       ・       ・       ・       ・       ・       ・       ・       ・       ・       ・       ・       ・       ・       ・       ・       ・       ・       ・       ・       ・       ・       ・       ・       ・       ・       ・       ・       ・       ・       ・       ・       ・       ・       ・       ・       ・       ・       ・       ・       ・       ・       ・       ・       ・       ・       ・       ・       ・       ・       ・       ・       ・       ・       ・       ・       ・       ・       ・       ・       ・       ・       ・       ・       ・       ・       ・       ・       ・       ・       ・       ・       ・       ・       ・       ・       ・       ・       ・       ・       ・       ・       ・       ・       ・       ・       ・       ・       ・       ・       ・       ・       ・       ・       ・       ・       ・       ・       ・ | ●<br>JDRモノバイル<br>王 ① 0年スクソフ ・<br>天話方法<br>「意思始時刻<br>2024/04/05 11時 42分 ●<br>サービス音特記事項<br>サービス音特記事項<br>サイン不可理由<br>「アンケート入力類 アンケートをあす4<br>「ソンケートの力す」<br>アンケート入力類 アンケートのあす4 | ●<br>JBRモバイル<br>E ① 10歳スタッフ ・<br>天私方法<br>作業開始時期<br>2334(8405 11時 ↓ 42分 ↓<br>サービス書特記事項<br>サービス書特記事項<br>サイン不可国由<br>マンケートス力類 アンケー を意形する<br>アンケート入力類 アンケー を意形する<br>アンケート入力類 アンケー を意形する |
|                                                                                                    |                                                                                                    | ♥サイン受領不可<br>サイン不可理由                                                                                                    |

▶ 訪問前キャンセルと現場キャンセルの操作方法 ③

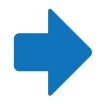

12. プレビュー\*を押下し、内容を確認 \*\*プレビュー画面は、顧客の確認用のため JBR請求で入力した金額は「\*\*\*」で表示されます。

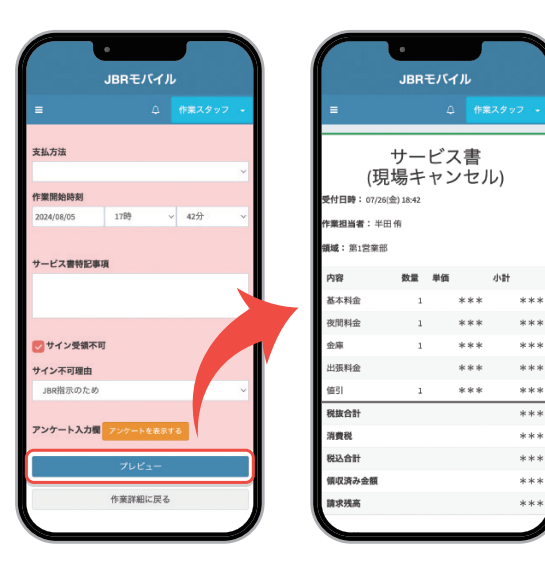

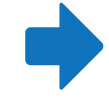

13. 「現場キャンセル登録ボタン」を 押下すると、サービス書の登録が完了

お客様不在のため JBR指示のため \$11

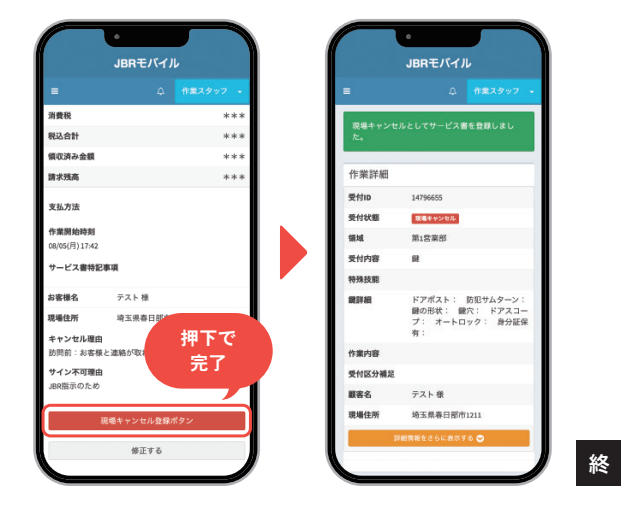

※「訪問前キャンセル」の場合でも登録ボタンは、 「現場キャンセル登録ボタン」と表示されます。 ▶ 訪問前キャンセル時の完了報告の操作方法

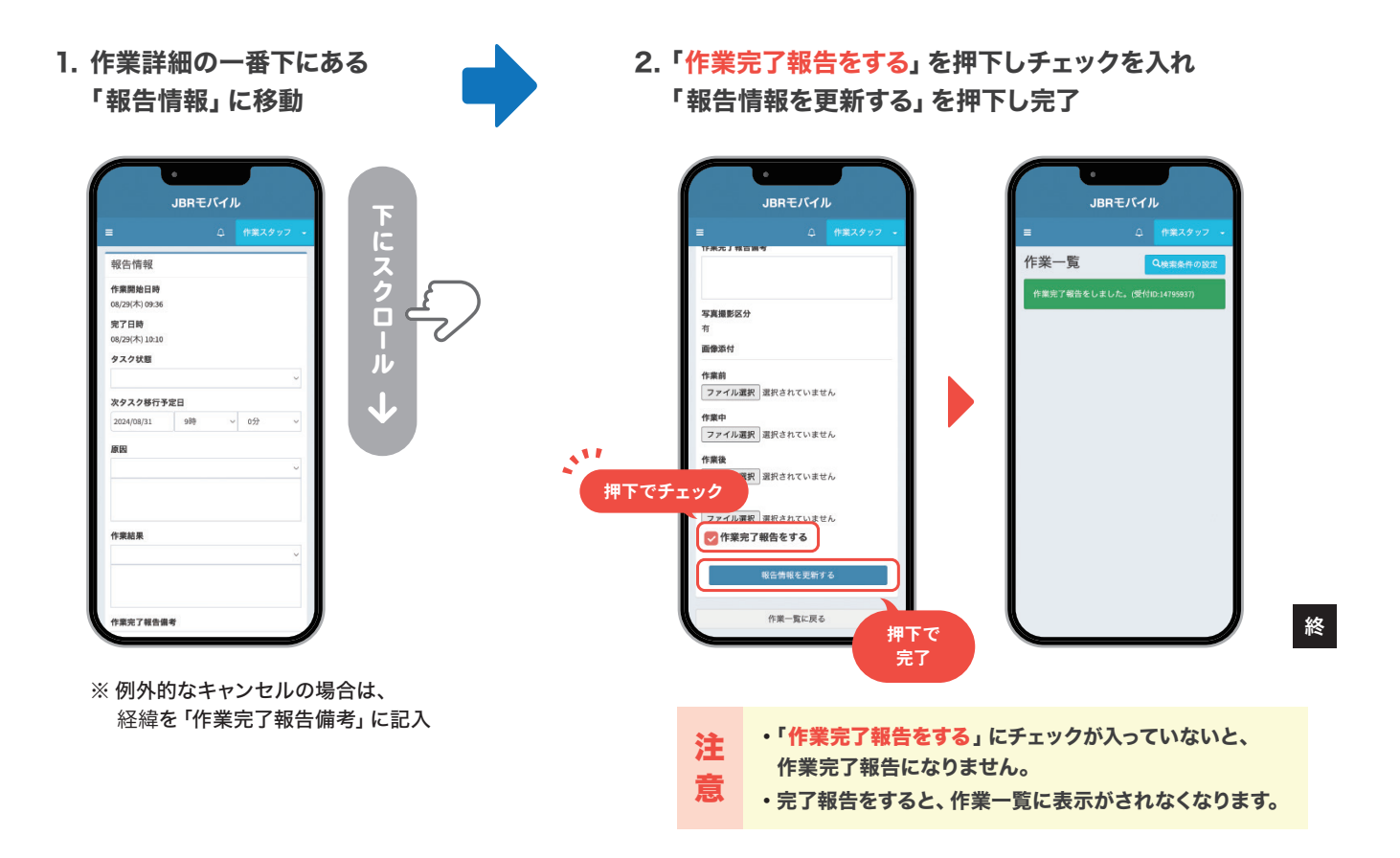
▶ 現場キャンセル時の完了報告の操作方法

 作業詳細の一番下にある 「報告情報」に移動

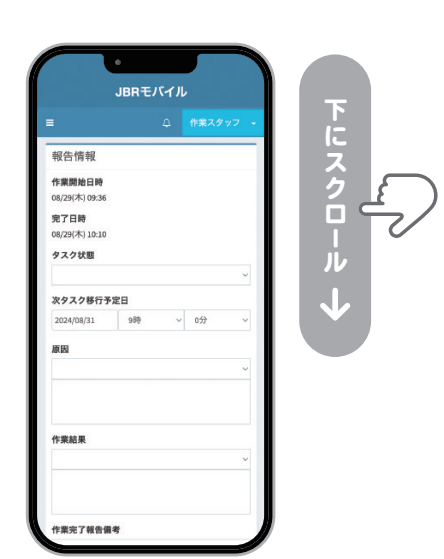

| 2. | 例外的 | なキャセルの場合は、     |  |
|----|-----|----------------|--|
|    | 経緯を | 「作業完了報告備考」 に記載 |  |

| JBRモバイル                                              |          | JBRモバイル                                                                                                    |
|------------------------------------------------------|----------|----------------------------------------------------------------------------------------------------|
| ≡ <b>_</b>                                           | *業スタッフ 👻 | = △ 作業スタ                                                                                                    |
| 原因                                                   |          | 原因                                                                                                    |
|                                                      | ~        |                                                                                                    |
|                                                      | _        | 作業結果                                                                                                    |
| 作業結果                                                 |          |                                                                                                    |
|                                                      | A        |                                                                                                    |
|                                                      |          | 作業完了報告備考                                                                                                    |
|                                                      |          |                                                                                                    |
| 作業完了報告倡考                                             |          | お客様に急用ができキャンセル                                                                                                    |
| 作業完了報告備考                                             |          | お客様に急用ができキャンセル<br>写真撮影区分                                                                                                    |
| 作業完了報告備考<br>写真撮影区分<br>有                              |          | お客様に急用ができキャンセル<br>写 <b>真撮影</b> 区分<br>有                                                                                              |
| 作業完了報告編考<br>写真撮影区分<br>有<br>画像添付                      |          | <ul> <li>志密様に急用ができキャンセル</li> <li>写真撮影区分</li> <li>有</li> <li>画像漬付</li> </ul>                                                         |
| 作業完了報告編考<br>写実護影区分<br>石<br>両像添付<br>件事前               |          | お客様に急用ができキャンセル<br>写真撮影区分<br>有<br>画像激付<br>作業前                                                                                        |
| 作業洗了催告備考<br>写真能影区分<br>石<br>画像添付<br>「クェイル選択 選択されていません |          | <ul> <li>お客様に急用ができキャンセル</li> <li>写真撮影区分<br/>有</li> <li>両備添付</li> <li>作業前</li> <li>ファイル選択 選択されていません</li> </ul>                       |
| 作業売了審査備考<br>                                         |          | <ul> <li>お客様に急用ができキャンセル</li> <li>写真描彩区分<br/>石</li> <li>画像景付</li> <li>作業前</li> <li>ファイル運択</li> <li>選択されていません</li> <li>作業中</li> </ul> |

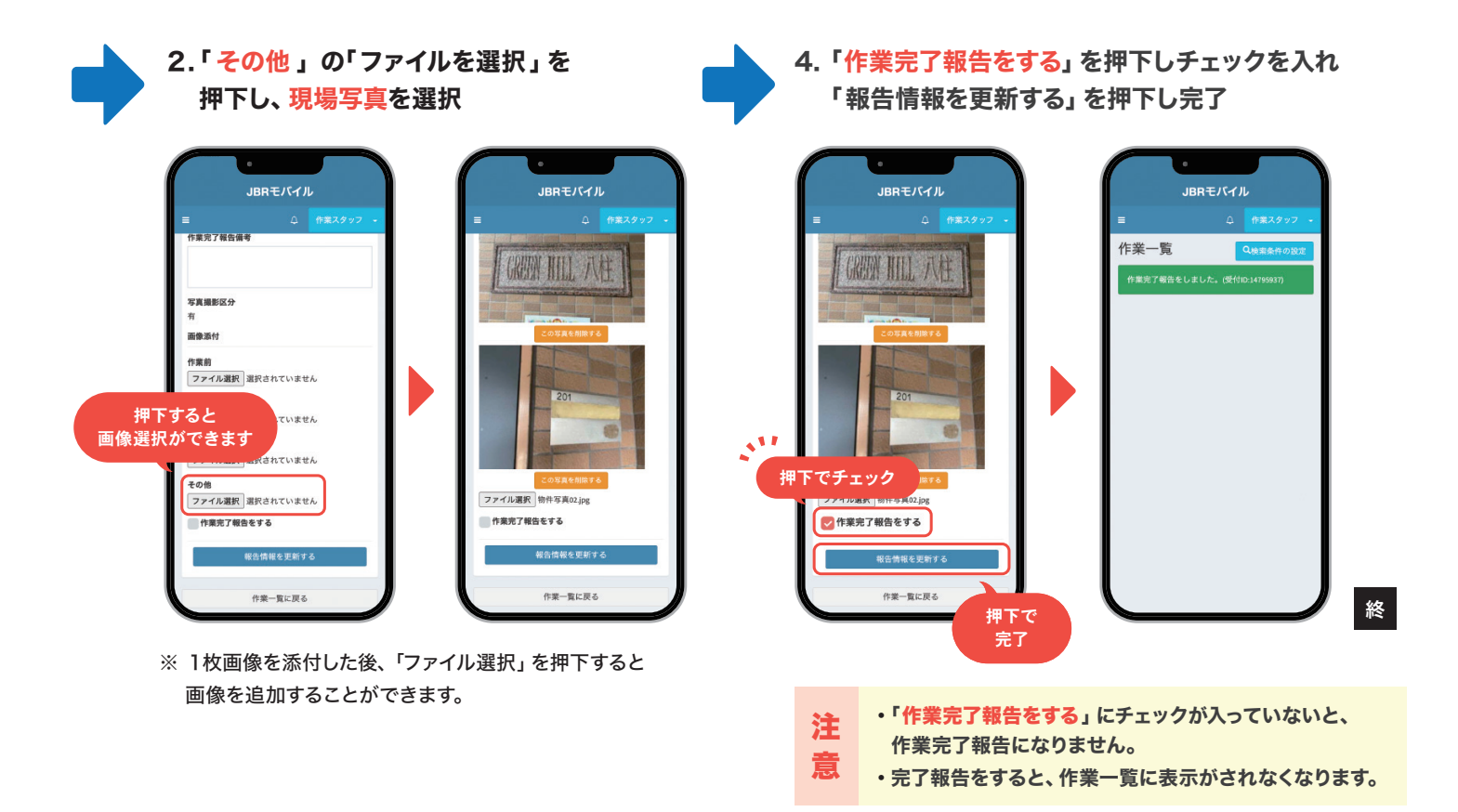

# Chapter 8

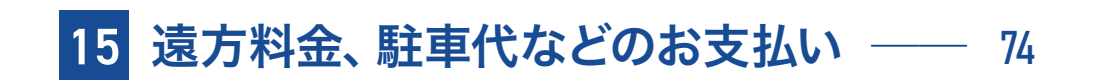

# 15 遠方料金、駐車代などのお支払いについて

# 1. 委託代金以外のお支払いについて

委託代金以外(遠方料金、高速・有料道路代、駐車代金、キャンセル料、夜間料金)は、JBR に代わって徴収いただいた代金と相殺処理し、お支払いします。

## 2. 遠方料金、高速・有料道路代の支払い条件 -

① 打診回答の際に、回答フォームの「コメント」にて事前申請がされている。

② 事前申請があり、尚且つJBRが承認\*した場合のみ。

※ JBRからの依頼をもって承認といたします。

•申請いただきました費用については、詳細確認をさせていただく場合があります。

遠方料金は、JBRの管理手数料を差し引きした金額をお支払いします。

遠方料金・高速・有料道路代(遠方高速費)は、それぞれ料率が異なります。 作業打診の回答の際は、**コメント欄に遠方料金と高速・有料道路代は分けてご記入** をお願いします。

サービス書登録の際は、各料金によって項目を選択し計上をお願いします。

● 計上項目と料率表

| 料金の種類    | 項目名  | 料率   |
|----------|------|------|
| 遠方料金     | 出張料金 | 60%  |
| 高速·有料道路代 | 有料道路 | 100% |

## ■ 遠方料金 -

現場までの実走距離が**片道分31kmを超える** 10km毎に1,100円(税込)発生します。 **片道分のみ発生**します。 依頼前のタイミングで直線距離ではなく、実走 距離(おおよその距離)で事前に申告をしてくだ さい。

● コメント欄記入例

遠方45km 2200円必要

#### ● 遠方料金の算定例

| 現場までの<br>実走距離<br>(片道分) | 遠方料金<br>(税込) |
|------------------------|--------------|
| 30kmまで                 | 発生しない        |
| 31~40kmまで              | 1,100円       |
| 41~50kmまで              | 2,200円       |
| 51~60kmまで              | 3,300円       |
| 61~70kmまで              | 4,400円       |

## ■ 高速·有料道路代金

現場までの実走距離が**片道分31kmを超える場合、JBRへ片道分の請求が可能**です。 代金に関しましては、全額(料率100%)お支払いします。

コメント欄記入例
 高速540円必要

# 3. 駐車代金の支払い条件

① 駐車料金の内、実作業時間分の駐車料金が5,000円(税込)を超過している。
 ② 完了報告の際サービス書に、領収書またはレシートの写真の添付をしている。

上記の条件を満たした場合、実作業時間分の駐車代金の半額をお支払いします。

# 4. キャンセル料金

料金が発生するキャンセルには、到着前キャンセル・現場キャンセルの2種類があります。

### 到着前キャンセル ―

作業開始時間30分前にキャンセルとなった場合に適応されます。 サービス書登録のキャンセル理由は「訪問前~」から選択し、計上をお願いします。 到着前キャンセル料:5.500円(税込)

#### 現場キャンセル ――

現場到着後にキャンセルとなった場合に適応されます。 サービス書登録のキャンセル理由は「訪問後~」から選択し、計上をお願いします。 現場キャンセル料:8,800円(税込)

```
● お支払い
キャンセル料金は、JBRの管理手数料を差し引きした金額をお支払いします。
```

## 5. 夜間料金 -

夜間料金は、案件の種類によって発生条件が異なります。 サービス書登録の際に、該当の案件で計上をお願いします。

#### 緊急案件(顧客の最短時間希望) -

顧客からJBRへ問い合わせがあった時刻が、20時から8時の間の場合に発生します。

#### 予約案件(非緊急案件)—

顧客の訪問希望時間が、20時から8時の間の場合に発生します。

| 案件の種類 | 発生条件                                 |
|-------|--------------------------------------|
| 緊急案件  | 顧客からのJBRへの <b>問い合わせ時刻</b> が20時から8時の間 |
| 予約案件  | 顧客の <b>訪問希望時間</b> が20時から8時の間         |

夜間料金は、JBRの管理手数料を差し引きした金額をお支払いします。

#### ■ 委託代以外の領収書

レシート及び領収書は撮影をし、 モバイルシステムで作業報告の 際に、画像添付で提出してくだ さい。 遠方料金、駐車代などのお支払いについて 15

# 1. 直収代金について

直収代金(顧客から徴収いただいた代金)は、JBRがパートナー店様にお支払いする委託 代金と**相殺処理**をさせていただきます。 金額については、**JBRグループnet**にてご確認ください。

## 2. 委託代金

JBRがパートナー店様にお支払いする委託代金は、直収代金(顧客から徴収いただいた 代金)と相殺処理をさせていただきます。 金額については、JBRグループnetにてご確認ください。

# 3. 締日とお支払い日

毎月月末日に締め切り、翌月20日\*\*に口座振込いたします。

| 各代金の締日 | 委託代金のお支払い日 | JBRからの請求書の振込期限 |
|--------|------------|----------------|
| 月末     | 翌月20日*     | 翌月20日*         |

※土・日・祝日の場合は前営業日

●委託代金の振込手数料はJBR負担、請求書の振込手数料はパートナー店様負担となります。

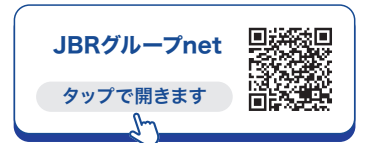

### ■ 相殺対象について

業務委託案件専用サービス書は、 相殺対象とはなりません。

#### ■ 支払金額についての問合せ先

JBRバックオフィス課 **回 052-212-9951** <sup>平日</sup> 9:30~18:30

### ■ 依頼書について

ネットワーク店サイトの「各種申 請用紙」のページから、「支払料金 修正依頼書」のPDFもしくは、 Excelをダウンロードし、申請内容 を記入しFAXでお送りください。 Chapter 8

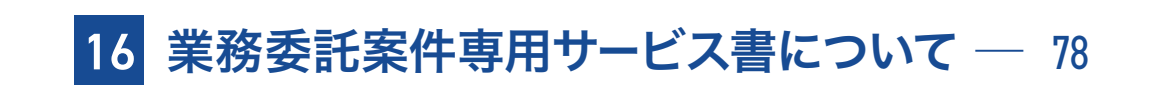

# 16 業務委託案件専用サービス書について

# 1. 業務委託案件専用サービス書の概要

業務委託案件専用サービス書は、全ての案件で使用する見積書・請求書(お客様請求)・ 領収書・作業完了書を含む、3枚綴りの紙のサービス書です。 複写用紙(ノーカーボン紙)のため、3枚(1組)ずつ切り離し使うか、下敷きを挟むなど、

記入の際はご注意ください。

▶ 記入例は、81ページをご覧ください。

| ■表紙                      | <b>■ 1ページ目</b><br>パートナー店控 <b>■</b> |
|--------------------------|------------------------------------|
| J第 5×パン・ストムオルージスダム形式加モ   |                                    |
| サービス書                    |                                    |
| 業務委託案件専用                 |                                    |
| IRD                      |                                    |
| JAPAN BEST RESCUE SYSTEM |                                    |

■ 2ページ目 表:見積書 / 裏: クーリング・オフについての通知書

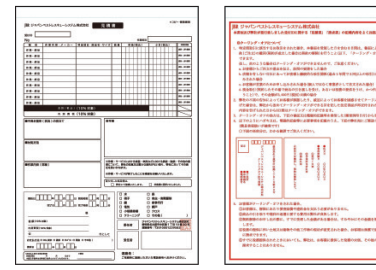

| 通知書 | 作業完                   | 了書                           |
|-----|-----------------------|------------------------------|
|     |                       |                              |
|     | BARARA BASAR          | -                            |
|     |                       | 1223.8<br>100 1-0<br>100 100 |
|     |                       |                              |
|     | ALL FRANK AND INCOME. |                              |

■ 3ページ目

0

# 2. ご購入方法と単価

ご購入の際は、ネットワーク店サイトから「【JBR企業請案件専用】備品注文書」をダウン ロードし、FAXでご注文ください。 納品には、ご注文から1週間前後かかります。

■ FAX送信先 JBRサービスインフラ部

FAX番号 052-204-3166

#### ■ 単価・送料・仕様

| 単価        | 880円(税込)          |
|-----------|-------------------|
| 送料(一個口)   | 220円(税込)※         |
| サイズ       | 210×297mm (A4サイズ) |
| 枚数(1冊あたり) | 50組               |
| 仕様        | 3枚複写・ノーカーボン       |

※ヤマト運輸(宅急便など)でのお届けとなります。

## ■【JBR企業請案件専用】 備品注文書

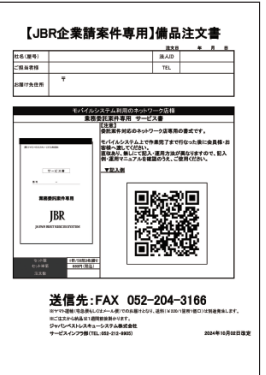

## 紙のサービス書についての 問合せ先

JBRサービスインフラ部 **1 052-212-9905** 平日 9:30~18:30

#### ■ 書き損じの対応について

書き損じた場合、控えと複写を 合わせて3枚(1組)を**破棄**して ください。

## パートナー店控えの 保管義務について

パートナー店様に保管義務は、 ございません。 必ず作業完了報告の際に、撮影 した写真を添付してください。 その後は、破棄していただいて 構いません。

### ■ 備品注文書について

ネットワーク店サイトの「各種申 請用紙」のページから、「備品注文 書」のPDFもしくはExcelをダウ ンロードし、申請内容を記入し FAXでお送りください。

# 3. パートナー店スタンプ

パートナー店様には、「**パートナー店スタンプ**」を業務委託案件専用サービス書の<mark>「受託者」の空欄に押印</mark>を、全ページにお願いします。 「パートナー店スタンプ」は、必要に応じて各パートナー店様でご用意をお願いします。

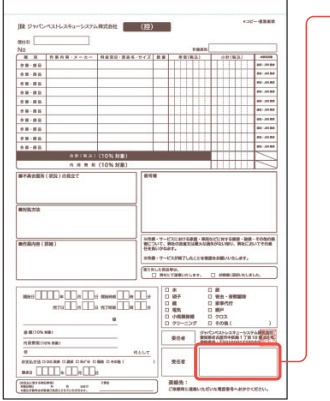

### — 「受任者」の空欄

業務委託案件専用サービス書の全ページの **右下**にあります。

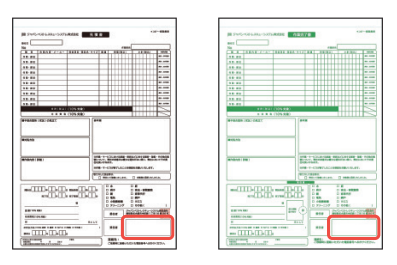

## ■ スタンプの仕様

| スタンプのサイズ | 縦 20mm × 横 57mm 以内 (受託者欄のサイズ 縦 20.8mm×横 57.8mm) |
|----------|-------------------------------------------------|
| スタンプの種類  | 浸透印・ゴム印などの指定はありません                              |
| 書体(フォント) | 読みやすい「 <b>明朝体」「ゴシック体</b> 」を推奨                   |
| インクの色    | 「 <b>黒色</b> 」を推奨                                |

## ■ スタンプの内容

スタンプの内容は、法人と個人事業主で異なります。

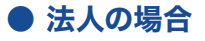

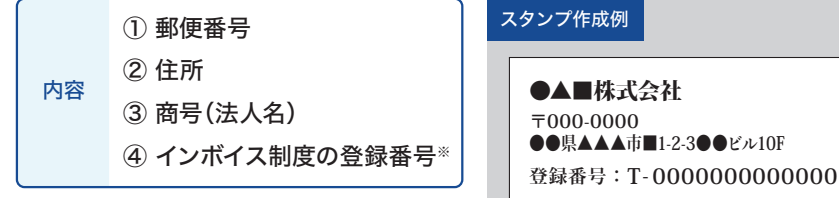

※ インボイス制度に登録している場合のみ

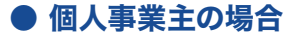

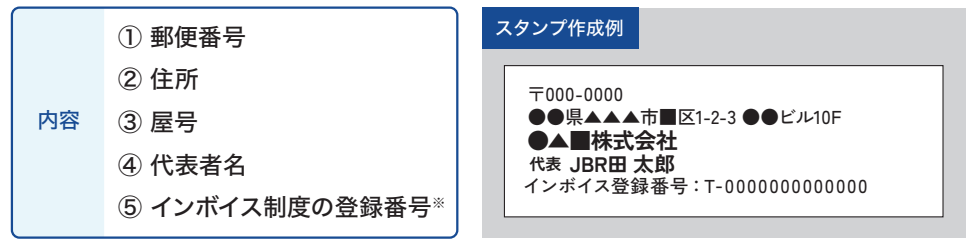

※ インボイス制度に登録している場合のみ

# 4. 記入の注意点など

**モバイルシステムに記載されている内容**を確認し、記入をお願いします。 ゆっくり丁寧に、筆圧を強くに書くことできれいに複写されます。

■ 記入の際の注意点

複写用紙(ノーカーボン紙)は、用紙を重ねて記入した際に**圧力がかけられた箇所が複写される仕組み**になっています。 その為、誤って複数の用紙に複写してしまわないように、注意が必要です。 **3枚(1組)ずつ切り離したり、下敷きを挟む**ことを推奨しています。

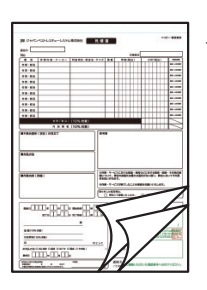

◀ 3枚(1組)ずつ切り離す

◀ 下敷きを挟む

## ■ 複写された字がかすれ不鮮明な場合

顧客へお渡しする用紙の字が**薄くかすれているなど不鮮明**と指摘があった際は、 上からなぞることは避けてください。

控えと複写の3枚(1組)を破棄をし、新しい業務委託案件専用サービス書に記入をお願いします。

🗙 薄くて読みづらい

🗙 字が欠けている

| 1 | い計 | (積 | 込 | ) | 1 | Γ |
|---|----|----|---|---|---|---|
|   |    | 2  | 2 | 0 | 0 | Γ |
| - | _  | _  | _ | _ | - | m |

| 小 | 十(君 | (込) |    |   |
|---|-----|-----|----|---|
| T | 12  | 0   | ~( | ٦ |
|   |     |     |    |   |

#### ■ 筆記具について

業務委託案件専用サービス書に記入する際は、**黒色インクの油性ボールペン**を推奨しています。 複写された字は青色のため、黒色インクであることで区別をつけることができます。

| 推奨する筆記具         | 非推奨の筆記具                     |
|-----------------|-----------------------------|
| ○ 黒色インクの油性ボールペン | ▲ 鉛筆                        |
|                 | X 消せるボールペン<br>(フリクションボールペン) |
|                 | 🗙 シャープペンシル                  |
|                 | 🗙 黒色以外のボールペン                |

## 5. 記入例

● 1ページ目 パートナー店控え <br />
回 記入後、必ず撮影し完了報告の際に画像添付をお願いします。

1ページ目だけが、直接記入する用紙です。
 業務委託案件専用サービス書に記入する際は、黒色インクの油性ボールペンを推奨しています。
 書き損じた場合は控えと複写を合わせて3枚(1組)を破棄し、再発行をし書き直しをおこなってください。
 記入する金額は、直収(お客様請求)のみをお願いします。

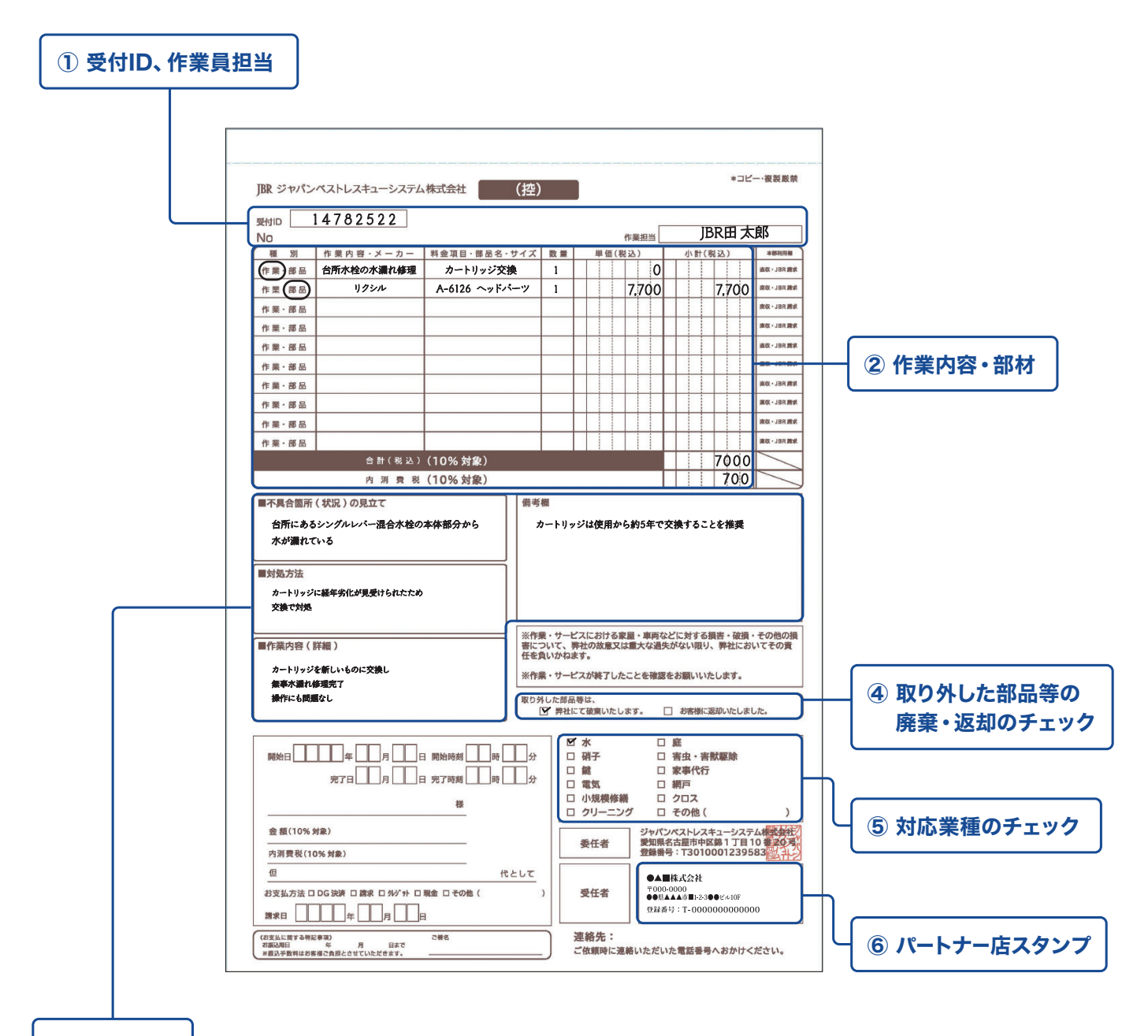

#### ③ 作業詳細

「経年劣化」「交換」など単語だけの記入は避け、**顧客が作業状況の詳細を読み取れる文章**でお願いします。 顧客の手元に残る書類のため、**専門用語を避けたわかりやすい表現**を推奨しています。

書き方に迷った際は、45ページの「原因・作業結果の書き方について」をご参照ください。

## ① 受付ID、作業員担当 ———

※「No」の番号は業務委託案件専用サービス書の通し番号です。

**受付ID** 案件の受付ID(8桁)を記入してください。 **作業担当** 明場にお伺いした作業員の名前(姓名)を記入してください。

## 2 作業内容·部材 ———

記入する金額は、直収(お客様請求)のみをお願いします。

| 種別 ———————————————————————————————————— | 記入する内容の種類に <b>丸印</b> をつけてください。                        |
|-----------------------------------------|-------------------------------------------------------|
| 作業内容・メーカー ――――                          | 作業内容の場合は、わかりやすい表現で「 <b>どこの箇所の何を、どうしたか</b> 」を記入してください。 |
|                                         | 部材場合は、 <b>メーカー名</b> を記入してください。                        |
| 料金項目・部品名・サイズ ――                         | 料金項目は、 <b>料金表を参照</b> し記入してください。                       |
|                                         | 部材の場合は、部品名・サイズの他に <b>品番</b> がわかる場合は記入してください。          |
| 数量 ~ 小計                                 |                                                       |
| 合計(税込)                                  | <b>モバイルシステム上で作成したサービス書</b> を参照し、記入してください。             |
| 内消費税(税込)                                |                                                       |

## ③ 作業詳細 ———

| 不具合箇所 (状況) の見立て──                        |                                         |
|------------------------------------------|-----------------------------------------|
| 対処方法                                     | - <b>顧客が作業状況の詳細を読み取れる文章</b> で記入をお願いします。 |
| 作業内容(詳細)                                 |                                         |
| 備考欄 ———————————————————————————————————— | - 見積り・作業の内容などで、特筆するべきことがあれば記入してください。    |

## ④ 取り外した部品等の廃棄・返却のチェック

取り外した部品について、必ずいずれかにチェックを入れてください。

## **⑤ 対応業種のチェック** ————

該当の業種に、チェックを入れてください。

## ⑥ パートナー店スタンプ ―――

業務委託案件専用サービス書のすべてのページに、必ずスタンプの押印をお願いします。

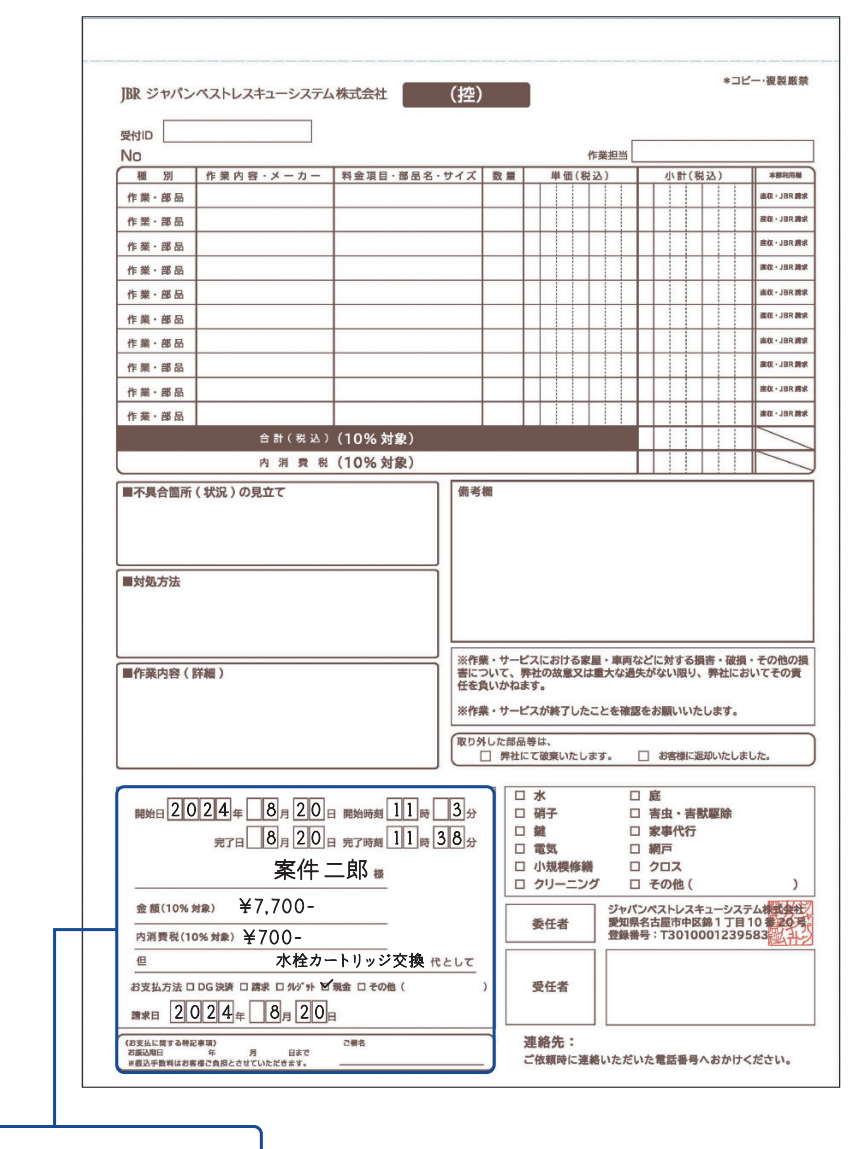

⑦ 直収 (お客様請求) 金額など

## ⑦ 直収(お客様請求)金額など

直収(お客様請求)がある場合は、下記の項目を記入してください。

- 開始日 ------ モバイルシステムの案件ページにある、報告情報の「作業開始日時」を参照し記入してください。
- **完了日** ーーーーー モバイルシステムの案件ページにある、報告情報の「完了日時」を参照し記入してください。
- **宛名** 一 顧客の氏名を、モバイルシステムで確認し記入してください。
- 金額 ------ 請求金額の合計額を税込で、記入してください。
- 内消費税 一時 請求金額の内消費税を記入してください。
- **但し書き 具体的な品目や用途**を記入してください。
- お支払い方法 DG決済:弊社のQRコード決済の場合 ※一部エリアのみ 請求:DG決済が利用できない場合 ※一部エリアのみ クレジット:パートナー店様独自で契約しているクレジットカード会社を通した決済の場合 現金:現金で決済の場合 その他:上記に当てはまらない決済手段で支払をおこなった場合
- **請求日** -------- 請求、領収をした日付を記入してください。

# 6. 直収(お客様請求)が無い場合

直収(お客様請求)がない案件の場合は、必ず記入欄にバツ印をしてください。

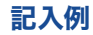

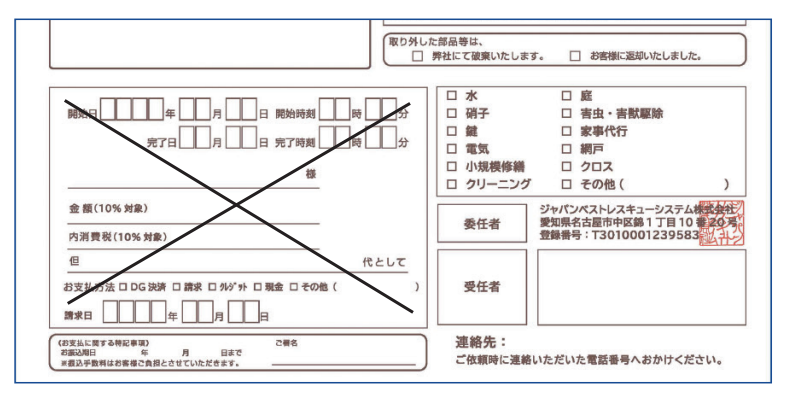

# Chapter 9

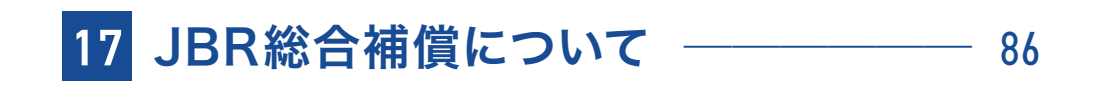

# 17 JBR総合補償について

各パートナー店様が日本国内でおこなうJBRの事業活動を対象として、当該事業活動に 起因する対人事故・対物事故などのリスクについて幅広く補償します。

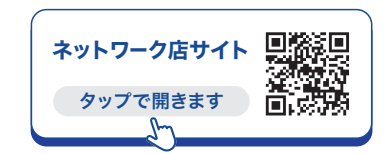

詳細は、ネットワーク店サイトに掲載されている「JBR総合補償制度」をごご覧ください。

# 1. 賠償責任保険

## ■ 請負業者賠償責任保険特別約款

JBRが委託した案件の作業中に起きた、予期せぬ事故に対して補償

- 例・住宅のトイレのつまり除去作業中、誤ってドアを傷つけてしまった。
  - ・顧客宅に作業のため入ったところ、玄関にあった壺を割ってしまった。
  - ・顧客の車の解錠作業中に、工具で車のボディに傷をつけてしまった。

## ■ 生産物賠償責任保険特別約款 (PL保険)

JBRが委託した案件の作業後に起きた、思わぬ事故に対して補償

例・カギの取替え作業後に取付けミスがあり、ドア等に傷がついてしまった。
 ・作業した部分から突起物が出ており、顧客が怪我をしてしまった。

# 2. 補償金額

## ■ てん補内容

| 区分                        | 身体1名につき | 1事故につき | 財物1事故につき |
|---------------------------|---------|--------|----------|
| 請負業者賠償責任保険<br>てん補限度額      | 10億円    | 10億円   | 10億円     |
| 生産物賠償責任保険(PL保険)<br>てん補限度額 | 10億円    | 10億円   | 10億円     |

# 3. 制度利用金額

制度利用金額とは、事故が発生した場合に加入者様の自己負担となる金額です。

※詳細は別紙「JBR総合補償制度」をご参照ください。

| 区分              | 1事故につき  |
|-----------------|---------|
| 請負業者賠償責任保険      | 3万円(一律) |
| 生産物賠償責任保険(PL保険) | 3万円(一律) |
| 自動車管理者賠償責任保険    | 5万円     |

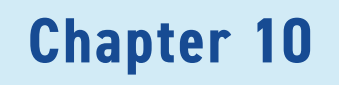

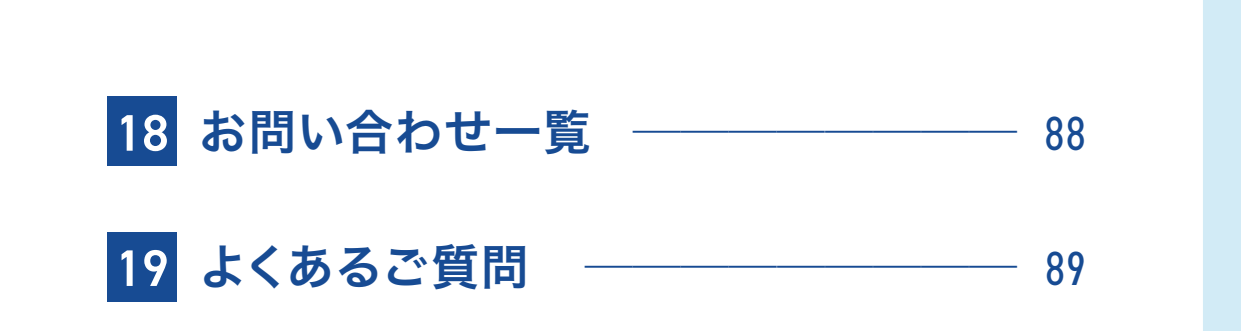

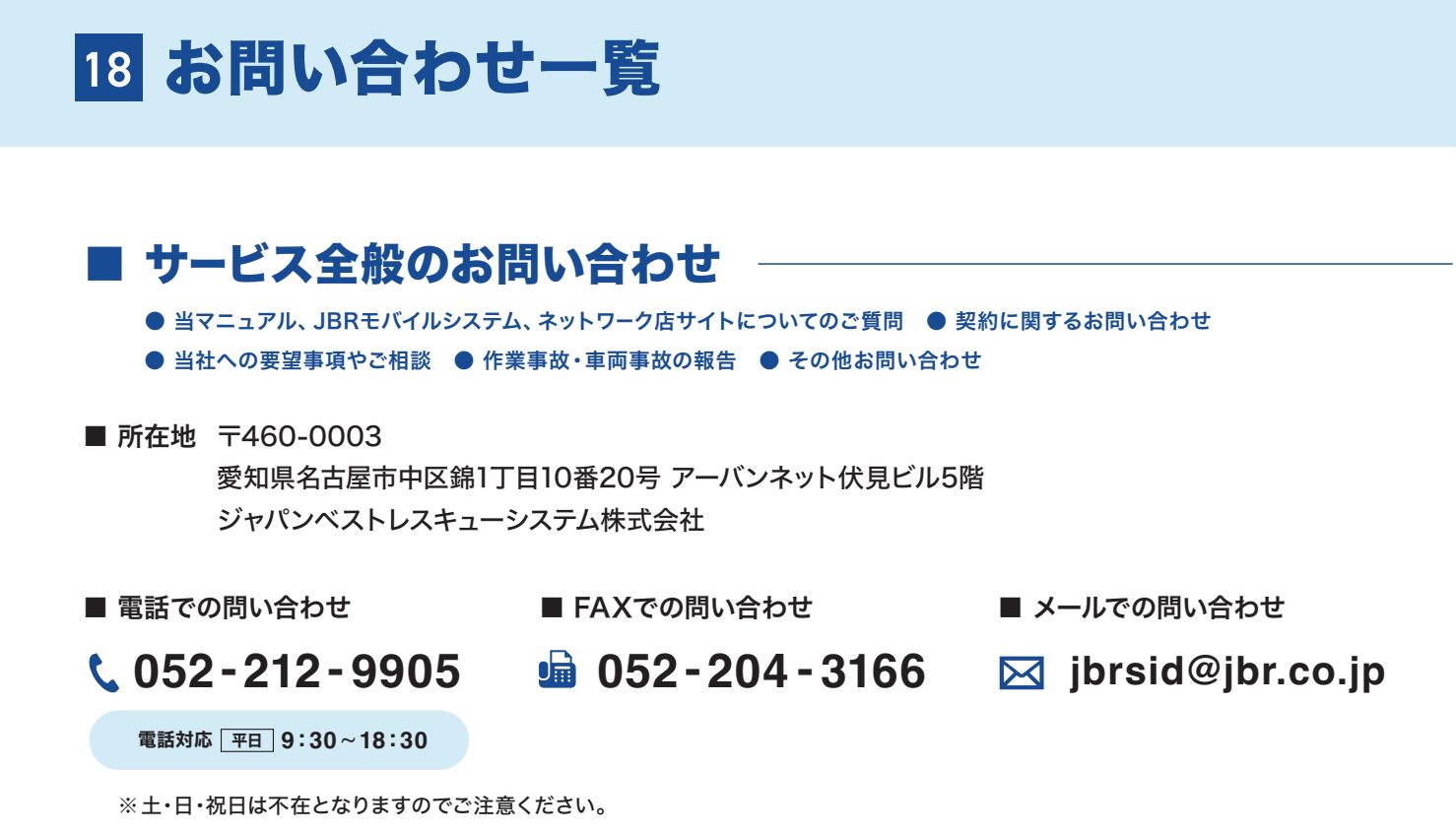

■ 案件に関してのお問い合わせ

作業依頼メール下部の担当部署名欄の連絡先か、 モバイルシステムの詳細情報の担当部署へお問い合わせください。

■ 作業依頼メール

### ■ モバイルシステム(詳細情報)

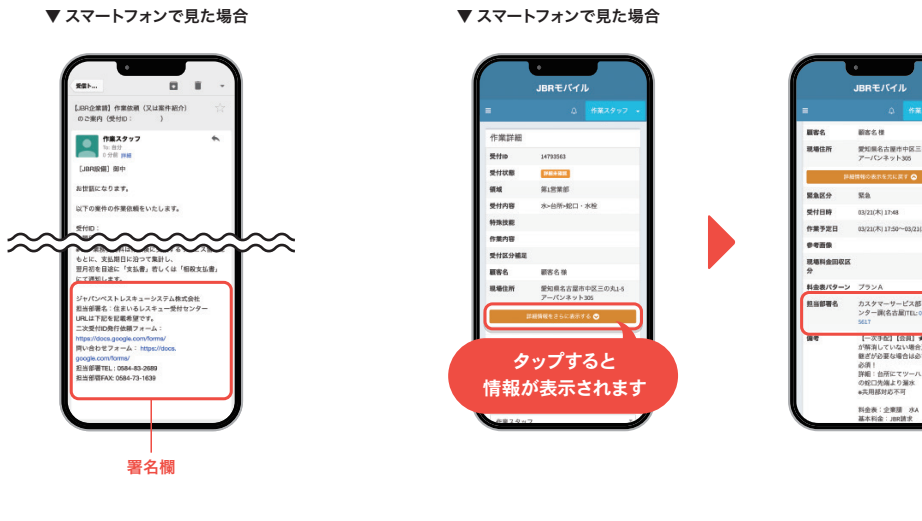

# 精算に関してのお問い合わせ

■ 電話での問い合わせ

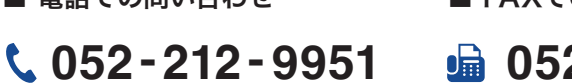

■ FAXでの問い合わせ

📠 052-204-3173

■ メールでの問い合わせ

🖂 houjin@jbr.co.jp

電話対応 平日 9:30~18:30

# 19 よくあるご質問

もくじ

| Q1.  | 遠方料金、高速・有料道路料金を忘れていたので、あとから請求してもいいですか? ―――――                        | - 90 |
|------|---------------------------------------------------------------------|------|
| Q2.  | 料金の設定はどうすればいいですか?                                                   | — 90 |
| Q3.  | JBR請求の案件で、顧客の過失で窓ガラスが割れてた場合どうすればいいですか? —————                        | — 90 |
| Q4.  | 年末年始の休みなど、依頼を受けられない期間はどこで知らせればいいですか? ――――――                         | — 91 |
| Q5.  | 料金を間違えてしまった場合は、どうすればいいですか?                                          | — 93 |
| Q6.  | 料金修正締め切り日や振込期限が知りたいです。                                              | - 93 |
| Q7.  | 夜間料金を入力し忘れてしまいました。どうすればいいでしょうか? ―――――――――――                         | — 94 |
| Q8.  | 訪問時間に遅れてしまいそうな時はどうすればいいですか? ――――――――――――――――――――――――――――――――――――    | — 95 |
| Q9.  | 二次対応はいつ行けばいいですか?                                                    | — 95 |
| Q10. | 催促メールが届くのはなぜですか?                                                    | — 95 |
| Q11. | 顧客の住所や電話番号が間違っていた場合どうすればいいですか? ―――――――――――――――――――――――――――――――――――― | — 95 |
| Q12. | 名刺がほしいと言われました。どうすればいいですか?                                           | — 96 |
| Q13. | 作業完了報告をしたのに、案件が消えません。                                               | — 96 |
| Q14. | 顧客がいない時に作業していいですか?                                                  | — 96 |
| Q15. | モバイルシステム・JBRグループnetに、ログインができない・パスワードがわからない                          | — 97 |

チャットで簡単に質問できます!

ネットワーク店 専用サイト URL https://jbr-partner.net/85\_dl/index.html

モバイルシステムの操作方法や、委託案件専用サービス書などのお困りごとを、スマホやパソコンから簡単に 質問できるチャットを、ネットワーク店専用サイトのTOPに設置しています。

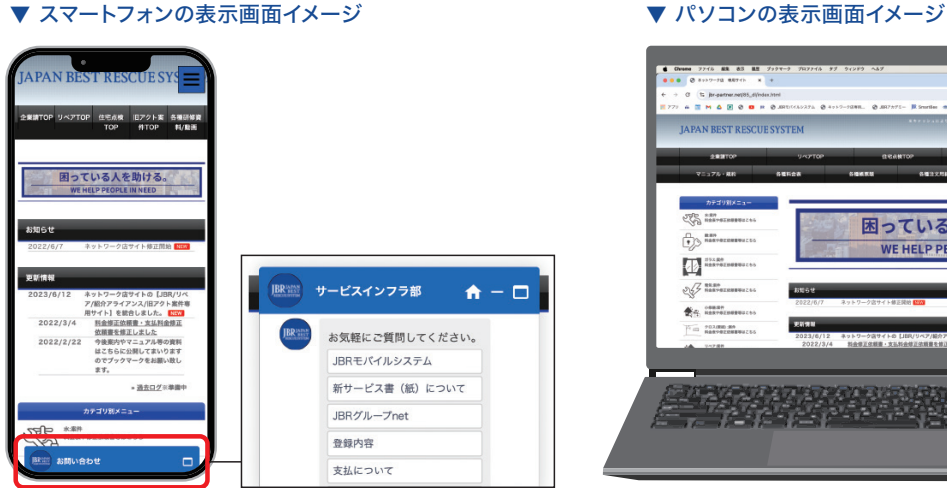

\* 0 1 2 0 • A A 🛛 🏜 🛛 🖬 🌢 7875-P 🗛 3 困っている人を助 WE HELP PEOPLE IN 

# Q1. 遠方料金、高速・有料道路料金を忘れていたので、 あとから請求してもいいですか?

作業打診回答の際に申請が無い場合は、お支払いしかねます。 JBRからの電話で作業打診を受けた場合、遠方料金、高速・有料道路料金がわかった段階で、ご報告をお願いします。

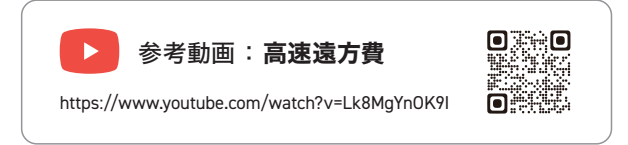

# Q2. 料金設定はどうすればいいですか?

モバイルシステムで作業詳細を見ていただき、備考・イベント備考に「料金表」の記載があります。 その料金表に沿った料金設定をお願いします。 各料金表は、ネットワーク店サイトにも掲載しております。

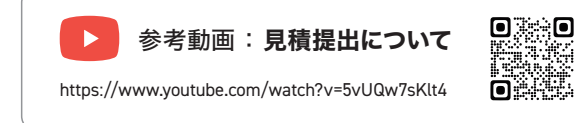

# Q3. JBR請求の案件で、顧客の過失で窓ガラスが割れてた場合 どうすればいいですか?

後日、顧客に請求をおこなう可能性があるため、その場では「お客様負担の有無」を伝えることは避けてください。 「費用の負担がある場合は、担当部署から連絡があります。」と、お伝えするに留めておいてください。

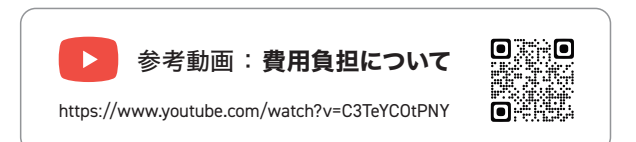

# Q4. 年末年始の休みなど、依頼を受けられない期間は どこで知らせればいいですか?

モバイルシステムの「スケジュール登録」で、お休みの期間をご登録ください。 ご登録されたスケジュールを参考に、作業打診などを実施いたします。 定休日の設定は、JBRグループnetからお願いいたします。

※「スケジュール登録」は店舗様ごとの設定になります。 複数のスタッフ様がモバイルシステムを使用している場合、どなたか一人が「スケジュール登録」をすると、 店舗全体の情報として反映されます。ご登録の際は、ご注意ください。

| ▼ スケジュール登録の画面                               |                                                             |
|---------------------------------------------|-------------------------------------------------------------|
| 予定登録    ×                                   | スケジュールを登録する日が <b>一日中</b> の場合は、<br>押下 <b>でチェック</b> を入れてください。 |
|                                             |                                                             |
| 開始日:                                        | 開始日時と終了日時の設定                                                |
| <b>111111111111111111111111111111111111</b> |                                                             |
| 開始時間:                                       | 開始時間は、30分単位で設定ができます。                                        |
| ◎ 0時 ~ 0分 ~                                 | ※ 過去の日時は登録できません。                                            |
| 終了日•                                        | ※「繰り返し登録」のチェックがない場合、開始日から7日以上の期間の予定を                        |
| m → J → ·                                   | 登録することはでさません。                                               |
| 終了時間:                                       | 予定種別 状態                                                     |
| ◎ 0時 ~ 0分 ~                                 | 海悠天司 灯診※。季託海悠た丹付したい状態                                       |
|                                             | 「注册1172」」 「11121111111111111111111111111111111              |
| ●連絡不可 連絡可能 その他                              | 連絡可能<br>予約案件の打診 <sup>※</sup> ・電話連絡を受付する状態。                  |
|                                             | その他 上記以外の状態。コメント欄に状態の記入をお願いします。                             |
|                                             | ※案件対応可否の問合せ                                                 |
| 繰り返し登録                                      |                                                             |
|                                             | スケジュールの補足があれば、記入をお願いします。                                    |
| 閉じる                                         | カレンダーに表示されます。                                               |
|                                             | 予定種別「その他」を選択された場合、状態の記入をお願いします。                             |
|                                             | 例 多忙のため予約案件は可能 例 定休日                                        |
|                                             |                                                             |
| 押トで、登録元」                                    | チェックを入れると曜日で繰り返せます                                          |
|                                             | ✔ 繰り返し登録                                                    |
|                                             | 月一火一水一木一金一土一日一祝                                             |
|                                             | 繰り返し終了日:                                                    |
|                                             | <b>m</b>                                                    |
|                                             |                                                             |

繰り返しの曜日と、繰り返し終了日を選択してください。 ※繰り返し終了日は、1年以上先の日を選択することはできません。

🋗 スケジュール

▶ スケジュール登録の操作方法

モバイルシステムの左上「 三」を押下し
 「スケジュール登録」を選択

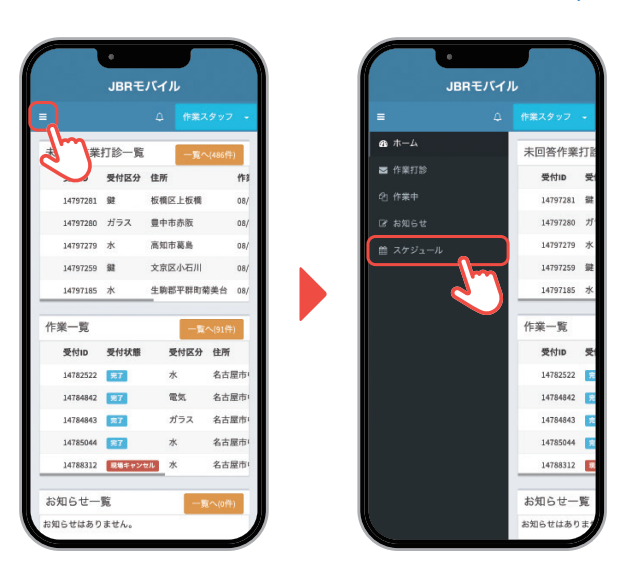

2. 日付の下の空欄を押下し、 「予定登録」 画面を表示

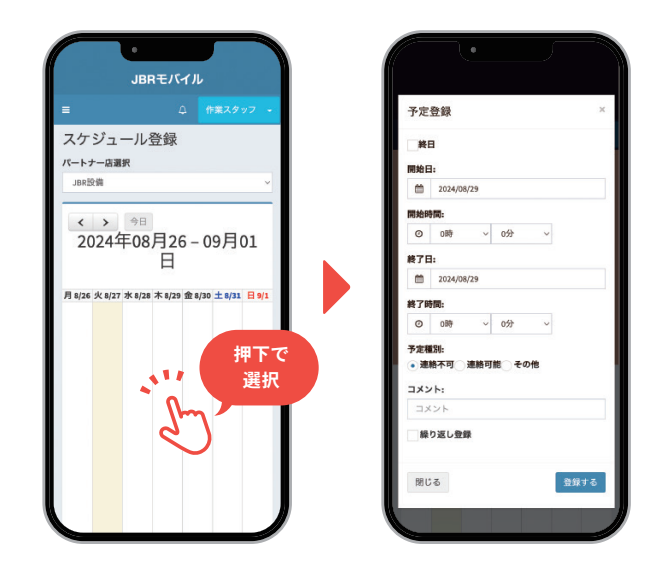

4. 右下の「登録する」を押下で、スケジュール登録完了

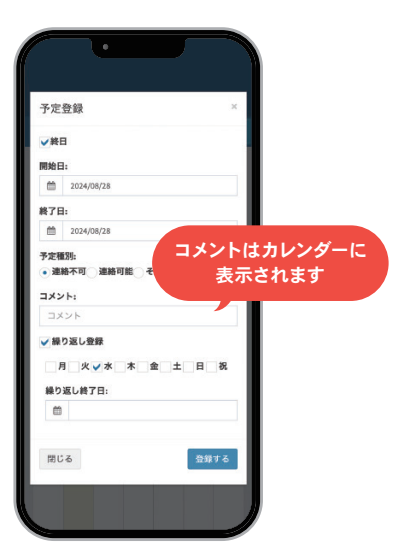

3. 登録したいスケジュールを設定

※過去の日程は登録できません。

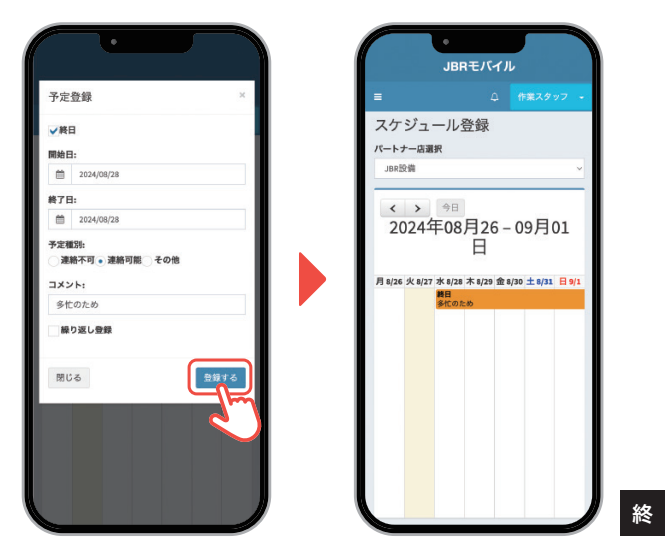

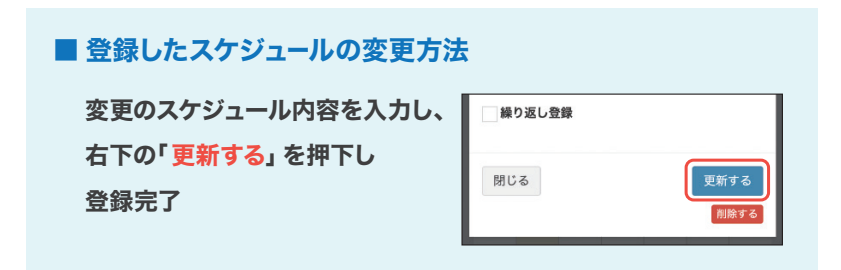

#### ■ 削除方法

削除したいスケジュールを選択し、 右下の「削除する」を押下すると 削除完了。

# Q5. 料金を間違えてしまった場合は、どうすればいいですか?

ネットワーク店サイトから「料金修正依頼書兼 部品/商品代控除 申請書」をダウンロードしていただき、間違えて しまった料金の修正と申請理由を記入し、FAXでお送りください。

| 申請日                                         |                      | 20     | 年                      | 月                              | 日(  | )       |                      |                      |
|---------------------------------------------|----------------------|--------|------------------------|--------------------------------|-----|---------|----------------------|----------------------|
| 社名・歴号                                       |                      |        |                        |                                |     |         |                      |                      |
| "祖当者様名                                      |                      |        |                        | 法                              | ŧħ: |         |                      |                      |
| 受付番号(ID)                                    |                      |        |                        | 作業                             | 完了日 |         |                      |                      |
| 案件名                                         |                      |        |                        | _                              |     | · · · · |                      |                      |
| 2<br>修正:以下の内容<br><sup> </sup>               | で修正申請を               | します。   | <b>修</b> 正前<br>速<br>有: | 方料金<br>料道路                     |     |         |                      |                      |
| 作课料会                                        |                      |        | ŧ                      | の也                             |     |         |                      |                      |
| 升品代                                         |                      |        |                        | 合計                             |     |         | 0                    |                      |
|                                             |                      |        | Ļ                      |                                |     |         |                      |                      |
|                                             |                      |        | 修正使                    |                                |     |         |                      |                      |
| 基本料金                                        |                      |        | 進                      | 方料金                            |     |         |                      |                      |
| <b>改開料金</b>                                 |                      |        | 有                      | 1000                           |     |         |                      |                      |
| 作编料会                                        |                      |        | ¥                      | の也                             |     |         |                      |                      |
| 都品代                                         |                      |        |                        | 合計                             |     |         | 0                    |                      |
| ・ 代控除申請:以下 メーカー                             | の都品/商品               | 日代の控算  | :申請をし!<br>;<br>世.      | ます。<br>2価<br>入れ <u>額</u><br>茶額 |     |         | P1(8<br>P1(8<br>P1(8 | (33)<br>(33)<br>(33) |
|                                             |                      |        | 8                      | 御史                             |     |         | 94                   |                      |
| 2017、納許書等の根拠<br>2012れない場合、担除<br>2012年20の申請明 | 日本のほ出を求め<br>受け付けることは | ることがあり | ます。<br>合があります<br>てください | •                              |     |         |                      |                      |

| <b>ネットワーク店サイトURL</b> タップで開きます<br>https://jbr-partner.net/85_dl/index.html |  |
|---------------------------------------------------------------------------|--|
|                                                                           |  |
|                                                                           |  |

# Q6. 料金修正締め切り日や振込期限が知りたいです。

JBRメールマガジンで、毎月末頃「委託料支払スケジュールのご案内」を配信しています。 そちらから、精算スケジュールをご確認いただけます。

▼ JBRメールマガジンの例

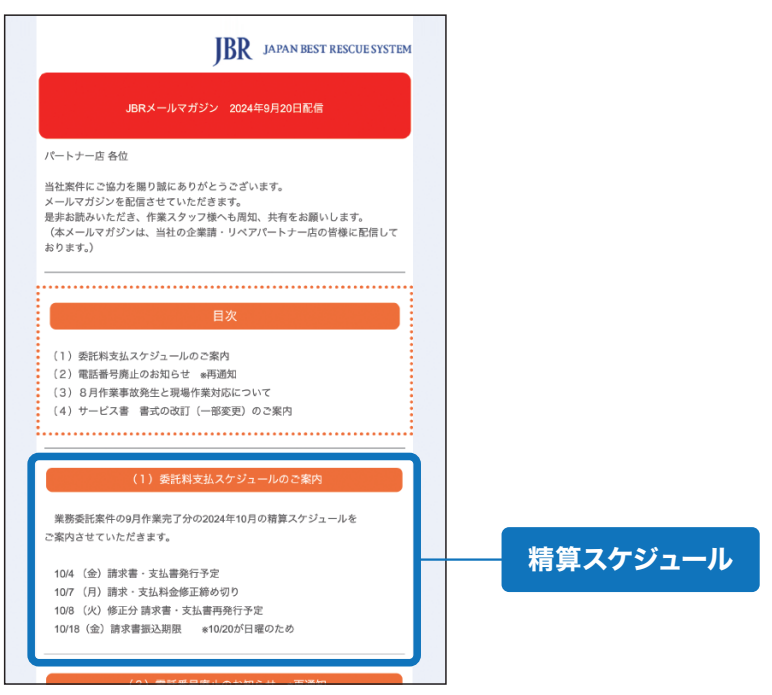

# Q7. 夜間料金を入力し忘れてしまいました。どうすればいいでしょうか?

建塑

夜間料金やキャンセル料金などを入力し忘れてしまった場合や、支払料金に相違がある際は、ネットワーク店サイト から「支払料金修正依頼書」をダウンロードしていただき、記入例を参考に記入しFAXでお送りください。 JBRメールマガジンで配信している「精算スケジュール」に沿って、料金修正をお願いします。 FAXをお送りいただいた日が締切日をすぎている場合は、次月精算となる可能性がございます。

**ネットワーク店サイトURL** タップで開きます https://jbr-partner.net/85\_dl/index.html

| 屋                                             | 弓・店舗名                                     |                                                        | 4                                             | 生活救急車                                                                                           |                                                   | ネットワーク店コード:                             | 230-00-00000                                         | 合計:        | 1      | 件    |
|-----------------------------------------------|-------------------------------------------|--------------------------------------------------------|-----------------------------------------------|-------------------------------------------------------------------------------------------------|---------------------------------------------------|-----------------------------------------|------------------------------------------------------|------------|--------|------|
| 5                                             | "担当者                                      |                                                        | 生活 ス                                          | 比郎                                                                                              | 連絡先                                               | 090-1234-5678                           | FAX                                                  | 090-123    | 1-5679 |      |
| └街<br>1                                       | 受付番号<br>12345678                          | サービス書番号<br>IXM123456                                   | 完了日<br>3月30日                                  | イベント名<br>JBR安心入居サポート                                                                            | 支払書金額(税込)                                         | 修止金額記人欄<br>7.057                        | (捕-芍<br>夜間料金(3.240 円) 入力忘れ                           | JE         | R对応    | 记人禰  |
| 2                                             |                                           |                                                        |                                               |                                                                                                 |                                                   |                                         |                                                      |            |        |      |
| 2                                             |                                           |                                                        |                                               |                                                                                                 |                                                   |                                         |                                                      |            |        |      |
| 3                                             |                                           |                                                        |                                               |                                                                                                 |                                                   |                                         |                                                      |            |        |      |
| 4                                             |                                           |                                                        |                                               |                                                                                                 |                                                   |                                         |                                                      |            |        |      |
| 5                                             |                                           |                                                        |                                               |                                                                                                 |                                                   |                                         |                                                      |            |        |      |
| 6                                             |                                           |                                                        |                                               |                                                                                                 |                                                   |                                         |                                                      |            |        |      |
| 7                                             |                                           |                                                        |                                               |                                                                                                 |                                                   |                                         |                                                      |            |        |      |
| 8                                             |                                           |                                                        |                                               |                                                                                                 |                                                   |                                         |                                                      |            |        |      |
| 9                                             |                                           |                                                        |                                               |                                                                                                 |                                                   |                                         |                                                      |            |        |      |
| 10                                            |                                           |                                                        |                                               |                                                                                                 |                                                   |                                         |                                                      | 1          |        |      |
| <br> 記入湖<br>  <br> 月8<br> <br>ブル-<br> <br>支払子 | 漏れがあります<br>□=までにご返作<br>ープネット及び<br>金額についての | と修正出来かねる<br>言をお願い致します<br>料率に関するお問<br>お問合せは【バッ・<br>FAX道 | 場合がござ<br>「。 8日以降<br>合せは【サー<br>クオフィス課<br>を信先:C | いますので、「JBR対応記<br>和にご返送頂いた場合、次<br>-ビスインフラ部:052-212<br>:052-212-9951]までご連<br>)52-204-3173<br>1ページ | 入欄」以外は<br>月精算となる<br>-9910]へご連<br>絡ください。<br>JBRバッグ | 全て記入頂きま<br>可能性がござい<br>絡頂きます様、<br>クオフィス記 | す様お願い致します。<br>ますので、予めご留意II<br>お願い致します。<br><b>果 宛</b> | -<br>頁きます様 | お願い    | 致します |

# Q8. 訪問時間に遅れてしまいそうな時はどうすればいいですか?

遅れるとわかった時点で、**顧客へ「どういった理由で遅れてしまうか」をご連絡してください。** 60分以上遅れてしまう場合は、顧客へご連絡をし、ご理解といただいた後にJBRへご報告ください。

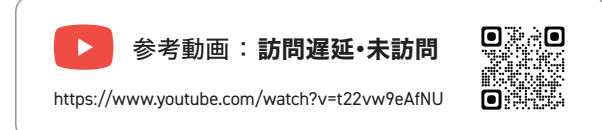

# Q9. 二次対応はいつ行けばいいですか?

二次対応は、パートナー店様から顧客と日程調整をお願いします。 日程調整後、JBRへ「二次対応の訪問日」をご報告ください。二次受付IDを発行いたします。

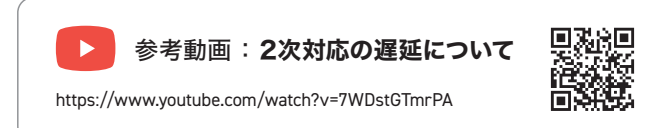

# Q10. 催促メールが届くのはなぜですか?

朝10時に進捗確認をおこなった際に、作業予定日が過去の日程で、次タスク移行予定日が過去の日程・未設定・超過して いる場合に、督促メールが送信されます。 作業予定日・次タスク移行予定日は、余裕を持って設定しておくことを推奨しています。

# Q11. 顧客の住所や電話番号が間違っていた場合どうすればいいですか?

依頼メール下部の担当部署名欄に記載がある問い合わせ先に、ご連絡をお願いします。

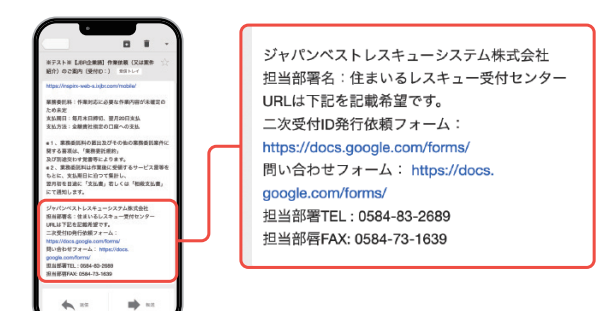

# Q12. 名刺がほしいと言われました。どうすればいいですか?

名刺は、住まいるレスキュー案件の場合は専用名刺のみ配布可能となります。 住まいるレスキュー案件以外の場合は、パートナー店様の自社名刺を含み名刺の配布は禁止となります。 もし、顧客からどうしてもと求められた場合は、JBRへご相談ください。

|               | 住まいるレスキュー案件 | 住まいるレスキュー案件以外 |
|---------------|-------------|---------------|
| 住まいるレスキュー専用名刺 | •           | ×             |
| パートナー店様の自社名刺  | ×           | ×             |

▶ 住まいるレスキュー専用名刺については、7ページをご覧ください。

## Q13. 作業完了報告をしたのに、案件が消えません。

「作業完了報告をする」にチェックを入れずに、報告情報を更新すると完了になりません。 「作業完了報告をする」にチェックを入れて、再度報告情報を更新するを押下してください。作業一覧から該当の案件が、 表示されなければ、正しく完了報告ができた状態となります。

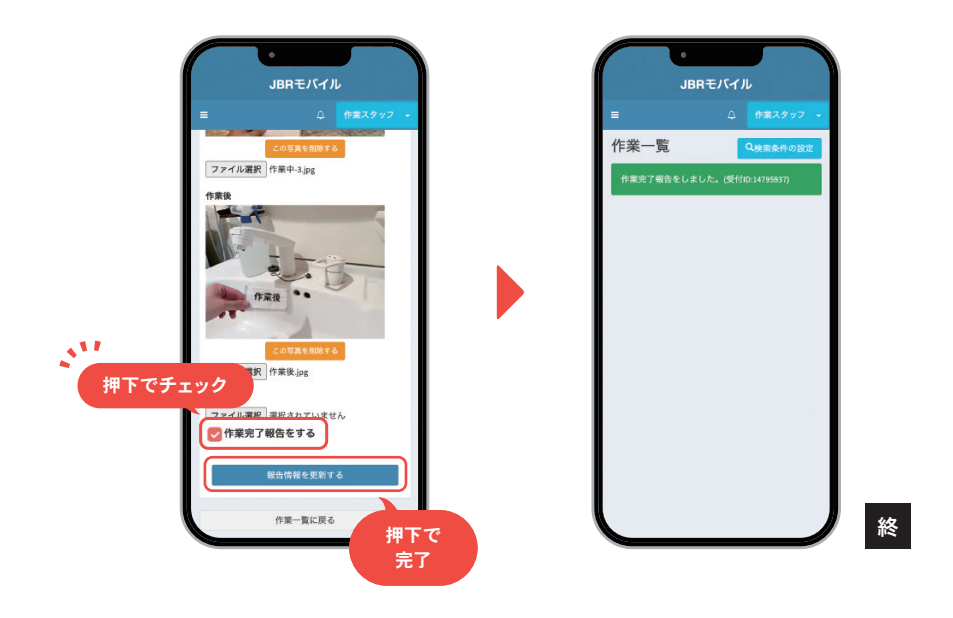

# Q14. 顧客がいない時に作業していいですか?

**顧客が不在(無人)の現場では、作業をおこなわないでください。** もし、作業の途中で顧客が現場を離れてしまった場合は、JBRへご連絡ください。

マナー・ルールは、11ページをご覧ください。

# Q15. モバイルシステム・JBRグループnetに、 ログインができない・パスワードがわからない

ログインができない場合は、一度ログインIDとパスワードを直接入力(手入力)をおこなってください。 スペル間違い、大文字・小文字のチェック、半角スペースが入ってしまっていないかの確認をお願いします。 それでもログインできない場合は、パスワードの再設定またはアカウントロックの解除を、ログイン画面にあるリンクボ タンからご自身でおこなってください。 問題が解消できない際は、JBRサービスインフラ部へご連絡ください。

■ 状態・原因・対処方法一覧

| 状態 (表示内容)          | 考えられる原因                        | 対処方法                                                 |
|--------------------|--------------------------------|------------------------------------------------------|
| ログインIDがわからない       |                                | JBRグループnetで確認をする <sup>®</sup>                        |
| パスワードがわからない        |                                | パスワードの再設定をする                                         |
| 「ログイン出来ません。」       | IDもしくはパスワードが間違っている             | 正しいIDもしくはパスワードを入力する                                  |
|                    | パスワード入力を3回連続で間違えた              | マカウントロック知時をする                                        |
| 「アカウントがロックされています。」 | 3ヶ月間ログインをしていなかった               | アカウントロック胜际をする                                        |
|                    | 9ヶ月間ログインをしていなかった               | JBRサービスインフラ部へ連絡をする                                   |
| 案内メールが届かない         | IDまたは、登録しているメールアドレスが<br>間違っている | JBRグループnetで確認をする <sup>※</sup><br>または、JBRサービスインフラ部へ連絡 |

※JBRグループnetにログインで確認ができない方は、JBRサービスインフラ部にご連絡ください。

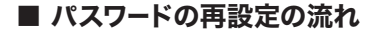

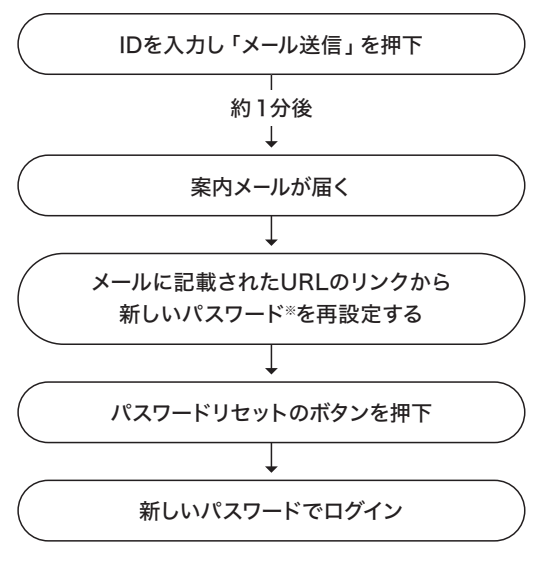

■ アカウンロック解除の流れ

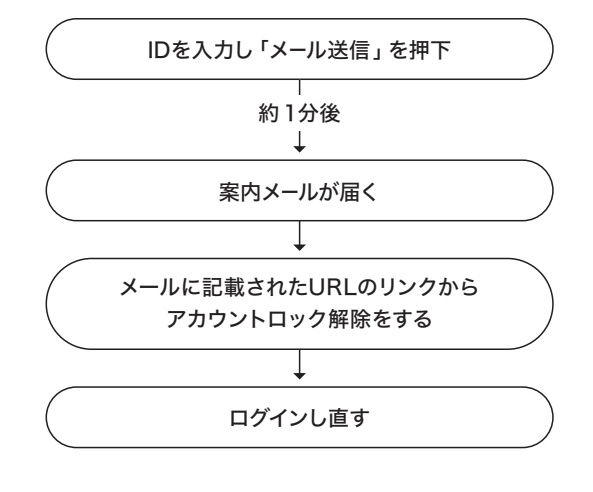

※ 8文字以上20文字以内で、半角英数字が使用できます。 アルファベットの大文字と小文字を区別しております。

# 

# ■ モバイルシステムの場合

#### ▼ログイン画面

| JBRモバイルシステム                                               |                                                            |
|-----------------------------------------------------------|------------------------------------------------------------|
|                                                           | 記憶する                                                       |
| ログインID ま<br>パスワード ▲<br>記憶する                               | ログイン<br>ログインできない場合はこちら <del>、</del>                        |
| ログイン<br>ログインできない場合はこちら<br>マ                               | パスワードを再設定する<br>アカウントロックを解除する                               |
| ▼パスワードの再設定                                                | ▼ アカウントロック解除                                               |
| JBRモバイルシステム<br>パスワードリセットの連絡を行うため、登録済のログイ<br>ンIDを入力してください。 | JBRモバイルシステム<br>アカウントロック解除の連絡を行うため、登録済のログ<br>インIDを入力してください。 |
| ログインID<br>メール送信                                           | ログインID                                                     |

## ■ JBRグループnetの場合

▼ログイン画面

| <b>JBR JAPAN BEST RESCUE SYSTEM</b><br>JBRグループnet ログイン<br>ログインID | ログイン状態を記憶 ログイン                                        |
|------------------------------------------------------------------|-------------------------------------------------------|
| パスワード ログイン状態を記憶 ログイン                                             | パスワードを忘れた方<br>アカウントロックされた方                            |
| アカウントロックされた方 ▼パスワードの再設定                                          | ▼ アカウントロック解除                                          |
| JBR JAPAN BEST RESCUE SYSTEM<br>JBRグループnet パスワードリセット要求           | JBR JAPAN BEST RESCUE SYSTEM<br>JBRグループnet アカウントロック解除 |
| パスワードリセットの連絡を行うため、登録済の<br>ログインIDを入力してください。<br>ログインID             | アカウントロック解除の道路を行うため、登録済<br>のログインIDを入力してください。<br>ログインID |
| ログイン画面へ戻る                                                        | メール支信                                                 |

【付則】

本マニュアルは、2025年3月4日より実施するものとします。

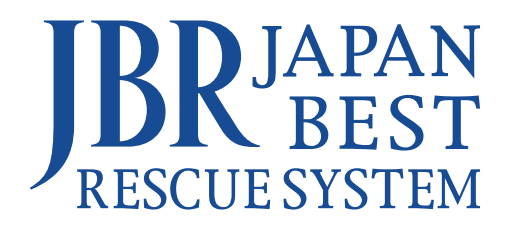